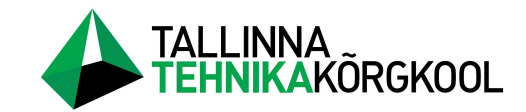

Erko Targamaa

# Rekonstrueeritava katlamaja seadistamine ja testimine Masina 18 näitel

LÕPUTÖÖ

Tehnikainstituut Elektritehnika õppekava Juhendaja: A. Rudz

Tallinn 2023

Mina,

Erko Targamaa,

tõendan, et lõputöö on minu kirjutatud. Töö koostamisel kasutatud teiste autorite, sh juhendaja teostele on viidatud õiguspäraselt.

Kõik isiklikud ja varalised autoriõigused käesoleva lõputöö osas kuuluvad autorile ja lepinguliselt Eltech Solutions osaühingule ning need on kaitstud autoriõiguse seadusega.

Juhendajad Andrei Rudz ja Marko Lillepuu, allkirjastatud digitaalselt.

## Lihtlitsents lõputöö reprodutseerimiseks ja lõputöö üldsusele kättesaadavaks tegemiseks

Mina, Erko Targamaa

sünnikuupäev: 02.05.1999

annan Tallinna Tehnikakõrgkoolile (edaspidi kõrgkool) tasuta loa (lihtlitsentsi) enda loodud teose

Rekonstrueeritava katlamaja seadistamine ja testimine Masina 18 näitel

- 1. elektroonseks avaldamiseks kõrgkooli repositooriumi kaudu;
- kui lõputöö avaldamisele on instituudi direktori korraldusega kehtestatud tähtajaline piirang, lõputöö avaldada pärast piirangu lõppemist.

Olen teadlik, et nimetatud õigused jäävad alles ka autorile ja kinnitan, et:

- lihtlitsentsi andmisega ei rikuta teiste isikute intellektuaalomandi ega isikuandmete kaitse seadusest tulenevaid ega muid õigusi;
- 2. PDF-failina esitatud töö vastab täielikult kirjalikult esitatud tööle.

Tallinnas, allkirjastatud digitaalselt.

## SISUKORD

| LÜ  | HEN  | DID  |                                           | 6  |
|-----|------|------|-------------------------------------------|----|
| SIS | SEJU | JHA  | TUS                                       | 7  |
| 1.  | OB   | JEK  | TI TUTVUSTUS                              | 9  |
| ]   | .1.  | Van  | a jaotusseade                             | 9  |
| ]   | .2.  | Uus  | jaotusseade                               | 10 |
| 2.  | NO   | RMI  | D                                         | 12 |
| 2   | 2.1. | Obj  | ekti erinõuded                            | 12 |
| 2   | 2.2. | Nor  | mide kirjeldus                            | 12 |
|     | 2.2. | .1.  | Tehniline lahendus                        | 13 |
|     | 2.2. | .2.  | 6 kV jaotusseade                          | 13 |
|     | 2.2. | .3.  | RTU ja side                               | 15 |
|     | 2.2. | .4.  | Alalisvoolukeskus                         | 15 |
|     | 2.2. | .5.  | Trafod                                    | 15 |
|     | 2.2. | .6.  | Madalpinge jaotusseade                    | 16 |
|     | 2.2. | .7.  | Maandamine                                | 16 |
|     | 2.2. | .8.  | Kaabliteed                                | 16 |
|     | 2.2. | .9.  | Sekundaarkaabeldus                        | 17 |
|     | 2.2. | .10. | Üldehitus                                 | 17 |
|     | 2.2. | .11. | Üldine                                    | 17 |
| 3.  | SEA  | ADM  | IETE VALIK                                | 19 |
| 2   | 8.1. | Võr  | gulüliti Siemens Ruggedcom RSG2100        | 19 |
| 2   | 3.2. | Sch  | neider Saitel DR HUe ja Saitel DR ab DIDO | 20 |
|     | 3.2. | .1.  | Saitel DR HUe                             | 20 |
|     | 3.2. | 2.   | Saitel DR ab DIDO                         | 22 |
|     | 3.3. | Terr | minalid P3U ja P3F                        | 22 |
|     | 3.3. | .1.  | Schneider P3U30                           | 22 |
|     | 3.3. | .2.  | Schneider P3F30                           | 24 |

| 3.4. Multimeeter Integra 1630                                       |    |
|---------------------------------------------------------------------|----|
| 4. SEADISTUS                                                        | 27 |
| 4.1. Võrgulüliti seadistamine                                       | 27 |
| 4.2. Terminalide seadistamine                                       |    |
| 4.2.1. Üldine                                                       |    |
| 4.2.2. Mõõtmised                                                    |    |
| 4.2.3. Sisendid ja väljundid                                        |    |
| 4.2.4. Kaitsed                                                      |    |
| 4.2.5. Maatriks                                                     |    |
| 4.2.6. Logid                                                        |    |
| 4.2.7. Kommunikatsioon                                              |    |
| 4.3. Terminalide testimine                                          |    |
| 4.3.1. Omicron CMC 356                                              |    |
| 4.3.2. Testimismoodul                                               |    |
| 4.3.3. Ühendamine ja testimine                                      | 41 |
| 4.4. <i>RTU</i> seadistamine                                        |    |
| 4.5. <i>RTU</i> testimine                                           |    |
| 4.6. Vead                                                           |    |
| 4.7. Protokollid                                                    | 53 |
| 4.8. Dokumentatsioon                                                |    |
| KOKKUVÕTE                                                           | 59 |
| SUMMARY                                                             | 60 |
| VIIDATUD ALLIKAD                                                    | 61 |
| LISAD                                                               |    |
| Lisa 1. Vampset skaleerimine (kuvatõmmis programmist)               | 64 |
| Lisa 2. Vampset Miimika (kuvatõmmis programmist)                    | 65 |
| Lisa 3. Vampset ekraanil mõõtmised ja info (kuvatõmmis programmist) |    |
| Lisa 4. Vampset lühiste salvestamine (kuvatõmmis programmist)       | 67 |
| Lisa 5. Vampset mõõtmised (kuvatõmmis programmist)                  |    |
| Lisa 6. Vampset sisendite nimed (kuvatõmmis programmist)            | 69 |
| Lisa 7. Vampset sisendite viide ja olek (kuvatõmmis programmist)    | 70 |
| Lisa 8. Vampset väljundid (kuvatõmmis programmist)                  | 71 |
| Lisa 9. Vampset virtuaalsed väljundid (kuvatõmmis programmist)      |    |
| Lisa 10. Vampset indikaatorite nimed (kuvatõmmis programmist)       | 73 |

| Lisa 11. | Vampset objektid (kuvatõmmis programmist)                 | .74 |
|----------|-----------------------------------------------------------|-----|
| Lisa 12. | Vampset loogika (kuvatõmmis programmist)                  | .75 |
| Lisa 13. | Vampset voolulõike aeglasem aste (kuvatõmmis programmist) | .76 |
| Lisa 14. | Vampset maatriks tabel (kuvatõmmis programmist)           | .77 |
| Lisa 15. | Vampset logid (kuvatõmmis programmist)                    | .78 |
| Lisa 16. | Vampset aasta maksimum väärtused (kuvatõmmis programmist) | .79 |
| Lisa 17. | Vampset logimis seaded (kuvatõmmis programmist)           | .80 |
| Lisa 18. | Vampset ringliiklus (kuvatõmmis programmist)              | .81 |
| Lisa 19. | Vampset andme kaart (kuvatõmmis programmist)              | .82 |
| Lisa 20. | Test Universe analoog väljundid (kuvatõmmis programmist)  | .83 |
| Lisa 21. | Test Universe analoog sisendid (kuvatõmmis programmist)   | .84 |
| Lisa 22. | Test Universe üldandmed (kuvatõmmis programmist)          | .85 |
| Lisa 23. | Klemmid                                                   | .86 |
| Lisa 24. | Voolusisendid fiidriterminali                             | .87 |
| Lisa 25. | Pingesisendid fiidriterminalil                            | .88 |
| Lisa 26. | Reserv releed fiidriterminalil                            | .89 |
| Lisa 27. | Summavoolutransformaatorid keldris                        | .90 |
| Lisa 28. | Easergy Builder and mepuntkid (kuvatõmmis programmist)    | .91 |
| Lisa 29. | Easergy Builder mõõtmised (kuvatõmmis programmist)        | .92 |
| Lisa 30. | Easergy Builder signaalid valmis (kuvatõmmis programmist) | .93 |
| Lisa 31. | Tavakontroll                                              | .94 |
| Lisa 32. | Fiidriterminali testraport                                | .95 |
| Lisa 33. | Kaitsesätete arvutus                                      | .96 |
| Lisa 34. | Digiallkirjastatud protokollid                            | .97 |
| Lisa 35. | Lühijuhend kaitsereleele P3U                              | .98 |

## LÜHENDID

| ΟÜ    | – osaühing                                                                                   |  |  |  |  |
|-------|----------------------------------------------------------------------------------------------|--|--|--|--|
| FAT   | - factory acceptance test ehk tehase vastuvõtu test                                          |  |  |  |  |
| CE    | – Conformité Européene ehk Euroopa vastavus                                                  |  |  |  |  |
| RTU   | - remote terminal unit ehk kaugjuhtimise terminali üksus                                     |  |  |  |  |
| Hz    | – herts ehk sagedus                                                                          |  |  |  |  |
| VDC   | – voltides alalispinge                                                                       |  |  |  |  |
| A-FLR | FLR – all sided switchgear (F-front, L-lateral, R-rear) ehk kõikidest külgedest ligipääsetav |  |  |  |  |
|       | lülitusseadet, mis on varustatud kaitsevahenditega                                           |  |  |  |  |
| SCADA | - supervisory control and data acquisition ehk järelevalve ja andmete kogumise               |  |  |  |  |
|       | süsteem [1]                                                                                  |  |  |  |  |
| kVA   | – kilovoltamper                                                                              |  |  |  |  |
| L     | – <i>line</i> ehk faas                                                                       |  |  |  |  |
| Ν     | – neutral ehk neutraal                                                                       |  |  |  |  |
| PE    | – kaitsemaandus                                                                              |  |  |  |  |
| IP    | - standardiga määratud kaitseastme numbriline näit, mis iseloomustab elektriseadme           |  |  |  |  |
|       | kaitstust välismõjude, sealhulgas tolmu ja vee vastu [2]                                     |  |  |  |  |
| SF6   | – gaas mis on suurepärase isolatsiooni ja kaarekustutusomadusega [3]                         |  |  |  |  |
| LED   | <ul> <li>– LED ehk valgusdiood on pooljuhtvalgusallikas [4]</li> </ul>                       |  |  |  |  |
| MCMK  | – keskpingekaabel                                                                            |  |  |  |  |
| MCMO  | – õhuliinikaabel                                                                             |  |  |  |  |
| RJ    | – registered jack ehk standard pistik ühendus [5]                                            |  |  |  |  |
| RSTP  | - rapid spanning tree protocol ehk ringliiklus                                               |  |  |  |  |

#### SISSEJUHATUS

Eltech Solutions OÜ on Eestis tegutsev ettevõte, mille põhitegevusaladeks on madal-, kesk-, ja kõrgepinge elektripaigaldiste projekteerimine, nõustamine, ehitamine, seadistamine, käit ja müük. Ettevõte on pühendunud oma klientidele kvaliteetsete ja usaldusväärsete lahenduste pakkumisele, mis vastavad tänapäevastele nõuetele ja standarditele. Lisaks on ettevõte sertifitseeritud ja on ametlik Eesti Elektritööde Liidu liige. Üheks Eltech Solutions OÜ oluliseks projektiks oli katlamaja 6 kV jaotusseadme rekonstrueerimine.

Jaotusseadme rekonstrueerimise vajadus tulenes asjaolust, et olemasolev jaotusseade ei vastanud tänapäevastele tehnilistele ja ohutusnõuetele. Katlamaja jaotusseade on tähtis element katlamaja töökindluses, mis tagab elektrienergia jaotamise katlamajas. Rekonstrueerimise eesmärk oli moderniseerida jaotusseade, et tagada vastavus normidele ja standarditele ning lisaks suurendada katlamaja töökindlust ja efektiivsus. Projekti raames viidi läbi põhjalikud analüüsid ja arvutused, et kindlaks määrata jaotusseadme optimaalne konfiguratsioon ja sobivad seadmed ning komponendid. Rekonstrueerimistööde käigus tehti palju erinevaid aga olulisi muudatusi, sealhulgas paigaldati uus jaotusseade, uued kaitsesüsteemid, mõõteseadmed ja juhtimissüsteem.

Projekti edukaks elluviimiseks Eltech Solutions OÜ poolt nõudis mitmete inseneride ja tehnikute teadmisi ja kogemusi elektripaigaldiste projekteerimisel, ehitamisel ja seadistamisel. Väga oluline oli tagada tööde kvaliteet ja ohutus ning et seadmed vastaksid nõuetele ja standarditele. Tulemuseks oli kaasaegne ja töökindel jaotusseade, mis suurendab katlamaja usaldusväärsust ja ohutust. Rekonstrueeritud jaotusseade vastab kõigile kehtivatele nõuetele ja standarditele, mis on lisaks varustatud kaasaegsete seadmete ja süsteemidega, mis võimaldavad jälgida ja juhtida jaotusseadme tööd ning peamiselt kiirelt reageerida riketele ja hädaolukordadele.

Lõputöö tulemused näitavad Eltech Solutions OÜ võimekust pakkuda kõrgtasemel lahendusi elektripaigaldiste valdkonnas, mis parandavad elektrienergia jaotamise ja kasutamise kvaliteeti ning tagada elektripaigaldistele vastavus normidele ja standarditele. Lõputöö kinnitab ettevõtte

professionaalsust ja kompetentsust elektripaigaldiste projekteerimise, nõustamise, ehitamise, seadistamise ja käitamise alal.

Töö koosneb neljast peatükist. Esimeses pealkirjas kirjeldan objekti ja miks oli vajadus teha rekonstrueerimistöid. Teises peatükis kirjeldan norme, mille alusel toimus seadmete valik ja testimine. Kolmandas kirjeldan valitud seadmeid ja nende vastavust normidele. Neljandas kirjeldan seadistus- ja testimisprotsessi ning vastavust eesmärgile ja näiteid dokumentatsioonist.

## 1. OBJEKTI TUTVUSTUS

#### 1.1. Vana jaotusseade

Vana jaotusseadme tüüp on TAVRIDA 7 kV keskpingejaotusseade. Vana jaotusseadet näeb fotol (Foto 1).

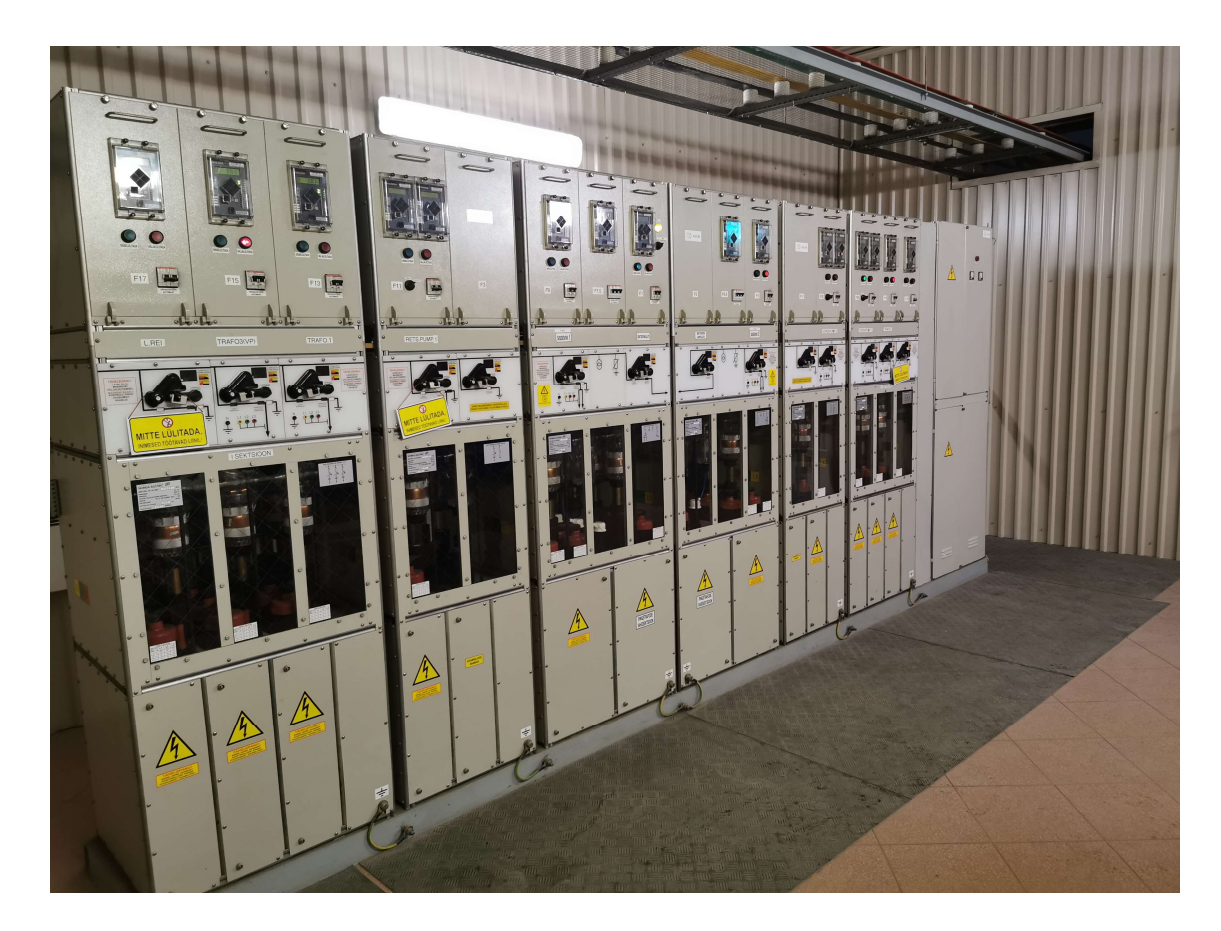

Foto 1. Vana jaotusseade

Uue jaotusseadme kasutuselevõtt on oluline samm elektripaigaldiste jaotusseadme moderniseerimisel ja töökindluse tõstmisel. Tänu elektriseadmete kiirele arengule on võimalik parandada jaotusseadme efektiivsust, suurendada ohutust ja usaldusväärsust ning vähendada ülalpidamiskulusid. Uue jaotusseadme kasutuselevõtt võimaldab paremini jälgida jaotusseadme tööd

ja kiiremini reageerida riketele ja hädaolukordadele, mida vana jaotusseade ei suutnud. Lisaks eelmainitud eelistele on uus jaotusseade võimeline üle minema kõrgemale pingele 10 kV aga vana jaotusseade talus maksimaalselt kuni 7 kV. Vana jaotusseade ei suutnud taluda enam suuremaid koormusi, mis on vajalik ja tingitud katlamaja suurenenud vajadusest linna elanike elamute kütmisel.

#### 1.2. Uus jaotusseade

Uus jaotusseade on SEL TPR6, mis on kujutatud fotol (Foto 2).

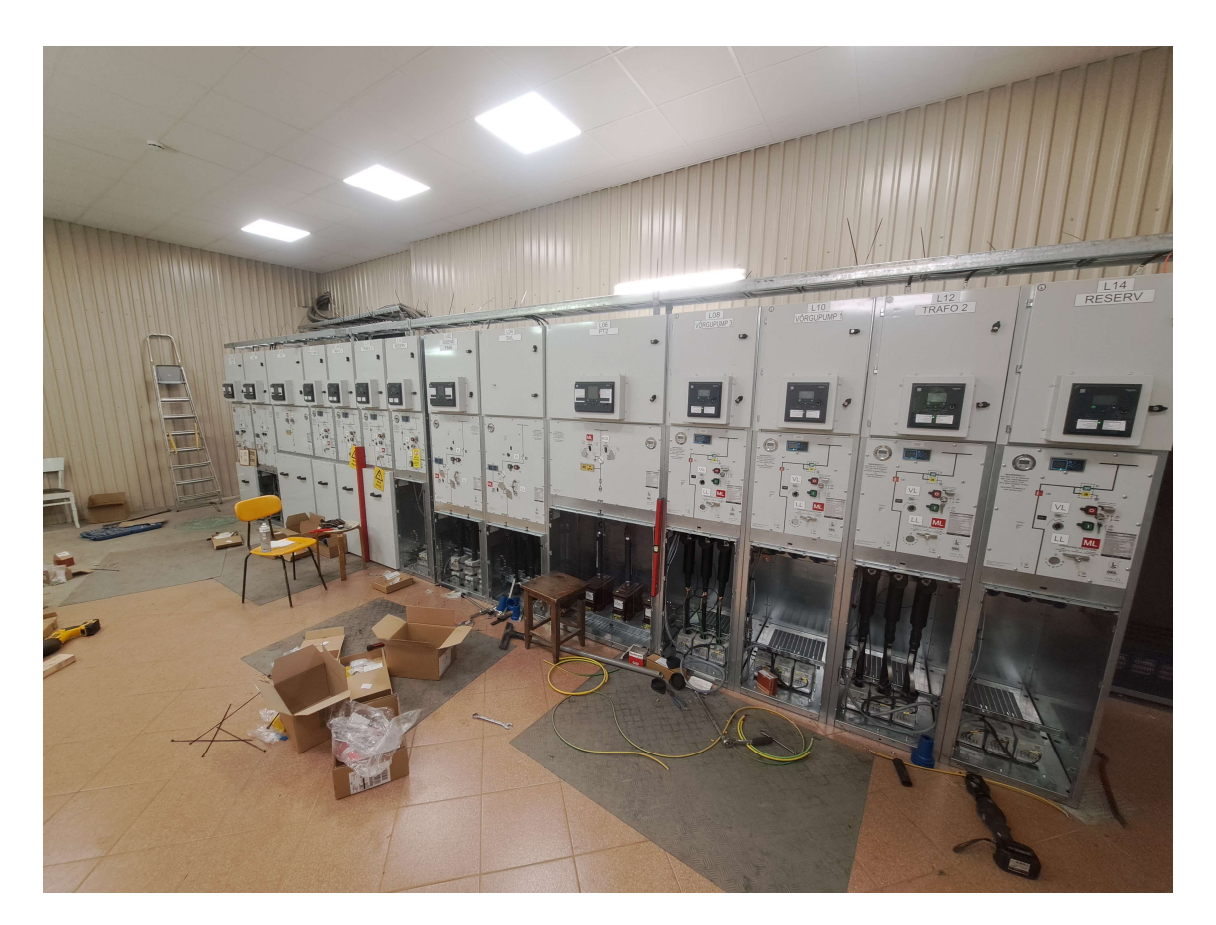

Foto 2. Uus jaotusseade SEL TPR6

Esiteks on seda toodet väga paindlik paigaldada, kuna see on modulaarne süsteem. See tähendab, et iga jaotusseadme lahter on eraldi moodul, mida saad tellida vastavalt konkreetsele vajadusele. Paindlikkus tähendab ka seda, et tulevikus on võimalik seadet laiendada, lisades juurde uusi mooduleid ja lahendusi. Peale selle on jaotusseadet võimalik remontida või hooldada pinge all, mis suurendab jaotusseadme kasutusmugavust ja ohutust. Teiseks on seade kompaktsete mõõtmetega, mis soodustab transporti ja paigaldustöid. Väiksemat mõõtmed võimaldavad jaotusseadet paigaldada kitsamates tingimustes. Kolmandaks on oluline aspekt ohutus. Testimise käigus ei pea latistust mitte

kuskilt lahti ühendama, kuna latistus on seadme sisse ehitatud ning sinna ei pääse keegi ligi ilma tööriistadeta. See maandab elektriohutusega seotud riske ja tagab suurema turvalisuse. Lisaks on jaotusseadmel ehitatud võtmesüsteem. Seega on võimalik fiider ära maandada ja lülitamissüsteemi ära lukustada, et kellelgi ei oleks võimalik seda ilma võtmeta uuesti sisse lülitada. Jaotusseadme kõik lülitid on paigaldatud kas vaakumkambrisse või *SF6* gaasiga täidetud kambrisse, mis takistab lühise korral leegi ja lühise levikut ning kaitseb kõrval asuvaid fiidreid kahjustuste eest. Neljandaks on jaotusseade varustatud kergete ja lihtsate lülitamismehhanismiga. See on eriti oluline pingetes olukordades kui on vaja teha lülitamisoperatsioone. Viimaseks on tootja poolt on kinnitatud pikk eluiga seadmele ja hooldusvabad lülitid, mis tagavad seadme töökindluse ja usaldusväärsuse.

Lisaks eeltoodule tuleb mainida, et standardtoodet ei saa kasutada antud objektil, sest on soovitud väga paljude fiidritega lahendust ja moodulitest kokkupandav jaotusseade sobib sellele objektile kõige paremini. Moodulite paigutamisel ja valimisel saab mõõtusid mugavalt muuta, et kõik vajalikud lahtrid mahuksid ühte ruumi ära ehk on võimalik kasutada ruumi efektiivselt. Kokkuvõtteks võib öelda, et SEL TPR6 jaotusseade on kaasaegne ja paindlik lahendus, mis vastab nõudmistele ja vajadustele.

#### 2. NORMID

Projekti koostamisel on võetud aluseks: kliendi hanke dokumendid, normdokumendid, Eestis kehtivad seadused sealhulgas "Ehitusseadus" ja "Seadme ohutusseadus" ning neist tulenevad ministri määrused ning standardid. Projekti käigus on järgitud kõiki Eesti Vabariigis kehtivaid õigusakte ja muid normdokumente, mis on vajalikud elektripaigaldiste projekti koostamisel. Tööd teostati vastavalt Eesti Vabariigis kehtivate normatiividele ja seadustele ning peeti kinni töötervishoiu, tuleohutuse-, tööohutuse- ja elektriohutusenõuetest.

#### 2.1. Objekti erinõuded

Paigaldatavad elektriseadmed peavad vastama Euroopa Liidu madalpingeseadmete ja elektromagnetilise ühildatavuse direktiivide 2004/108/EP ja 2006/95/EÜ alusel kehtestatud tootestandardite ning omama CE vastavusemärki, lähtudes "Toote nõuetele vastavuse tõendamise seaduses" toodud nõuetele. Paigaldustöid teostav ettevõtja peab olema kvalifitseeritud, omama vastavate tööde tegemiseks pädevustunnistust ning kasutama oskustööjõudu ning omama vastavate tööde tegemiseks vajalikku majandustegevuse registreeringut. Muudatused, mida töövõtja ehituse käigus teeb, tuleb kooskõlastada tellija ja projekteerijaga. Kui töövõtja asendab elektriseadmeid teisetüübilisega nii, et see tingib projekti muudatuste sisseviimist, siis kannab sellega seonduvad kulud töövõtja. Mittestandardseid ja normdokumentidele mittevastavaid paigalduskomponente, installatsioonimaterjale, kilbitarvikuid ja teisi elektriseadmeid ei ole lubatud elektripaigaldises paigaldada ega kasutada. Töövõtja on kohustatud mõõdistuste käigus kontrollima kõikide kaitserakendustagatist. Vajaduse korral tuleb kaitseautomaat asendada selliselt, et oleks tagatud kaitserakendusnõue. Enne kasutuselevõttu on töövõtja kohustatud esitama visuaalse kontrolli deklaratsiooni.

#### 2.2. Normide kirjeldus

Projekteerimisel on kasutatud Ehitusseadustiku ning Seadme ohutuseseadust. Ehitusseadustik reguleerib ehitustegevust. Ehitusseadustik sisaldab nõudeid ja tingimusi projektide koostamiseks,

ehitamiseks, renoveerimiseks ja lammutamiseks. Seadme ohutusseadustik reguleerib seadmete ohutust ning turule toomist ja kasutamist Euroopa Liidus.

Elektriohutusel on kasutatud standardeid:

- EVS-EN 61936 Tugevvoolupaigaldised nimivahelduvpingega üle 1 kV;
- EVS-IEC 60364 Ehitiste elektripaigaldised;
- EVS-EN 50110-1:2013 Elektripaigaldiste käit;
- EVS-EN 61140:2016/AC2017 Kaitse elektrilöögi eest ja ühisnõuded paigaldistele ja seadmetele;
- EVS-EN 60529 Ümbristega tagatavad kaitseastmed;
- EVS-EN 50522:2010 Üle 1 kV nimivahelduvpingega tugevvoolupaigaldiste maandamine.

#### 2.2.1. Tehniline lahendus

Tööd teostatakse kahes etapis, töötada saab korraga ühes sektsioonis. Esimese etappi eelduseks on, et 6 kV jaotusseadme mõlemad sektsioonid on testitud ja seadmete FAT on läbitud edukalt. Esimeses etapis vahetatakse välja 6 kV jaotusseade esimene sektsioon, 0,4 kV esimese sektsiooni jaotusseade, esimene trafo ja paigaldatakse RTU ja seadmete toite kilbid uue jaotusseadme tarbeks. Teises etapis vahetatakse välja 6 kV jaotusseadme teine sektsioon ja teine trafo. Enne uue 6 kV jaotusseadme paigaldamist on tarvis olemasolevat ruumi laiendada, et olemasolev 6 kV jaotusseadme teine sektsioon ja olemasolevad toite ja automaatika ahelad saaksid töösse jääda.

#### 2.2.2. 6 kV jaotusseade

Jaotusseade võib olla kas õhk või *SF6* isolatsiooniga, võimsuslüliti vaakumisolatsiooniga. Jaotusseadme pingetrafod asuvad eraldi lahtris.

Seadme üldised näitajad:

- nimipinge 24 kV;
- nimivool 1250 A;
- talitluspinge 6 kV;
- nimisagedus 50 Hz;
- üks sekund kestev lühisvool 20kA;
- juhtpinge 110 VDC;
- testimispinge 50 kV;
- impulsspinge testimisel 125 kV;

- maksimaalne lühise impulssvool 50 kA;
- asümmeetrilist lühisvoolu taluvust 16 kA üks sekund A-FLR;
- metallist elektrikapi tüüp teenuse katkemise kategooria kaks. Spetsiaalne elektrikapp tagamaks, et elektrivarustus ei katkeks, kui hooldus-, või remonditöid teostatakse või kui üks seade peaks riknema;
- maksimaalne ümbritsev keskkonna temperatuur on 55 °C;
- keskmine ööpäevane ümbritsev keskkonna temperatuur on 35 °C;
- minimaalne ümbritseva keskkonna temperatuur on 5 °C;
- suhteline õhuniiskus 95%;
- tase merepinnast vähem kui 1000 m;
- elektrilise osa kaitseaste IP 67;
- siseosa kaitseaste IP 3X;

Kaarekaitse on lubatud teostada nii selleks ette nähtud eraldiseisvate seadmetega kui ka fiidriterminalidega. Kaarekaitse anduritena kasutada optilisi andureid või rõhuandureid. Kaarekaitse peab hõlmama 6 kV lahtrite kaablikambreid. Kaarekaitse peab blokeerima releelülitusautomaatika. Kaarekaitse toimest välja lülitunud võimsuslüliti tagasilülitamine peab olema blokeeritud kuni kaarekaitse tagastamiseni kohapealt. Võimsuslüliti sisse lülitamise blokeering teostada sisse lülitamisahela katkestamisega ning blokeeringute vabastamine peab olema võimalik ainult jaotusseadmel kohapeal. Kaarekaitse süsteem peab kohalikult kuvama ja edastama läbi *RTU SCADA*-sse info lühise asukohast. Lahtrite voolutrafode tehnilised mõõtmised seotakse fiiderterminali voolusisenditega ja pingetrafo tehnilised mõõtmised seotakse sektsiooni põhiselt fiiderterminalide pingesisenditega. Väljuvate ja trafo fiidrite kaablivoolutrafode voolumõõtmised seotakse vastava lahtri fiiderterminaliga.

Jaotusseade peab olema jagatud kaheks sektsiooniks. See tähendab, et kaks sisendit 3000 kVA. Sektsioonid ühendatud sektsioonide vahelise lülitiga. Igas sektsioonis vähemalt nelja väljundlahtrit, millest üks peab olema reservis. Jaotusseade peab olema automatiseeritud. Sektsioonivahelise lüliti on vaikimisi lahti, ümberlülitamine peab rakenduma ühe toiteliini pinge kadumisel ja olukorra taastamine käib käsitsi. Sisendfiidrites peavad olema kommertsmõõtmiseks vajaminevad voolutrafod täpsusklassiga 0,2S ehk täpsusega  $\pm 0,2\%$ . Põhilised parameetrid peavad olema jälgitavad arvutivõrgust.

Jaotusseadmes võib kasutada ainult kas ABB või Schneider fiidriterminali.

#### 2.2.3. RTU ja side

Jaotla alajaama sisemise ja välise side tarbeks paigaldatakse *RTU* ja side paneel. *RTU*-ga seotakse alajaamas 6 kV jaotusseadme fiiderterminalid, alalisvoolukeskus, 0,4 kV jaotusseade ja alajaama väline sideühendus. Ühendused kappide vahel teostatakse optikaga, sideahelad võivad olla kapi siseselt teostatud vaskkaablitega. Kappide vaheliste ühenduste korral kasutada topelt isolatsiooniga valguskaableid. *RTU* väline sideühendus luuakse optika baasil. Andmesideprotokoll *RTU* ja *SCADA* vahel on *ModBus TCP* ning fiiderterminalide ja *RTU* vahel IEC-61850.

#### 2.2.4. Alalisvoolukeskus

Rekonstrueeritava alajaama side-, automaatika-, juhtimis-, kaitse- ja signaaliahelaid ja seadmeid toidetakse 110 VDC alalisvoolukeskusest. Alalisvoolukeskuse kontroller seotakse alajaama kaughalduse süsteemiga, alalisvoolukeskuse rikkesignaalid seotakse *RTU*-ga. Alalisvoolukeskuse akude mahtuvus täpsustada tööprojekti käigus ning laadimisvõimsus peab olema tagatud ka ühe laadija rikke korral.

#### 2.2.5. Trafod

Olemasolevad trafod vahetatakse välja 3200 kVA kuivtrafode vastu. Trafod peavad võimaldama tulevikus töötada 10 kV pingel seadme vahetamiseta.

Trafo andmed:

- nimipinge 6,3 (10,5 kV on perspektiiv) / 0,41 kV;
- võimsus 3200 kVA;
- nimisagedus 50 Hz.

Trafode ja elektriseadmete tehnoloogilised ahelad siduda vastava lahtri fiidriterminalidega. Kõik tehnoloogiliste kaitsete ahelad tuleb juhtmestada eraldi ahelatena seadmekappideni. Nende kokku viimine traforuumis või seadme peal ei ole lubatud. Trafod peavad olema varustatud temperatuurikontrolli releega.

#### 2.2.6. Madalpinge jaotusseade

Olemasolev madalpinge jaotusseade vahetatakse välja. Projekteeritav jaotusseade tuleb varustada releelülitusautomaatikaga ja kaarekaitsesüsteemiga. Madalpingejaotusseadmesse on ette nähtud tehniliste mõõtmiste jaoks multimeetrid.

Tehnilised näitajad:

- nimivool 5000 A;
- nimipinge 1000 V;
- kaitseaste IP55;
- juhistik 3*L*+*N*+*PE*, faaside ja neutraali ristlõiked on samad;
- latistus vask

Madalpingejaotusseade saab toite esimeselt ja teiselt trafodelt. Madalpingejaotusseadme ja trafode ühendused teostatakse latiliiniga.

#### 2.2.7. Maandamine

Elektripaigaldiste ohutu ja efektiivne maandamine nõuab korrektset maandamist, mis on ka üks olulisemaid elektriohutuse tagamise põhimõtteid. Jaotla seadmete, kaabliteede ja metalltarindite maandamine tähendab nende elektrilist ühendamist olemasoleva hoone maanduskontuuriga. Maanduskontuur on süsteem, mis koosneb maandusjuhtmetest, maandusvarrastest ja muudest komponentidest, mis on ühenduses maapinnaga. Vajadusel tuleb olemasolevat maanduskontuuri täiendada, et tagada piisav maandustakistus ja maandusvoolu juhtimine. Täiendamine võib olla näiteks maandusühenduste parandamine, maandusjuhtmete pikendamine ja maandusvarraste paigaldamine.

#### 2.2.8. Kaabliteed

Kaabliteed on elektrikaablite paigaldamiseks ette nähtud rajatised, mis kaitsevad kaablit ja tekitavad võimaluse kuhu kaablit kinnitada. Keskpinge ja madalpinge jõukaablite trassid asuvad olemasolevas kaablikeldris. Vajadusel tuleb olemasolevaid kaableid pikendada või asendada. Toite-, signaali-, juhtimis- ja optikakaablid paigaldatakse jaotusseadme kohale kaabliredelitele. Kaabliredel on metallkonstruktsioon, mis kaitseb kaableid ja tekitab võimaluse kaablid korrapäraselt kinnitada. Häirete vähendamiseks tuleb signaal ja juhtimiskaablid paigaldata tugevvoolu kaablitest eraldi või piisavalt kaugele, et oleks tagatud häiringuvaba toime.

#### 2.2.9. Sekundaarkaabeldus

Sekundaarkaabeldus hõlmab signaal-, mõõte- ja juhtahelate kaabeldust. Sekundaarahelates kasutatakse *MCMK* ja *MCMO* tüüpi kaableid, mis on spetsiaalselt ette nähtud juhtimis-, signaaliahelatele.. Pinge- ja vooluahelates minimaalne ristlõike 2,5 ruutmillimeetrit. Selline ristlõige tagab piisava voolu juhtivuse ja kaabel ei soojene. Sekundaar seadmete toited *MCMK*-tüüpi kaabliga ristlõige valitakse kaitselüliti nominaalide järgi. Signaaliahelate puhul maandatakse kaablivarje ainult toitepoolsest otsast. Varje tähistatakse kaabli tunnusega. Reservsooned tähistatakse seadmetes selliselt, et oleks arusaadavalt tähistatud ja lihtsasti tulevikus leitavad ja kasutatavad.

#### 2.2.10. Üldehitus

Jaotusseadmete ruum suurendada traforuumi arvelt. Traforuumis täita õlikogumismahuti killustiku või liivaga, valada korrektne põrand. Kogu ruum on vaja hiljem viimistleda. Jaotusseadmete ruumides asendada valgustus kaasaegse *LED* valgustuse vastu, asendada pistikud ning elektriradiaatorid. Uus traforuum lammutada olemasoleva abiruumi arvelt, ehitada uus traforuum, arvestada nõuetega, paigaldada vastav valgustus ja sundventilatsioon. Ventilatsiooni projekteerimisel arvestada tolmuga ning kasutada filtreid.

#### 2.2.11. Üldine

Seadmete sildid graveerida ja kinnitada neetidega väljaarvatud karbikutel paiknevate seadmete sildid. Sildid kooskõlastada tööprojekti käigus. Töövõtja tarnib koos teostusjoonistega süsteemidele ja seadmetele vastavad hooldusjuhised ning need peavad hõlmama kõiki tarnitud süsteeme.

Tuleb anda vähemalt järgmised andmed:

- tehnilise andmed;
- valmistaja nimi;
- esindaja nimi;
- kasutusjuhend;
- reguleerimis- ja seadearvud;
- sisemised ühendusjoonised;
- hooldusjuhised.

Ekspluatatsiooni- ja valmisjooniste kopeerimis- ja tarnimiskulud kuuluvad töövõtu hulka. Kasutusja hooldusjuhendid antakse Tellijale üle paberkandjal A4 formaati köidetuna neljas eksemplaris ja digitaalsel andmekandjal.

Releekaitse testimisel peab kasutama automaatraportite salvestusega releekaitse testseadet näiteks *Omicron* või *Sverker*, mis võimaldab kinnitada testimise õigsust ilma raportite hilisema käsitsi muutmise võimaluseta.

### **3. SEADMETE VALIK**

Seadme valik on üks olulisemaid otsuseid elektripaigaldiste projekteerimisel ja ehitamisel. Valitud seade peab vastama nõuetele, tagama töökindluse, ohutuse ja lisaks sobima keskkonnatingimustega.

#### 3.1. Võrgulüliti Siemens Ruggedcom RSG2100

Käesolevas lõigus kirjeldatakse seadet *Ruggedcom RSG2100*, mida on kujutatud fotol (Foto 3) ning tuuakse välja selle seadme peamised eelised ja omadused.

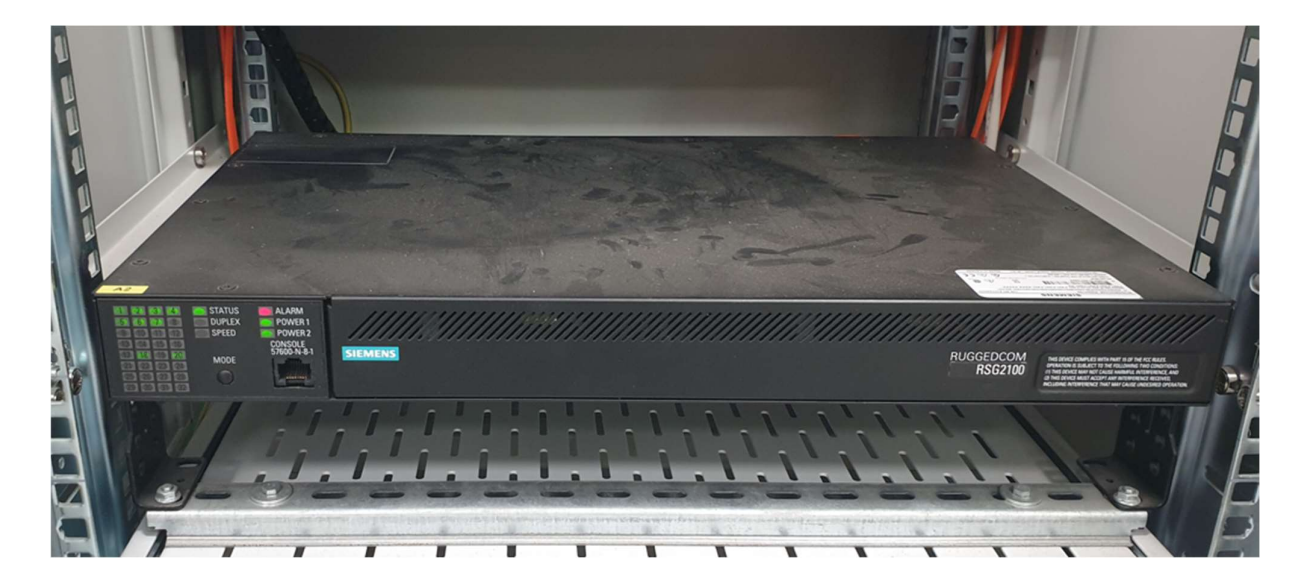

Foto 3. Ruggedcom RSG2100

*Ruggedcom RSG2100* on tööstuslik võrgulüliti, mis on mõeldud kasutamiseks karmides tingimustes. See seade sai valitud eelkõige seadme töökindluse ja vastupidavuse tõttu. Antud keskkonnas võib tekkida elektromagnetilisi häireid ja tugevaid elektrilaineid pluss muutliku keskkonna tõttu on just see seade väga hea valik. Seadmel on 19 modulaarset ühenduskohta sissetulevatele seadmetele, mis võimaldab paindliku konfiguratsiooni loomist. Seadet on võimalik tellida tehasest enda soovide järgi, näiteks kui palju soovitakse *RJ45* ühendust ning kui palju optilist ühendust.

Peamiseks eeliseks sellel seadmel on temperatuuri taluvus ilma lisa jahutussüsteemita. Seade talub -40 °C kuni +85 °C ainult enda passiivse jahutusega ning see on oluline eelis kohas kus keskkond on väga muutlik. Lisaks on võimalus ühendada kaks mitte sõltuvat toidet seadmele, mis vähendab seadmel toite kadumise riski ja suurendab töökindlust. *Ruggedcom RSG2100* vastab kehtivatele tööstusstandarditele ja normidele ning on sobilik kasutamiseks *SCADA* süsteemides. *SCADA* (*Supervisory Control and Data System*) on juhtimis- ja visualiseerimissüsteem, mis võimaldab koguda, jälgida ja analüüsida seadmete poolt edastatud infot ning lisaks reaalajas juhtida. [6] ja [1]

#### 3.2. Schneider Saitel DR HUe ja Saitel DR ab DIDO

#### 3.2.1. Saitel DR HUe

Saitel DR HUe on RTU ehk remote terminal unit ehk kaugjuhtimisterminali üksus, mis on fotol (Foto 4) vasakpoolne seade nimega "A1\_1". See seade täidab olulist rolli elektripaigaldiste juhtimises ja monitoorimises. *RTU* on oluline vahepealne seade, mis suhtleb nii endast madalamal tasemel seadmetega näiteks fiidriterminalid ja multimeetrid kui ka kõrgemal tasemel olevate seadmetega ehk *SCADA* süsteemiga. *RTU* on võimeline võtma vastu *SCADA* käsklusi ja edastama need edasi seadmetele. *Saitel DR HUe* on modulaarne seade ehk peamoodulile saab juurde lisada mitu erinevat lisa moodulit. Näiteks on võimalik juurde lisada *ab DIDO* moodul, mis tähendab pikemalt *digital input digital output* ehk digitaalsisendid ja digitaalväljundid või *DO* moodul, mis on *digital output* ehk digitaalväljundid. Moodulite valik on suur ning neid saab kombineerida vastavalt vajadusele. Selles projektis on kasutusel *Saitel DR HUe* peamoodul ning lisatud juurde *ab DIDO* lisamoodul. Peamoodulil on ainult neli sisendsignaali ja null väljundsignaali. Peamoodulil on kolm *RJ45* ühendust, mille kaudu käib peamine suhtlus *SCADA* süsteemiga ja väliste seadmetega nagu näiteks võrgulülitiga ja fiidriterminalidega. *RJ45* ühendused on konfigureeritavad vastavalt soovile. Seadme konfigureerimine ja muudatuste tegemine on võimalik *Schneider Electricu* tarkvara *Easergy Builder 1.7.18* abil.

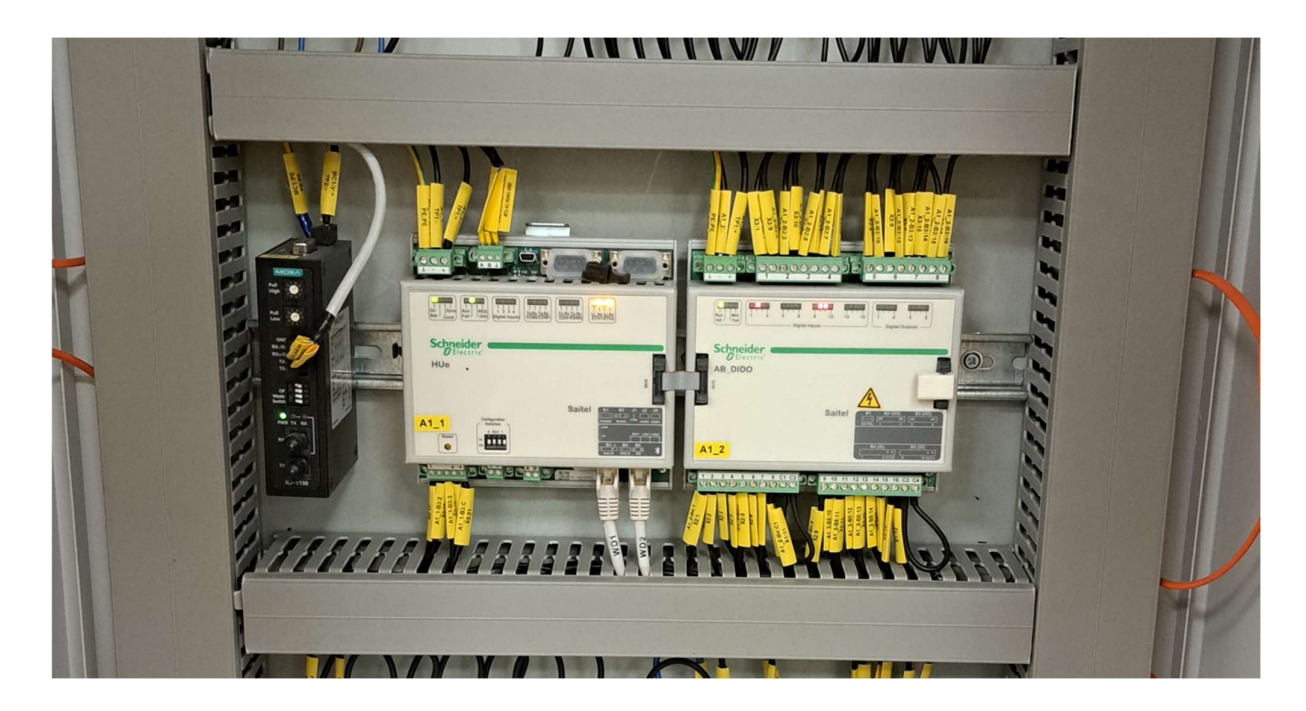

Foto 4. Saitel HUe ja Saitel ab DIDO

Saitel DR HUe-s toetab erinevaid protokolle nagu näiteks IEC 61850, ModBus TCP, ModBus, IEC 101, IEC 103, IEC 104 DNP, SOE, EOL ja ISaGRAF. See tagab ühilduvuse erinevate seadmetega, mis annab võimaluse seadet integreerida erinevatesse süsteemidesse. Saitel DR HUe eeliseks on pidevalt uuenev tarkvara kui ka konfigureerimiseks kasutatava programmi arendamine. Peamoodul on võimeline suhtlema mitmete protokollidega ning on töökindel. Peamoodul on lihtsasti seadistatav ja jälgitav nii SCADA süsteemis kui ka kohalikult veebiliidesest. RTU on loodud töötama temperatuuri vahemikus -40 °C kuni +70 °C tagades hea täpsuse nii signaalidel kui ka mõõtmistel. Õhu suhtelise niiskuse taluvus on kuni 95%, mis võimaldab seadet kasutada niisketes oludes. Peamooduli on ka sisse ehitatud aku, mis tagab kuni 8 tundi töötamist. Lisaks sellele on moodul ise väikese energia vajadusega ehk maksimaalselt tarbib 5W. Seadmel olemas CE-markeering ning on teostatud palju tootjapoolseid testimisi ekstreemsetes olukordades. [7]

Kokkuvõttes on *Saitel DR HUe RTU* oluline jaotusseadme juhtimises ja monitoorimises. Selle modulaarne ülesehitus, töökindlus ja vastupidavus karmidele keskkonnatingimustele muudab selle sobivaks valikuks erinevate elektripaigaldiste jaoks. *Saitel DR HUe RTU* võimaldab tagada elektripaigaldise efektiivse ja ohutu töö, pakkudes samal ajal kaasaegseid lahendusi ja funktsionaalsust.

#### 3.2.2. Saitel DR ab DIDO

*Saitel DR ab DIDO* on üks vähestest lisamoodulitest, mis on kujutatud fotol (Foto 4) nimega "A1\_2". Selle mooduli peamine eesmärk on suurendada peamooduli sisend- ja väljundsignaalide arvu. Sellel moodulil on 16 eraldatud sisendsignaali ja väljundsignaale on kaheksa, mis on paaridena. Lisamooduli ühendamiseks on vaja lisatoidet moodulile ning nende vahelist kaablit ja lõppu tuleb paigaldada väike osis, mis annab teada, et rohkem mooduleid ei ole juurde lisatud. Mooduli peal on indikatsiooniks tulukesed iga sisendi ja väljundi kohta. Lisaks saab moodulit jälgida ja uuendada ka veebiliidese kaudu ning see on konfigureeritav *Easergy Builder 1.7.18* programmi kaudu.

#### **3.3. Terminalid P3U ja P3F**

Schneider Electrucul on mitmeid erinevaid tüüpi P3U ja P3F fiidriterminale. Fiidriterminali pikk nimi määrab, mis funktsioonid on terminalidel ning millise protokolliga terminal suhtleb.

#### 3.3.1. Schneider P3U30

Schneider P3U30-5BAA2BDAA kaitseterminal on Schneider Electricu universaalne kaitse- ja juhtimisseade (Foto 5). Seade sobib nii sisenditele, väljunditele kui ka mootoriga fiidritele. Seadet iseloomustab paindlikkus, mitmekülgsus ja töökindlus. Seadme toiteallikaks sobib lai vahemik 48 V kuni 230 V nii vahelduvvool kui ka alalisvool. Suhtlusprotokolle toetab IEC61850, *Modbus TCP*, *Ethernet IP* ja *DNP3 TCP*. Seade toetab mitmeid suhtlemisprotokolle kuid antud töös kasutan ainult IEC61850 protokolli, mis on laialdaselt kasutus alajaamade automaatikas. Kui ühel jaotusseadmel on mitu terminali siis saab ka terminalide vahel lubada ringliiklust ehk *RSTP*, kui peaks kuskilt üks ühendus katkema on terminalid võimelised ennast ümber suunama ilma, et side katkeks. Terminalil on 16 digitaalset sisendit ja 8 digitaalset väljundit, mis on selle objekti jaoks täiesti piisav. [8]

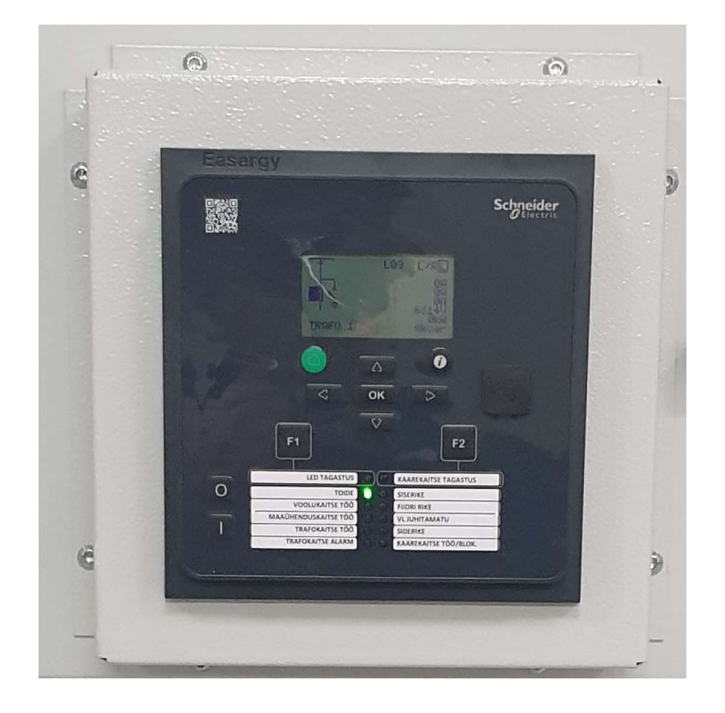

Foto 5. Fiidriterminal P3U30

Terminali kaitsefunktsioonide hulka kuuluvad mitmed olulised kaitsed, mille eesmärk on tagada ohutu ja efektiivne töö [8]:

- faasi liigvool;
- suunatud faasi liigvool;
- maandusrikke ülevool;
- suunatud maandusrikke ülevool;
- mööduv maarike;
- katkine juht;
- külmkäivituse ignoreerimine;
- lühisele lülitamise kaitse;
- kaitselüliti töö ebaõnnestumine;
- suunatud aktiivenergia liigne vähesus;
- rikke kauguse mõõtmine;
- taassulgur;
- faaside alavool;
- ülepinge;
- alapinge;
- maarikke ülepinge.

Mõõtmisfunktsioone on sellel terminalil ka palju ning loetlen peamised mõõtmisfunktsioonid [8]:

- kolme faasi vool;
- faaside vaheline vool;
- faasi ja neutraali vaheline vool;
- pinge faaside vaheline;
- pinge faasi ja neutraali vaheline;
- rikke kauguse mõõtmise vool;
- sagedus;
- aktiiv ja reaktiiv energia;
- pinge ja voolu nurgad;
- rikke reaktants;
- võimsuslüliti kulumine.

Terminal talub temperatuuri vahemikku -40 °C kuni +65 °C ja õhuniiskust kuni 95% ehk see terminal on väga sobilik katlamaja keskkonda, mis on alati väga soe ruum. [8]

#### 3.3.2. Schneider P3F30

Toote täpsem nimi on Schneider P3F30-CBGGI-DAFOA-BBAAA. See fiidriterminal ei ole universaalne vaid sobib ainult sisenditele. Terminal on üldjoontes sama, mis P3U fiidriterminal, kuid erineb sellepoolest, et on võimekam, kiirem, omab rohkem väljundeid ja toetab kaarekaitse andurite lisamist.

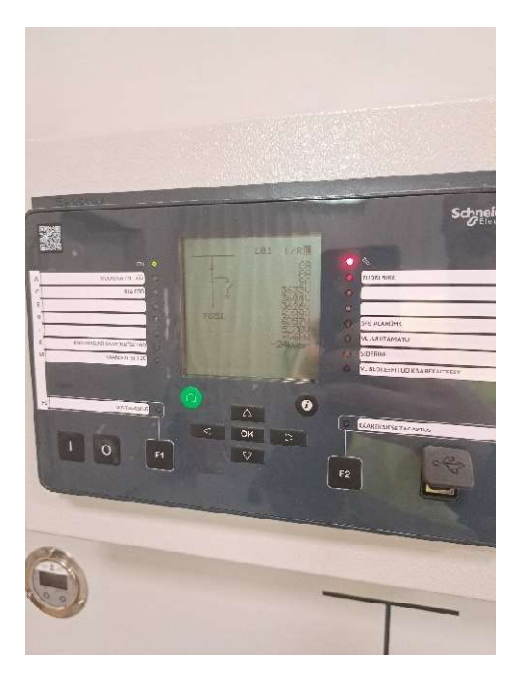

Foto 6. Fiidriterminal P3F30

Fotol (Foto 6) näitan, milline näeb välja fiidriterminal. Mõlemad fiidriterminalid vastavad normidele.

#### 3.4. Multimeeter Integra 1630

Multimeeter on oluline seade elektripaigaldises, mille abil on võimalik mõõta erinevaid elektrilisi parameetreid. Antud töös kasutatud multimeetrit on kujutatud fotol (Foto 7). See seade on väga töökindel sellepoolest, et see on tehasest välja tulles juba eelseadistatud nii, et see hakkaks tööle erinevates keskkondades ja tingimustes.

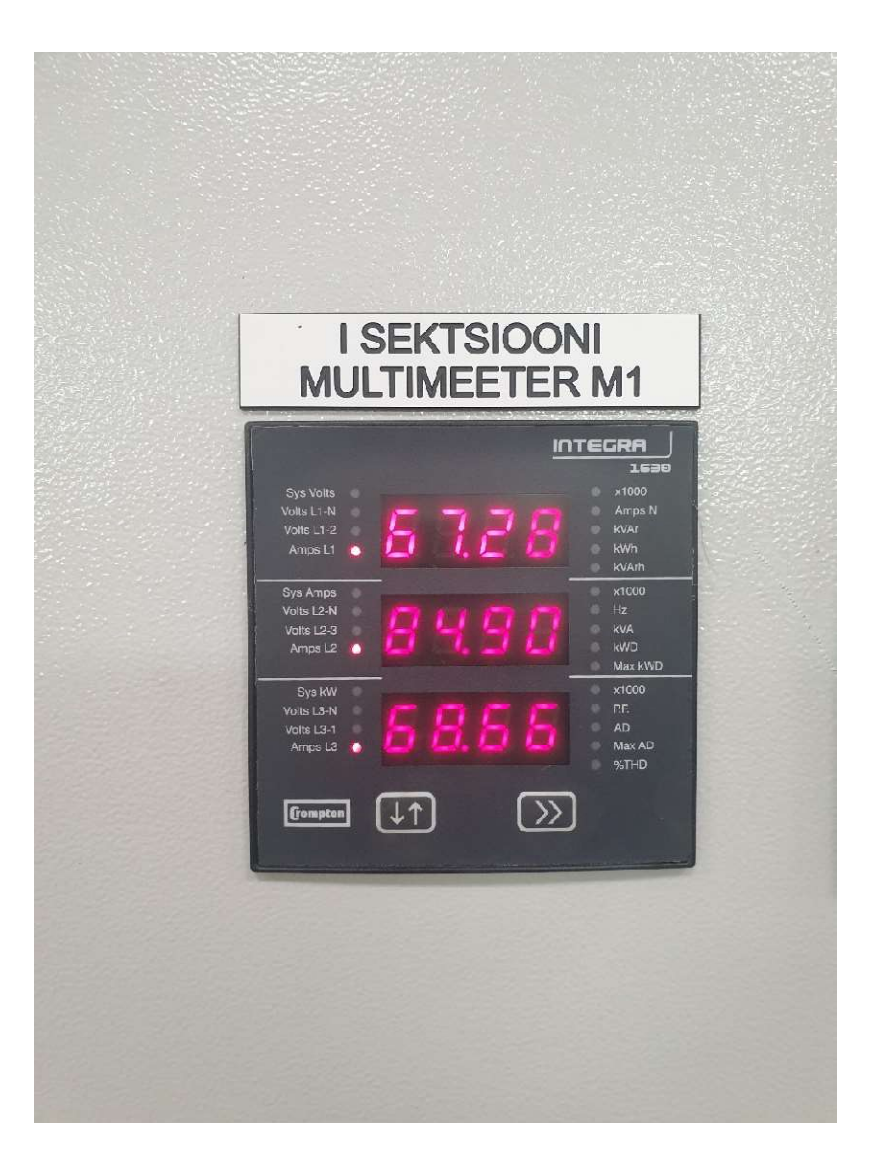

Foto 7. Integra 1630

Lisaks on seadet mugav seadistada, sest seadistamisel ei ole vaja kasutada keerulisi seadistusprotsesse. Siiski on mõned seadistused, mis tuleb teha. Üheks on trafo ülekande määramine, et seade ei näitaks liiga suurt või väikest väärtust. Teiseks on *Modbus* kanali andmete määramine. Seade suhtleb läbi *Modbus* protokolli otse *RTU*-ga, mis võimaldab multimeetri mõõdetud andmed edastada SCADA süsteemi. Modbus kanali seadistamine on kanali aadressi, kiiruse, pariteedi ja muude parameetrite määramine. Oluline on, et *RTU*-s kui ka multimeetris on samad kanaliandmed ning andmete lugemine toimuks õigetest registritest. Kui seadistamine tehti korrektselt, töötavad seadmed koos sujuvalt. See võimaldab kiiret ja täpset andmevahetust, mis on väga oluline aspekt ohutuses ja efektiivses toimivuses. Lõpetuseks võib öelda, et multimeeter on oluline ja lahutamatu osa kaasaegsest elektripaigaldisest, mis aitab kaasa kvaliteedi tagamisel ja elektrivõrgu toimivusele.

#### 4. SEADISTUS

*Modbus* on enamasti keerdpaaril töötav suhtlusprotokoll. Sideprotokoll põhineb ülem (*master*) ja alluv (*slave*) arhitektuuril, millest üks ülem teostab mitmete alluvate seadmetele päringuid. Ülemseade saadab käsu alluvseadmetele ning alluvseade protsessib käsku ja saadab vastuse. Tähtis on ka, et kõik sideseansid alustab ülemseade mitte alluvseade. [9]

*Modbus* protokoll võib töötada nii sariliidese (*RS-232, RS-485*) kui ka internetiaadressi võrgu kaudu. Internetiaadressi kaudu töötavat *modbusi* nimetatakse *modbus TCP*. See siis tähendab, et igale ülem ja alluvale seadmele on määratud unikaalne internetiaadress ning suhtlus käib läbi tavalise interneti kaabli. *Modbus TCP* võimaldab andmevahetust ka suuremate vahemaade tagant.

IEC 61850 kommunikatsiooniprotokoll on võrgupõhine ja tugineb internetiaadressi protokollile. Protokoll kasutab standardiseeritud andmestruktuure ja sõnumiformaate, et tagada süsteemide vaheline andmevahetus. Selle protokolli abil on võimalik luua võrku ühendatud seadmete haldussüsteeme, mis võimaldavad pidevat ja tõhusat monitoorimist ja juhtimist. IEC 61850 protokolli abil on võimalik luua suuri süsteeme, mis võimaldavad siis pidevalt jälgimist ja juhtimist. [10]

#### 4.1. Võrgulüliti seadistamine

Siemens *Ruggedcom 2100* võrgulüliti seadistamine oli üks olulisemaid ja esimesi etappe. Ilma võrgulülitita ei ole süsteem tervik ning ei toimu andmete vahetamist. Esmalt tuli luua ühendus võrgulüliti ja arvuti vahel. Ühenduse loomiseks kasutati kahte spetsiaalset kaablit, üks konsoolikaabel (Foto 8) ja teine konverterkaabel (Foto 9). Konsoolikaabel ühendati võrgulüliti konsooli pesasse ja konverterkaabel konsoolikaabel teise otsaga ning arvutiga.

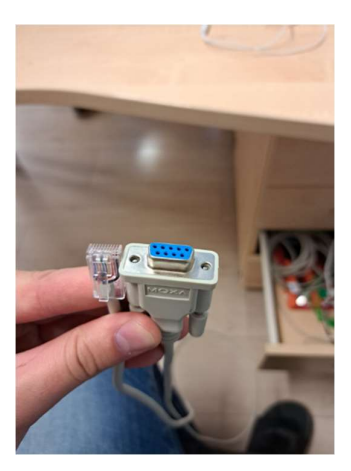

Foto 8. Kaabel ühendamiseks

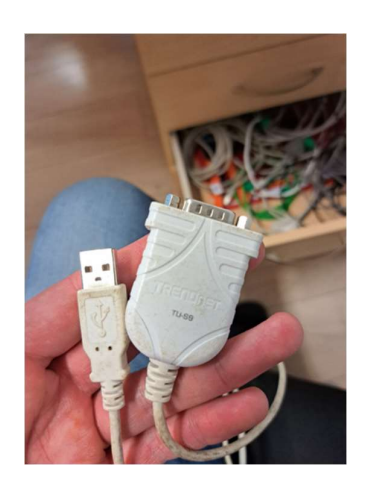

Foto 9. Konverter kaabel

| Category:                                                                                                    |                                                                                                    |                              |  |  |  |
|----------------------------------------------------------------------------------------------------|----------------------------------------------------------------------------------------------------|------------------------------|--|--|--|
| Session                                                                                                    | Basic options for your PuTTY session                                                                                                    |                              |  |  |  |
| Logging     Logging     Logging     Terminal     Keyboard     Bell     Features     Window     Appearance     Behaviour     Translation     Selection     Colours     Connection     Pota     Proxy     SSH     Serial     Telnet     Rlogin | Specify the destination you want to con<br>Serial line<br>COM1<br>Connection type:<br>OSSH Serial Other:<br>Load, save or delete a stored session<br>Saved Sessions | Telnet V<br>Load Save Delete |  |  |  |
| About                                                                                                    | Close window on exit<br>Always Never Only on clean exit                                                                                                    |                              |  |  |  |

Foto 10. Putty (kuvatõmmis programmist)

Ühenduse loomiseks kasutati programmi *Putty* (Foto 10). Kui ühendus on loodud, saab läbi konsooli muuta kõiki seadeid ja teha uuendusi. Esimesena tegin uuenduse tarkvara versioonile 5.7.0 ja käivitus tarkvara versioonile 4.3.0. Järgmisena tuli seadistada turvalisuse pärast uued paroolid, et igaüks ei saaks ligi võrgulülitile. Ning tuli lubada *RSTP* sideskeemi järgi ja sünkroonimise internetiaadress, kus võrgulüliti saab kellaaega sünkroniseerida. Sideskeemi infot näeb fotol (Foto 11).

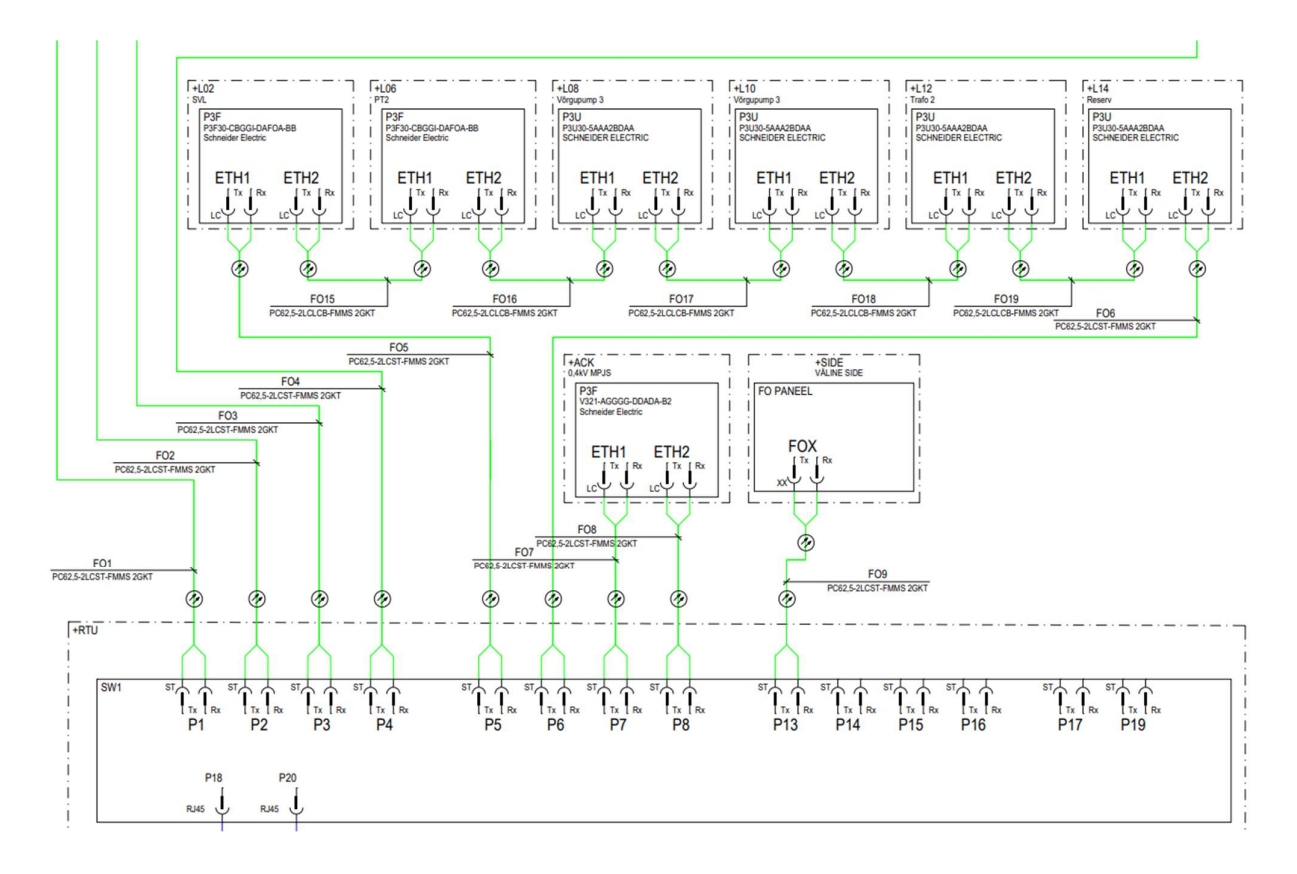

Foto 11. Sideskeem

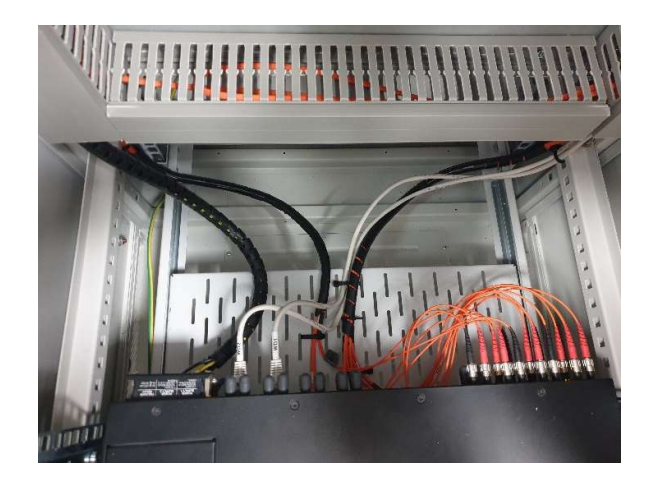

Foto 12. Ühendused võrgulülitisse

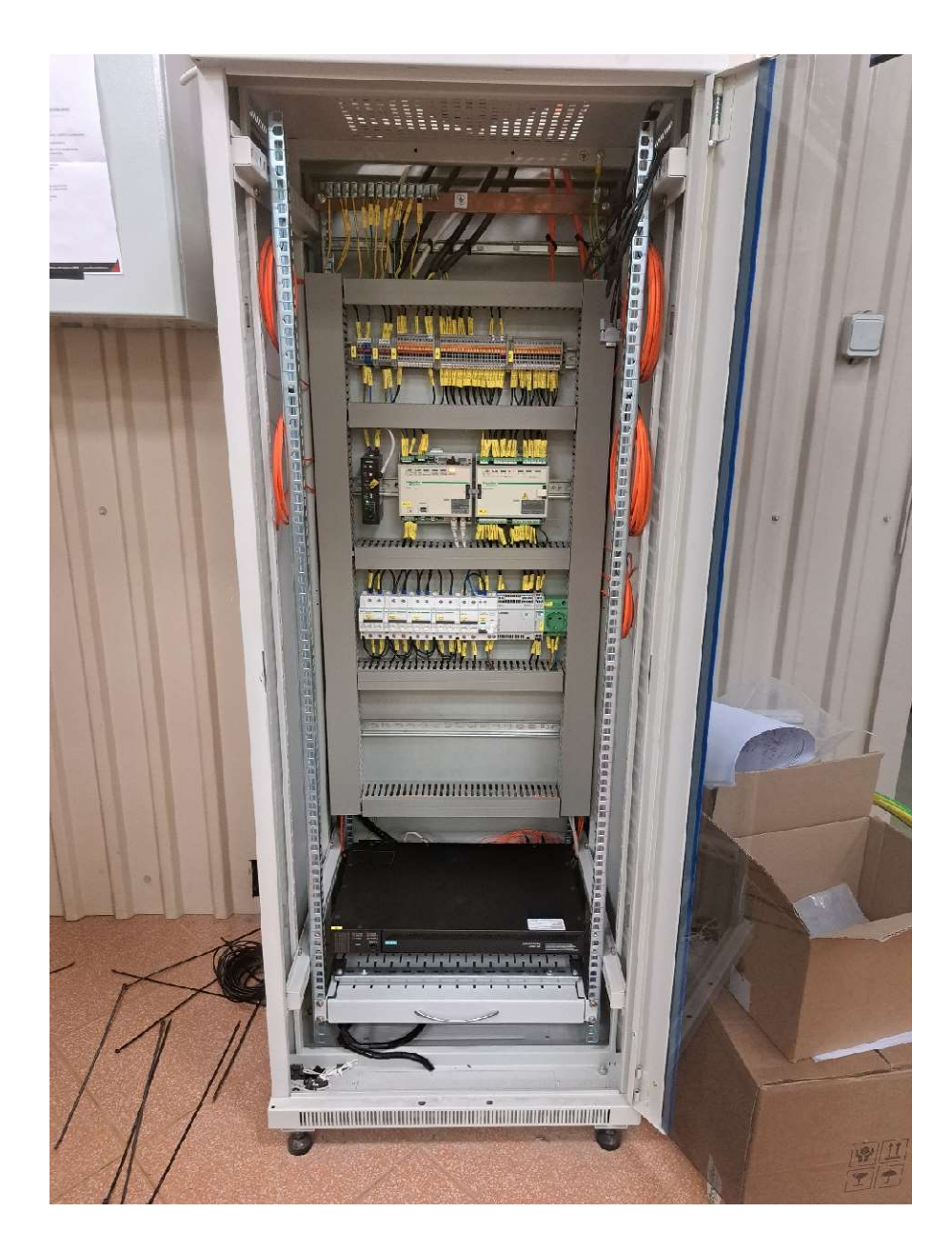

Foto 13. RTU kapp

Pärast võrgulüliti seadistamist ja konfigureerimist tuli teostada füüsilised ühendused teiste seadmetega (Foto 12). Selleks veeti terminalide vahelised valguskaablid *RTU* kappi (Foto 13) ning ühendati vastavalt sideskeemile (Foto 11). Lisaks loodi ka *RTU* kapi sisesed ühendused *RTU* ja võrgulüliti vahel, et andmevahetus saaks toimida ka SCADA süsteemi vahel. Lõpetuseks võib öelda, et võrgulüliti seadistamine ja ühendamine oli oluline osa projekti teostamisel. Edukas seadistamine tagas süsteemi tervikliku toimimise. Tänu võrgulülitile on võimalik erinevatel seadmetel omavahel suhelda ning tagatud ka süsteemi turvalisus.

#### 4.2. Terminalide seadistamine

Fiidriterminali seadistamine Masina 18 objektil oli oluline osa projekti teostamisest, sest standardlahendust ei olnud võimalik kasutada. Terminalide nullist seadistamine tähendas, et kõik seadistused tuli teha vastavalt objekti vajadusele. Seadistamisprotsessi kirjeldan sellises järjekorras nagu fiidriterminali programmis *Vampset* on need kategoriseeritud.

#### 4.2.1. Üldine

Kõige esimene muutmine on konfiguratsioonile nime ja asukoha andmine, et tulevikus ei tekiks probleeme ega peaks mõistatama, mille konfiguratsioon millisele lahtrile kuulub. *Vampset* programmis (Foto 14) on jaotatud seadistamine üheksasse kategooriasse ja iga peamine kategooria veel omakorda alakategooriateks.

| 📮 Masina18 L12 30.01.23 - Vampset                                                  |                        |                                          |                    |                  |               |
|------------------------------------------------------------------------------------|------------------------|------------------------------------------|--------------------|------------------|---------------|
| File Edit View Settings Communication Device Library Disturbance Record Help       |                        |                                          |                    |                  |               |
|                                                                                    | 2 <u>L L L L</u>       | ()()→ ();;;;;;;;;;;;;;;;;;;;;;;;;;;;;;;; |                    |                  | >             |
| Protection relay P3U30<br>TRAFO 2<br>L12<br>Masina 18<br>GENERAL MEASUREMENTS INPU | TS/OUTPUTS PROTECTION  | MATRIX LO                                | as Communica       | TION DEVICE/TEST | DOCUMENTATION |
| System info<br>Scaling<br>Mimic<br>Local panel conf                                | System info            | ***                                      |                    |                  |               |
| Disturbance recorder<br>System clock                                               | Main location          |                                          | asina 18           |                  |               |
| Clock synchronizing                                                                | Sublocation            |                                          |                    |                  |               |
|                                                                                    | Name for this device   |                                          | Schneider Fleetric |                  |               |
|                                                                                    |                        |                                          | cinicider Electric |                  |               |
|                                                                                    | Device name            |                                          | Protection relay   |                  |               |
|                                                                                    | Device type            |                                          | P3U30              |                  |               |
|                                                                                    | Enable language for PC |                                          |                    |                  |               |
|                                                                                    | Application mode       |                                          | Feeder             |                  |               |
|                                                                                    | Date                   | 3                                        | .01.2023           |                  |               |
|                                                                                    | Time of day            |                                          | 15:17:46           |                  |               |
|                                                                                    | Language               |                                          | English            |                  |               |
|                                                                                    | 3                      |                                          |                    |                  |               |
|                                                                                    |                        |                                          |                    |                  |               |
|                                                                                    |                        |                                          |                    |                  |               |

Foto 14. Vampset (kuvatõmmis programmist)

Üks kõige olulisemaid muudatusi tehakse skaleerimise (*scaling*) kategoorias (Lisa 1), kus määratakse voolutrafode, pingetrafode ja summaarvoolutrafo piirkonnad. Nende piirkondade järgi hakkab fiidriterminal tegema arvutusi ja mõõtmisi. Määrata tuleb ka pinge mõõtmise algoritm. Antud projektis on kolm faasi pluss neutraal ning summaarvoolutrafo ehk tuleb valida arvutamispõhimõte 3LN + U0. Ehk kui primaarahelas on 400 A siis sekundaarahelas fiidriterminali jõuab üks amper ja

sama kehtib ka pingele ehk kui primaarahelas on 6600 V siis sekundaarahel fiidriterminali jõuab 110 V.

Järgmine etapp on miimika (*mimic*) loomine ehk mida kaitserelee ekraanile kuvab. Fiidriterminali ekraanil ei ole palju ruumi info kuvamiseks ning on valitud kõige tähtsam info (Lisa 2), mida läheb vaja kohapeal vaatamiseks. Antud lahtris kuvatakse võimsuslüliti, lahklüliti ja maanduslüliti asendeid, mis on nummerdatud. Number üks on võimsuslüliti, number kaks on lahklüliti ja number kolm on maanduslüliti. Paremal pool ääres kuvatakse iga faasi voole, liinipinget, reaktiivvõimsust ja aktiivvõimsust. Paremal üleval kuvatakse, kas fiidriterminal on kaugjuhtimisel või kohalikul juhtimisel. R tähendab *remote* ehk kaugjuhtimisel ja L tähendab *local* ehk kohalikul juhtimisel. Seda asendit saab kohapeal muuta, näiteks juhul kui soovitakse teatud lahtris teha tööd, et siis kellelgi ei oleks võimalik kaugelt fiidriterminali juhtida.

Fiidriterminalil saab vajaduse järgi muuta, mida ekraani menüüdes täpsemalt kuvatakse. Mõõtmiste vaatamiseks on mitu erinevat menüüd ning igale menüüle saab anda väärtusi, mida kuvatakse. Valitud just selliselt (Lisa 3), sest nii on kõik loogilises järjekorras ja kategoriseeritud. Lisaks saab muuta ka ekraani kontrasti ja kui kaua ekraanivalgustus töötab ning mis objekti ehk lülitit juhivad fiidriterminali peal olevad kaks nuppu. Need kaks nuppu on seadistatud alati võimsuslüliti juhtimiseks, sest võimsuslülitit peab olema võimalik igal võimalusel välja lülitada, kas siis *SCADA* operaatori juhtimisel, kohalikult jaotusseadme peal juhtimisnuppu vajutades, fiidriterminali peal nuppu vajutades või kaitse rakendumisel.

Oluline seadistamine on ka lühiste andmete salvestamine. Kõige üleval (Lisa 4) on kirjeldatud programmi versiooni ning mis väärtusi salvestatakse. Lühiste salvestamisprogramm on programmi sees olev programm. Salvestatakse kõik faasivoolud ja -pinged, maavoolu ja -pinge, millised sisendid ja väljundid olid sel hetkel aktiivsed ja mis kaitsed on rakendunud. Programmis salvestatakse kuusteist korda sekundis infot nende väärtustuste kohta, mis on ette andnud. Neid andmeid salvestatakse ainult siis kui tekkis lühis või mingi kaitse rakendus. Salvestatakse 2,5 sekundit, sellest 80% enne lühise toimumist ja 20% peale lühise toimumist. Sellist andme salvestamist saab salvestada ainult kaheksa korda, sest need on fiidriterminali jaoks väga mahukad ning neid saab hiljem analüüsida väga põhjalikult. Viimasena selles kategoorias antakse ette nii kellaaeg ja ajatsoon kui ka millal peab fiidriterminal oma kella kas edasi või tagasi kerima.

#### 4.2.2. Mõõtmised

Mõõtmiste kategooria fiidriterminali seadistamise kategoorias on oluline osa, mis võimaldab kasutajal jälgida ja analüüsida elektrisüsteemi tööd reaalajas. Kuigi selles kategoorias ei ole võimalik teha konfiguratsiooni muudatusi, on see siiski väga väärtuslik kategooria. See pakub kasulikku teavet süsteemi hetkeseisundist, ajalooliste andmete ja mõõtmistulemuste kohta. Võimalik on vaadata (Lisa 5) voolu, energia, pinge hetke kui ka minimaalseid ja maksimaalseid väärtusi ning lisaks ka diagramme, kus on näidatud voolude ja pingete suunad ja nurgad.

#### 4.2.3. Sisendid ja väljundid

Seadistamise käigus määratakse kindlaks sisendite (Lisa 6) ja väljundite (Lisa 8) nimetused, normaalolekud (Lisa 7), ajaviited, virtuaalsed väljundid (Lisa 8), tulukeste kirjeldused (Lisa 10) ning objektide (Lisa 11) tähendused. Nimetuse valimisel on oluline tagada nende selgus ja arusaadavus, et kõikidele kasutajatele oleksid need arusaadavad. Järgmisena tuleb määrata iga digitaalsisendi normaalolekud, see tähendab kas lüliti on normaalolekus avatud (*NO – normal open*) või normaalolekus suletud (*NC – normal close*) (Lisa 7). Lisaks on võimalik juurde lisada ka ajaviide teatud signaalidele, et vältida valehäireid. Näiteks võib ajam, mis vinnastab vedru, võtta aega umbes 10 sekundit. Nüüd kui on tekitatud 15-sekundiline viide signaalile, tekib signaal *SCADA* süsteemi alles siis kui ajam ei ole suuteline kiiremini kui 15 sekundiga vedru vinnastama või tekkis ajami viga.

Virtuaalsete väljundite (Lisa 9) abil saab tekitada juurde täiendavaid väljundeid, ilma füüsilise lisaseadme lisamiseta. Virtuaalseid väljundeid saab kasutada erinevate funktsioonide jaoks ning need võimaldavad lihtsat seadistamist. Kõiki virtuaalseid väljundeid saab saata SCADA süsteemi. Fiidriterminali esipaneelil asuvad tulukesed (Foto 5), mis näitavad süsteemi olekut. Iga tulukese kõrval on kirjeldus, mis kirjeldab tulukese tähendust. Kirjeldused luuakse programmis (Lisa 10) ja hiljem prinditakse need välja ja lõigatakse õigesse mõõtu ja paigaldatakse fiidriterminali külge. Viimasena määratakse kõikide objektide ehk elektrisüsteemi lülitite tähendused. Igale objektile (Lisa 11) määratakse, millised digitaalsisendid määravad objekti asendi ja mis number tähistab millist objekti. Need samad numbrid on seoses omavahel miimika koostamisel.

#### 4.2.4. Kaitsed

Fiidriterminali kaitsete kategooria on üks olulisemaid aspekte, millel on otsene mõju elektrisüsteemi ohutusele ja töökindlusele. Kaitsefunktsioonide korrektne seadistamine on tähtis, kuna valesti

konfigureeritud kaitse võib põhjustada seadmete rikkeid, rahalisi kahjusid ning ohustada inimeste tervist ja elu. Seetõttu tuleb kaitsefunktsioonide seadistamisel lähtuda täpsetest arvutustest ja tehnilistest nõuetest.

| 📕 Masina18 L12 30.01.23 - Vampset                               |                                      |                |                                |
|-----------------------------------------------------------------|--------------------------------------|----------------|--------------------------------|
| File Edit View Settings Communication De                        | vice Library Disturbance Record Help |                |                                |
|                                                                 | % 12421212 00→ >                     |                |                                |
| Protection relay P3U30                                          |                                      |                |                                |
| TRAFO 2                                                         |                                      |                |                                |
| 112                                                             |                                      |                |                                |
| Masina 18                                                       |                                      |                |                                |
|                                                                 |                                      |                |                                |
| GENERAL MEASUREMENTS INPUT                                      | S/UUTPUTS PRUTECTION MATRIX          | LUGS COMMUNICA | TION DEVICE/TEST DUCUMENTATION |
| Fault locator 21FL                                              | SetGrn common change                 | 1              |                                |
| Valid protection stages                                         |                                      |                |                                |
| Protection stage status                                         | seturp no control state              | 1              |                                |
| Protection stage status 2<br>Programmable delay curves          | SetGrp priority                      | 1 to 4         |                                |
| Cold load pick-up/inrush                                        | Sector Sector                        |                |                                |
| Phase overcurrent I> 50/51                                      | Current stages                       |                |                                |
| Phase overcurrent I>> 50/51                                     | Enable for I>                        | 2              |                                |
| Phase overcurrent I>>> 50/51<br>Switch operconfault SOTE        | Enable for b>                        |                |                                |
| Voltage-dependent o/c Iv> 51V                                   | Enable for bas                       | 1              |                                |
| Dir. phase overcurrent Ip> 67                                   |                                      | ~              |                                |
| Dir. phase overcurrent Ip>> 67                                  | Enable for SUIF                      |                |                                |
| Dir. phase overcurrent Iq>>> 67                                 | Enable for Iv>                       |                |                                |
| Directional nover P< 32                                         | Enable for lo>                       |                |                                |
| Directional power P<< 32                                        | Enable for Iq>>                      |                |                                |
| Phase undercurrent I< 37                                        | Enable for Igo>>>                    | <u> </u>       |                                |
| Broken conductor I2> 46BC                                       | Enable for Imaxia                    |                |                                |
| Thermal overload T> 49F                                         |                                      |                |                                |
| E/F overcurrent Io> 50N/5                                       | Enable for (2>                       |                |                                |
| E/F overcurrent Io>>> 50N/5                                     | Enable for I<                        |                |                                |
| E/F overcurrent Io>>>> 50N/5                                    | Enable for If2>                      | ~              |                                |
| E/F overcurrent Io>>>> 50N/5                                    | Enable for If5>                      |                |                                |
| Direct E/F overcurrent Lop> 67N                                 |                                      |                |                                |
| Direct. E/F overcurrent Ioq>>> 67N                              | Earth fault stores                   |                |                                |
| Transient intermittent E/F 67NI                                 | cartin-tault stages                  |                |                                |
| Overvoltage U> 59                                               | Enable for lo>                       |                |                                |
| Overvoltage U>> 59                                              | Enable for lo>>                      | ✓              |                                |
| Undervoltage U<                                                 | Enable for lo>>>                     |                |                                |
| Undervoltage U<< 27                                             | Enable for lo>>>>                    |                |                                |
| Undervoltage U<<< 27                                            | Enable for In22222                   | - I            |                                |
| Negative seq. voltage U2> 47                                    | Enable for least                     |                |                                |
| Negative seg. voltage U2>> 4/<br>Negative seg. voltage U2>>> 4/ | Enable for loop>                     | <u> </u>       |                                |
| Capacitor overvoltage Uc> 59C                                   | Enable for loop>>                    |                |                                |
| Neutral vol. displacement Uo> 59N                               | Enable for loop>>>                   |                |                                |
| Neutral vol. displacement Uo>> 59N                              | Enable for loint>                    | 1              |                                |
| Neutral vol. displacement Uo>>> 59N                             | Enable for Uo>                       |                |                                |
| Over and under frequency fXX 81                                 | Enable for IIo>>                     |                |                                |
| Under frequency f< 81U                                          | Frankle for Waters                   |                |                                |
| Under frequency f<< 810                                         | Enable for uo>>>                     |                |                                |
| ROCOF df/dt 81R                                                 |                                      |                |                                |
| Programmable stage Prg1 99<br>Programmable stage Prg2 99        | Voltage stages                       |                |                                |
| Programmable stage Prg3 99                                      | Enable for U>                        |                |                                |
| Programmable stage Prg4 99                                      | Enable for U>>                       |                |                                |
| Programmable stage Prg5 99                                      | Enable for II>>>                     |                |                                |
| Programmable stage Prg6 99 Programmable stage Prg7 99           | Eaching for U.C.                     |                |                                |
| Programmable stage Prg8 99                                      |                                      |                |                                |
| Breaker failure 50BF                                            | Enable for U<<                       |                |                                |
| Breaker failure 1 50BF 💙                                        | Enable for U<<<                      |                |                                |
|                                                                 | Fnable for II2>                      |                |                                |

Ready

Foto 15. Vampset kaitsed (kuvatõmmis programmist)

Kaitsefunktsioonide kategoorias (Foto 15) on näha erinevaid kaitsefunktsioone, millest vajalikud kaitsed on L12 fiidriterminalil aktiveeritud. Näiteks voolulõike kaitse aeglasem aste (Lisa 13) on üks selline kaitsefunktsioon, mille seadistamine nõuab täpsust ja hoolikust. Voolulõike kaitse rakendub teatud voolutaseme ületamisel, et kaitsta süsteemi ülekoormuse ja lühise eest. Kõik grupid on samaväärtuselised ohutuse pärast, juhul kui keegi peaks muutma gruppi, jääb kaitsefunktsioon

ikkagi samale režiimile tööle. Antud kaitse hakkab tööle 85 A juures ning fiidriterminal arvutab sätet selle järgi, mis on määratud voolutrafo ülekandeks. Hetkel on ülekanne 100 A ühele amprile ja nii tekibki 0,85 antud lisas. Kõvera tüübiks on valitud *IEC* ja *IEC* kõver on graafiline kujutis, mis näitab millise voolu juures millise ajaga kaitse rakendub. Kõvera tüüp on valitud *LTI* ehk *Long Time Inverse* ehk väga pika venivusega kõver, mis on ka antud sätete arvutuses. Sätteid tuleb kasutada just neid, mis on arvutatud. Kaitsefunktsioonide seadistamisel on oluline tagada omavaheline sobivus. Näiteks tuleb arvestada, et erinevate kaitsefunktsioonide väärtused ja reageerimisajad oleksid omavahel lahus, et tagada süsteemi terviklik kaitse. Lisaks tuleb kaitsefunktsioonide seadistamisel arvestada süsteemi eripärasid, nagu näiteks seadmete võimsust ja lubatud koormust.

#### 4.2.5. Maatriks

Maatrikstabel (Lisa 14) on oluline tööriist fiidriterminali kaitsefunktsioonide ja signaalide seadistamisel, mis võimaldab visualiseerida ja konfigureerida signaalide teekondi ja juhtimisoperatsioone. Tabeli struktuur ja sisu on tehnilise iseloomuga ning eeldab süsteemi toimimise põhjalikku mõistmist.

Maatrikstabeli ülesehitus:

- vasakul veerus on loetletud kõik võimalikud signaalid ja kaitsefunktsioonid;
- ülemises reas on toodud kõik võimalikud sihtkohad, kuhu saab signaale suunata või mida saab juhtida. Sihtkohad võivad olla siis erinevad releed, salvestusseadmed ja indikaatorid;
- ristumiskohtadesse määratakse punktida, kui punkt on lihtsalt täpp on suunatud signaal edasi, aga kui punktil on veel väike ring ümber, tähendab see et kui toimub sealt signaali edastus jääb see signaal peale kui keegi vajutab tagastus nuppu.

Iga signaali teekond on põhjalikult läbi mõeldud ja proovitud. Juhul kui mingil signaalil jääb maatriksi tabelis teekond märkimata, siis üldjuhul ei tööta selle signaali funktsioon osaliselt või täielikult, sest maatrikstabel määrab, mida iga signaal tegema peab.

#### 4.2.6. Logid

Terminalide alarmide ja sündmuste seadistamine võimaldas süsteemi töö käigus tuvastada erinevaid vigu. Selles etapis määrati, millised sündmused genereeritakse logi faili. Esimesena näidatakse logide kategooria all pikka logimisfaili (Lisa 15), kus on salvestatud kõik muutused, juhtimised, asendid, kaitsete tööd ja ükskõik mis seade muutmine fiidriterminalis kuvatakse sekundi täpsusega. See kõik
on vajalik selleks juhul kui midagi peaks juhtuma jaotusseadmes, on võimalik fiidriterminalide logisid läbi töötades leida põhjused, miks midagi juhtus. Teisena näidatakse 31 päeva ja 12 kuu (Lisa 16) maksimumväärtusi. See on kõik hea analüüsimiseks nii kliendile igapäevaselt kui ka seadistajale kui peaks juhtuma midagi problemaatilist jaotusseadmes. Näiteks klient saab soovi korral vaadata kuude kaupa tarbimist ning seda analüüsida. Alati kui testimine on lõpetatud tuleb see kõik ära nullida, sest peale testimist on seal väga suured arvud ja oleksid tulevikus eksitavad. Järgmistes alamkategooriates muudetakse, mida lisatakse logifaili (Lisa 17) ja üldjuhul saadetakse sinna võimalikult palju infot ja mõnel üksikul juhtumil eemaldatakse midagi, et tekiks vähem ebavajalikku sisu nagu näiteks ei saadeta logidesse asendite muutuse infot, sest kui fiidriterminalis midagi muutub, sisse või välja, siis see info kajastatakse juba logis. Absoluutselt igat signaali on võimalik muuta ja konfigureerida, kuidas ja kas seda kirjutatakse logidesse.

#### 4.2.7. Kommunikatsioon

Järgnevalt seadistati terminalide kommunikatsiooniprotokollid, mis võimaldasid terminalidel suhelda teiste seadmetega süsteemis. Selles etapis määrati kasutatavad suhtlusprotokollid IEC 61850 ja *RSTP* (Lisa 18) ning nende parameetrid. Ringliikluse seadistamisel on tähtis prioriteedi suurus ning see peab olema suurem võrgulülitist. Lisaks määratakse millist infot fiidriterminal (Lisa 19) edastab *RTU*-sse. On võimalik saata igakord kõik signaalid, aga see ei ole mõistlik. Tuleb saata ainult vajalikud, mida reaalselt kasutatakse või mõned signaalid reservina juhul kui tulevikus soovitakse midagi juurde lisada. Näiteks kõige tavalisemad kaitsed jäetakse alati konfiguratsiooni, sest siis on tulevikus neid lihtne muuta kui soovitakse muudatusi. Juhul kui saadaksin kõik signaalid läheks *RTU* konfiguratsioon meeletult pikaks, mis omakorda koormaks *RTU*-d. Kui olen valinud kõik vajalikud signaalid, tuleb eraldi konfiguratsioonifail fiidriterminalist välja lugeda ja salvestada, mis laetakse hiljem *RTU*-sse. Selle failiga suudab *RTU* luua kõik vajalikud punktid enda konfiguratsiooni.

### 4.3. Terminalide testimine

Fiidriterminali kaitsmete testimine on oluline protsess, mille eesmärk on veenduda kaitsesüsteemi korrektses toimimises ja ohutuses. Testimine hõlmab mitmeid etappe, mille käigus kontrollitakse kaitsmete seadistusi, ühendusi ja tööd.

### 4.3.1. Omicron CMC 356

*Omicron CMC 356* on võimsa funktsionaalsusega universaalne lahendus kõikide põlvkondade ja erinevat tüüpi kaitsereleede testimiseks (Foto 16). Sellel on võimsad kuus vooluallikat, kolmefaasiline režiim kuni 64 A ja 600 V iga kanali kohta, suur dünaamiline ulatus, mis võimaldab seadmel testida isegi suure koormusega elektromehaanilisi releesid, millel on väga suured võimsusnõuded. *Omicron CMC 356* on esimene valik rakenduste puhul, mis nõuavad kõrget mitmekülgsust, amplituudi ja võimsust. Peamiselt kasutatakse seda seadet elektriliste võrkude, kaitse, ja juhtimisseadmete ja muude elektriseadmete testimiseks ja kalibreerimiseks [11].

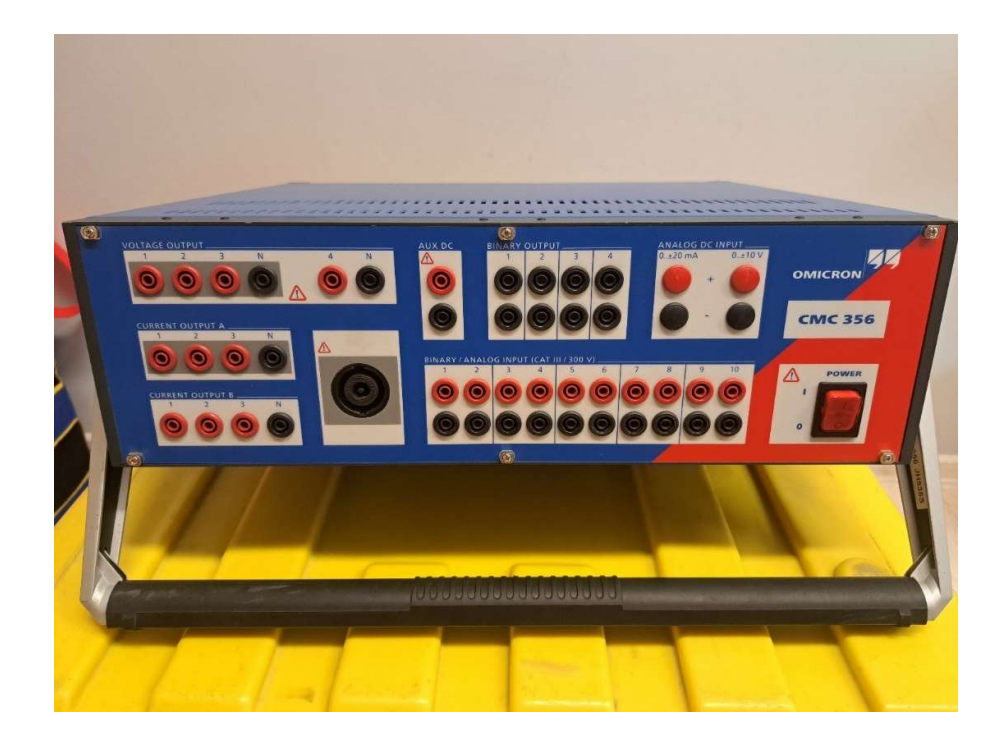

Foto 16. Omicron CMC 356

*Omicron CMC 356* on mitu tarkvara, mida tootja pidevalt uuendab ja täiustab. Kasutati nendest ainult ühte programmi, *Test Universe 4.31* (Foto 17), mis on mõeldud sättepõhise releekaitsme testimiseks. Teine programm on *RelaySimTest*, mis on tarkvaralahendus süsteemipõhiseks kaitsete testimiseks sõltumata releetüübist ning pakub ulatuslikke parameetrite seadistusi. See keskendub kaitsesüsteemi õigele toimivusele, simuleerides realistlikke sündmusi elektrisüsteemis. Kolmas programm on *CMControl P*, mis on mõeldud kiireks ja manuaalseks testimiseks. Neljas programm on *EnerLyzer*, mis muudab *CMC* seadme multifunktsionaalseks mõõtmiste salvestamise ja jälgimise seadmeks. Ning viimane programm on *CMEngine*, mis suudab *CMC* seadme integreerida sinu enda testimiskeskkonda ja juhtida neid mis tahes tüüpi rakendustes [12].

### 4.3.2. Testimismoodul

Esimesena tuleb ette valmistada testimismoodul (Foto 17), kus vasakus tulbas on kategooriatesse jaotatud kõik kaitsed, mida testitakse. L12 fiidris testitakse näiteks voolulõike aeglasemat ja kiiremat astet, mis on pildil tähistatud I> ja I>>> ning lisaks maalühise kaitset I0>> ja suunatud maalühise kaitset I0 *dir> res. Dir* tähendab suunatud ja *res* tähendab takistuslik. Lisaks täidetakse ka protokolli esileht, kus kirjeldatakse kõikide seadmete seerianumbreid, seadmete nimesid ja vahemikke. Ainult esilehe põhjal peab olema võimalik tuvastada, mis seadmeid testiti, millal ja millises fiidris.

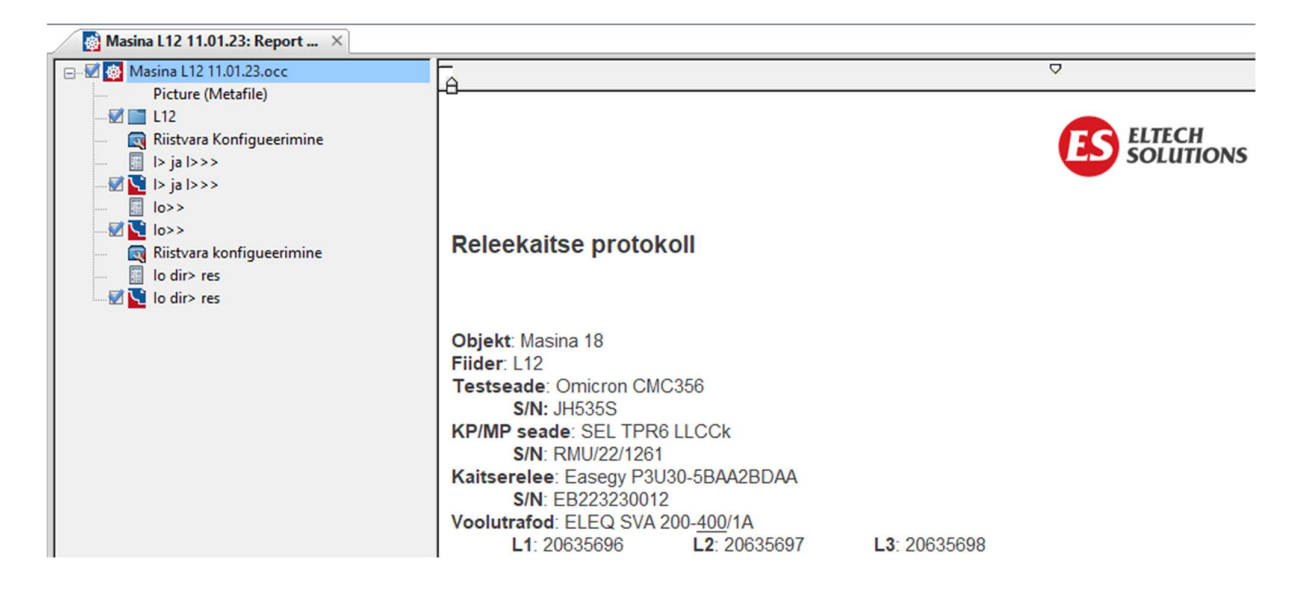

Foto 17. Test Universe esileht koos kaitsetega (kuvatõmmis programmist)

Skeemi põhjal tuleb vaadata kuhu kohtadesse ühendada pinge- ja vooluväljundid ning mis kohapealt saab võtta tagasiside. Need kõik tuleb märkida programmi, sest hiljem protokollis kuvatakse kogu info. Lisades (Lisa 20 ja Lisa 21) näidatakse, kuhu on pandud kirjeldus ning milliseid sisendeid ja väljundeid kasutatakse. Väljunditest kasutatakse (*Current Output* A) vooluväljundit A, mida näeb fotol (Foto 16) ja vooluväljund A on ühenduses ka selle kõrval oleva ümmarguse ühendusega. Binaarsisenditest kasutatakse ainult number ühte ja kahte. Number üks on alati kaitsme start ja number kaks on alati kaitsme rakendumine ehk kaitsme töö. Kaitsme andmete sisestamine algab nominaalväärtuste sisestamisega (Lisa 22) ehk millisel pingel töötab jaotusseade ja millisel vahemikul töötavad voolutransformaatorid. Liinipinge primaarahelas on 6,6 kV ja sekundaarahelas on pinge 110 V ning voolud primaarahelas 400 A ja sekundaarahelas 1 A. Selle põhjal oskab programm arvutada kaitsmekõveraid ja väärtusi. Järgmisena luuakse kaitsmekõverad ja antakse ette väärtused, mille põhjal programm kõvera joonestab. Fotol (Foto 18) näeb valemeid, mille põhjal programm kõvera joonestab. Fotol (Foto 18) näeb valemeid, mille põhjal programm kõvera joonestab. Fotol (Foto 18) näeb valemeid, mille põhjal programm ise suudab arvutada kõik vajalikud punktid. Voolulõike aeglasem aste on 0,9 korda 400 A

ehk 360 A ja kõvera tüüp on *IEC Extremely Inverse* ehk väga kiire langemisega kõver. Kõik vajalikud kaitsete andmed on antud sätete tabelis. Voolulõike kiirem kaste 8,1 korda 400 ehk 3240 A ja rakendumisaeg 0,03 sekundit. Selle kaitse kõver on *Definite Time* ehk sirge joon.

| vercurrent Protection I              | Parameters                    |                                 |              |          |                |             |                      |      |
|--------------------------------------|-------------------------------|---------------------------------|--------------|----------|----------------|-------------|----------------------|------|
| Relay Parameters Elements            |                               |                                 |              |          |                |             |                      |      |
| Selected element type:               | Phase (2 Elements / 2 Active) | )                               | ·            |          |                |             |                      |      |
| Add Act                              | tive Element Name             | Tripping Characterist           | ic I Pick-up | Absolute | Time           | Reset Ratio | Direction            |      |
| Сору То                              |                               | IEC Extremely Inverse           | 0,900 Iref   | 900,0 mA | 0,250          | 0,950       | Non Directional      |      |
| Remove                               | 1222                          | ice bennite nine                | 0,100 1101   | 0,100 A  | 30,00 ms       | 0,930       | Non Directional      |      |
| Maurallin                            |                               |                                 |              |          |                |             |                      |      |
| Move Down                            |                               |                                 |              |          |                |             |                      |      |
| Define Element Characteristic        | /iew Resulting Characteristic |                                 |              |          |                |             |                      |      |
| Characteristic                       |                               | Range limits                    |              |          |                |             |                      |      |
| Name: IEC Extremely Inv              | erse                          | Active                          |              |          | 10000,00 -     |             |                      |      |
| A*Td+ K1                             |                               | I min: 0,000 Iref t             | min: 0,0     | 0 s      | 1000.00 -      |             |                      |      |
| $t(s) = \frac{M^{P} - 0}{M^{P} - 0}$ | + B * T d+ K 2                | I max: +m Iref +                | max:         | 0.6      | 500,00 -       | 1           |                      |      |
| M = Itest/Ipickup                    |                               | 11100.                          | 110.         | ~ 3      | 100.00 -       | 1           |                      |      |
| Td = Time Index                      |                               | Reset characteristic            |              |          | 50,00 -        |             |                      | -    |
| A: 80.00 s B:                        | 0.00 s                        | Off                             |              | t/s      | 10,00 - 5.00 - |             |                      | _    |
| D: 2000 0:                           | 1,000                         |                                 |              | _        | 1.00           |             |                      |      |
| P: 2,000 Q:                          | 1,000                         | O Definite time to              | : 1,00       | Ds       | 0,50 -         |             |                      | _    |
| K1: 0,00 s K2:                       | 0,00 s                        | O Inverse time R                | : 1,00       | ) s      | 0.10 -         |             |                      |      |
|                                      |                               |                                 |              |          | 0.05 -         |             |                      | 1    |
| I pick-up: Tin                       | ne index:                     | $tr(s) = \frac{R * Td}{1 - MT}$ | 2,0          | 00       | · ·            | 1.0 2.0     | 5.0 10.0             | -    |
| 0,900 Iref                           | 0,250                         | 1 11                            |              |          |                |             | Iref                 |      |
|                                      |                               |                                 |              |          |                |             |                      |      |
|                                      |                               |                                 |              |          |                | 3           | Save As User-defined |      |
|                                      |                               |                                 |              |          |                |             |                      |      |
|                                      |                               |                                 |              |          |                | OK          | Cancel               | Help |

Foto 18. Test Universe kaitsete määramine (kuvatõmmis programmist)

Kui kaitsete andmed on sisestatud, tuleb siseneda testimismoodulisse ning seadistada testimispunktid (Foto 19). L12 fiidri näitel voolulõike aeglasema aste esimene punkt testimisel on 5% enne kaitsme rakendumist ja nii testitakse iga faasi vahel eraldi ja kõikide faaside vahel. Esimese punkti testimisel suunatakse sekundaarahelasse 855 mA ja see võrdub kaitserelees 342 A. Kaitsereleel kaitse hakkab lugema alates 400 A. Järgmine punkt on 10% peale kaitsme rakendumist, et veenduda, kas kaitse suudab rakenduda ka pikema ajaga. Teise punkti lühisvool sekundaaris on 1,080 A ja kaitserelees võrdub see 432A. Kolmas punkt on sätete tabelis antud kontrollpunkt, mis peab rakenduma 0,5 sekundiga ja viimane punkt on 10% enne kaitsme lõppu, et veenduda õige kaitsme rakendumises. See tähendab, et peab rakenduma aeglasem aste, mitte kiirem aste. Aeglasem aste rakendub umbes 0,4 sekundiga kuid kiirem aste rakendub juba 0,03 sekundiga.

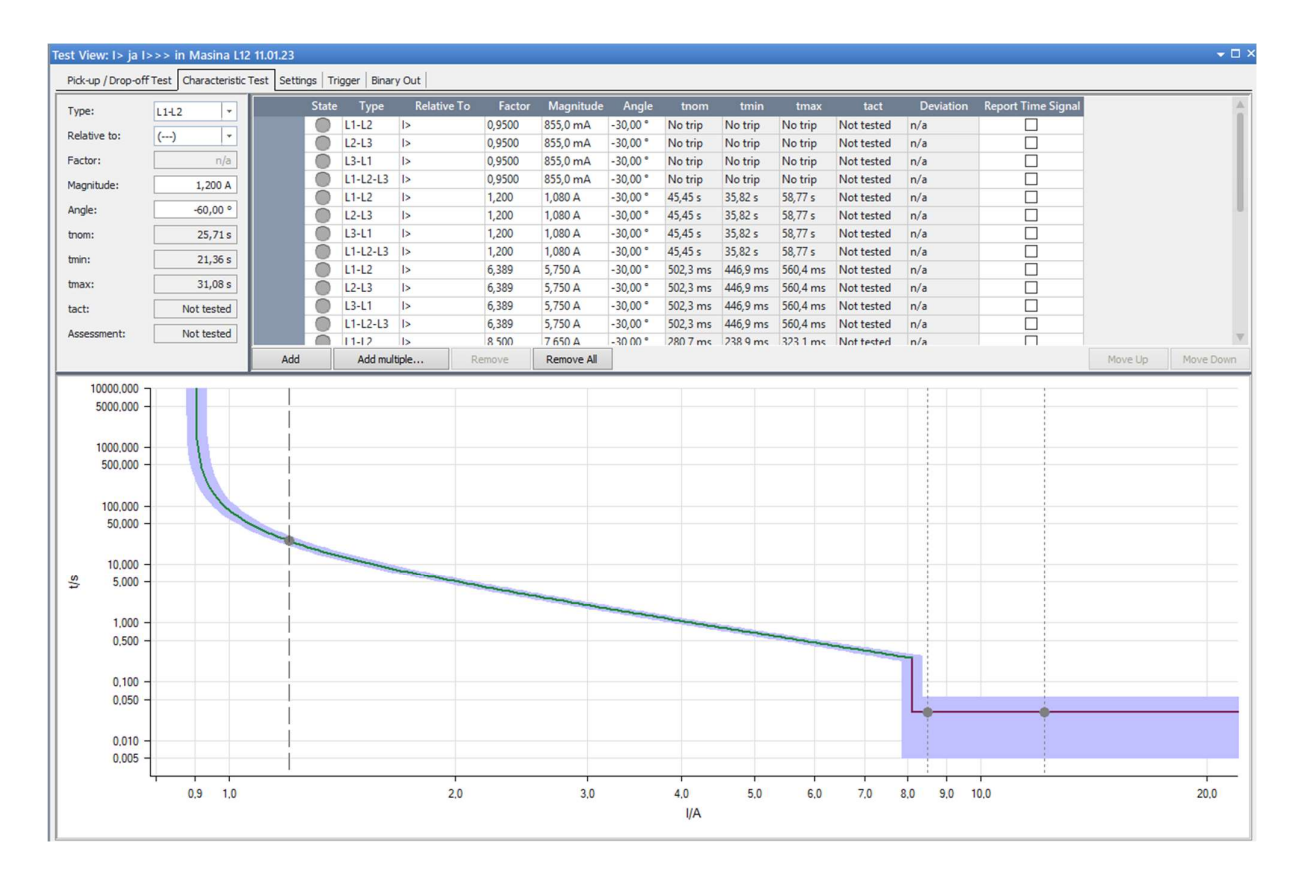

Foto 19. Test Universe testimis punktid (kuvatõmmis programmist)

Voolulõike kiiremat astet testitakse kahe punktiga ja see on 5% peale kaitsme rakendumist ja 25% peale rakendumist. Esimeses punktis on lühisvool fiidriterminalis 3400 A ja teises punktis 5200 A. Voolulõike kiirem aste hakkab rakenduma 3240 A. Piisab kahest punktist, sest antud kõver on sirge ja igal aja hetkel on alati sama rakendumisaeg.

### 4.3.3. Ühendamine ja testimine

Järgnevalt kirjeldatakse fiidriterminali kaitsmete testimise protsessi. Ühendus luuakse *Omicron CMC* 356 ja fiidriterminali vahel ning veendutakse et side nende vahel on stabiilne (Foto 20).

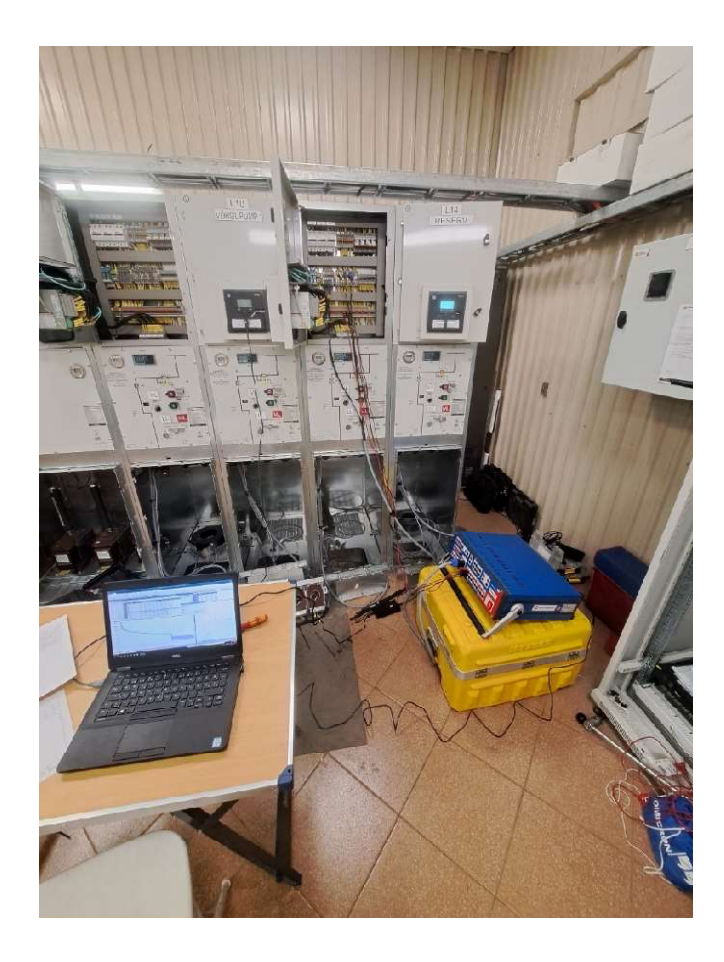

Foto 20. Omicron CMC 356 ühendamine L12 fiidrisse

Järgnevalt ühendatakse skeemi põhjal pinge- ja vooluväljundid õigetesse kohtadesse (Foto 21). Vasakul pool X6 klemmireal on ühendatud pingeväljundid (Lisa 25) ja paremal pool X4 klemmireal on ühendatud vooluväljundid (Lisa 24). Oluline on klemmireal kõik mitte vajalikud ühendused lahti ühendada, et vältida pingete ja voolude suunamist ebavajalikesse kohtadesse.

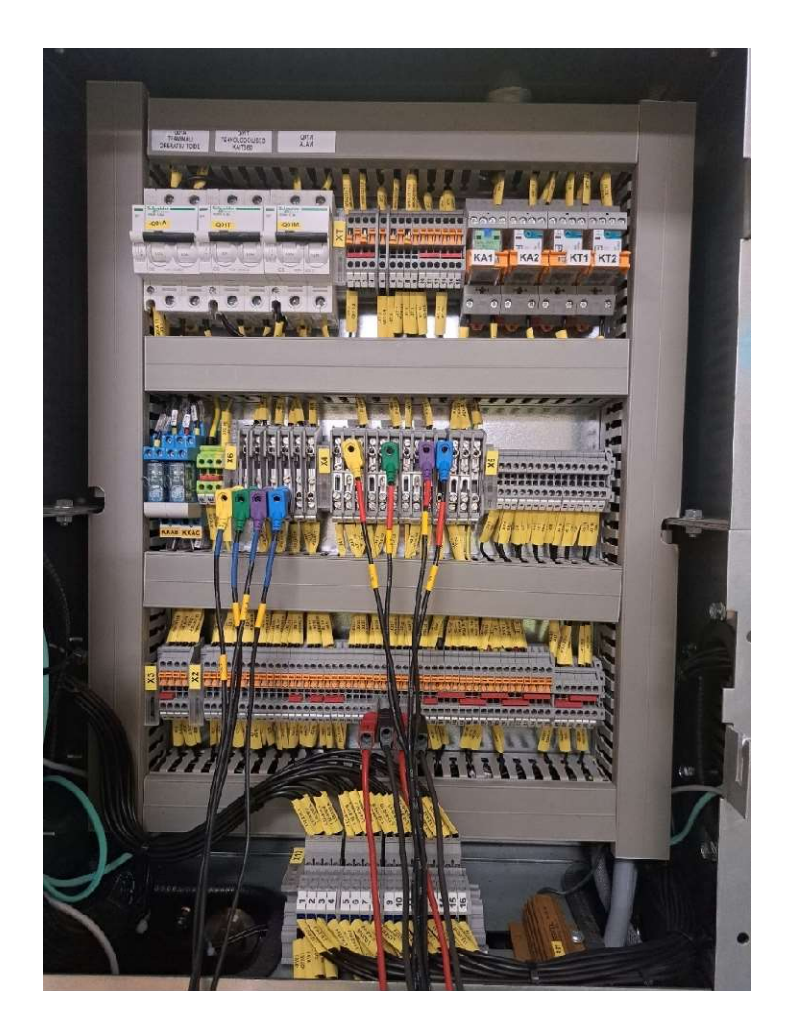

Foto 21. Omicron CMC 356 ühendused L12 fiidris

Testimise käigus võetakse tagasiside reservreleedelt T5 ja T6 (Lisa 26). Reservreleedele suunatakse kaitsme startimis- ja töötamissignaale, mis võimaldavad jälgida ajalisi vahesid nende kahe sündmuste vahel. Fotol (Foto 21) on tagasiside võetud punase ja musta juhtmega. Testimise käigus tuleb kontrollida lisaks ka summavoolutransformaatorite õiget ühendust ja toimivust (Lisa 27). See etapp on oluline kaitsme töö tagamisel ja vigade vältimisel. Testimisprotsessi käigus viiakse läbi kaitsmete funktsionaalsuse kontroll. Testimine toimub iga fiidri kaitsme jaoks eraldi, kuni kõik fiidri kaitsmed on kontrollitud (Foto 22 ja Foto 23). Testimise tulemused registreeritakse ja analüüsitakse ning veendutakse kaitse õigsuse;

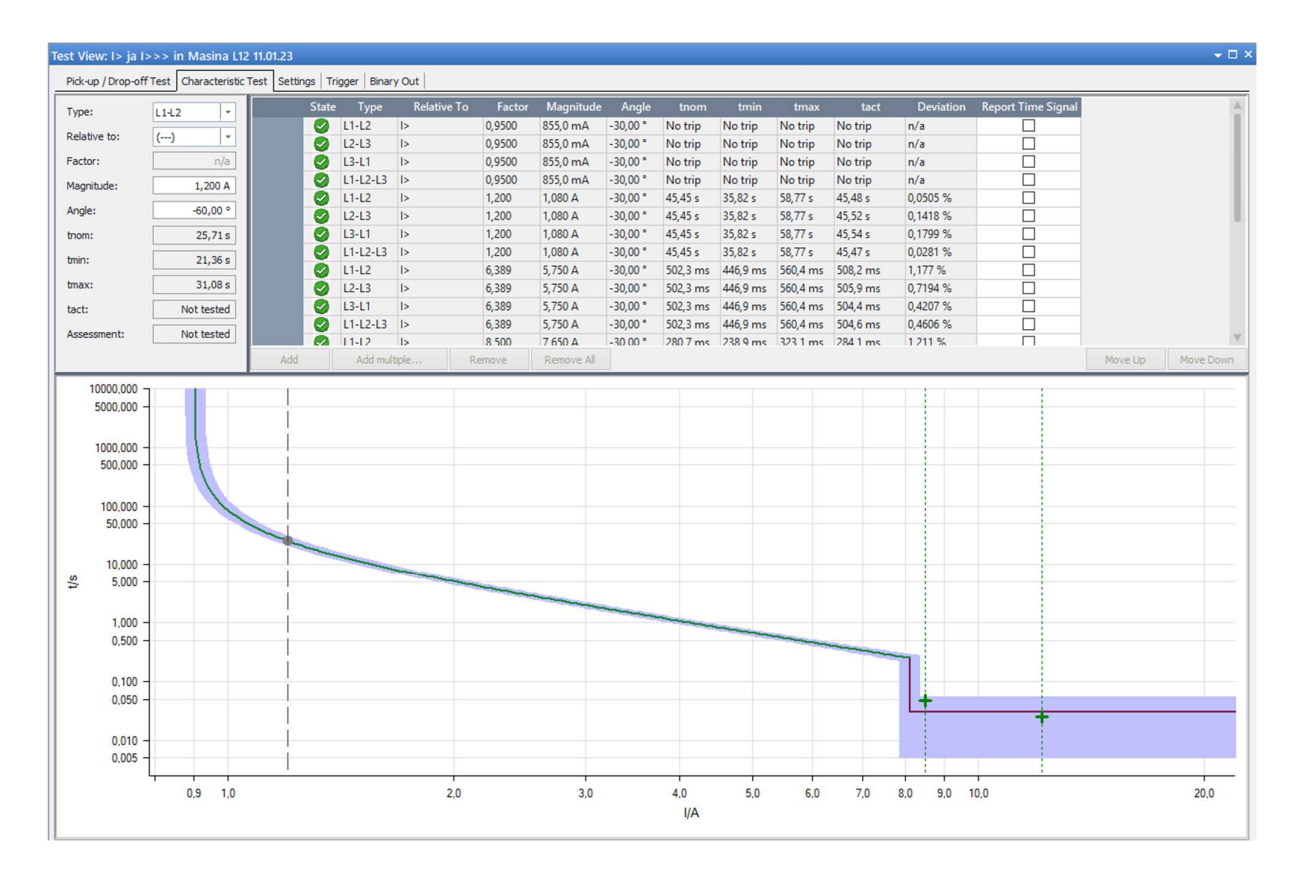

Foto 22. Test Universe kaitse testitud

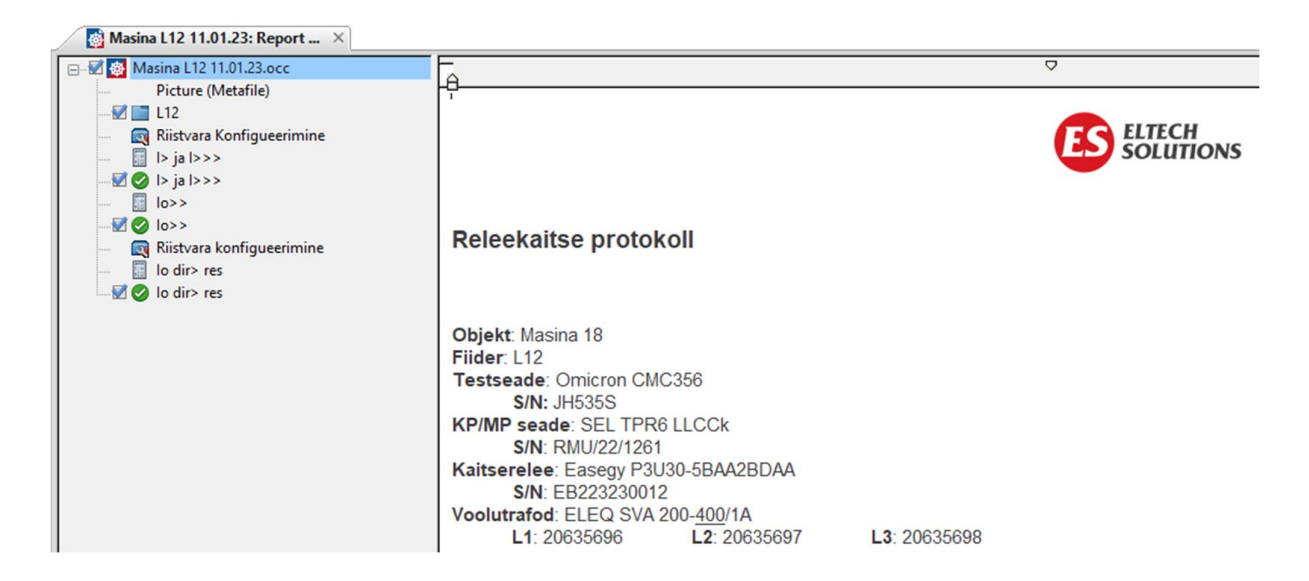

Foto 23. Test Universe testimine lõpetatud L12 fiidris

Juhul kui testimise käigus tuvastatakse vigu näiteks tekivad punased linnukesed roheliste linnukeste asemel, tuleb süveneda ja otsida probleemi allikas. Vea põhjus võib peituda konfiguratsioonis, testmooduli koostamisel, fiidriterminali juhtmestikus või jaotusseadme mehaanilises veas. Pärast vea

allika tuvastamist ja parandamist tuleb testid uuesti läbi viia, et veenduda süsteemi korrektses toimimises. Pärast kõigi kaitsmete edukat testimist ja vigade kõrvaldamist lõpetatakse testimisprotsess. Testimise tulemused dokumenteeritakse ja arhiveeritakse, et neid saaks kasutada süsteemi hoolduse, auditeerimise või arendamise käigus.

Testimise protsessi läbiviimisel on oluline olla tähelepanelik, et vältida vigu ja tagada süsteemi usaldusväärsus. Kokkuvõtvalt on fiidriterminali kaitsmete testimine tähtis protsess, mis aitab tagada elektrisüsteemi ohutuse ja töökindluse. Testimine võimaldab tuvastada ja kõrvaldada vigu ja parandada süsteemi toimivust. Korrektselt läbiviidud testimine aitab vältida rikkeid, õnnetusi ja kahjusid ning tagab elektrisüsteemi pikaajalise töö.

### 4.4. *RTU* seadistamine

*RTU* seadistamine on oluline etapp elektrijaotusvõrgu juhtimissüsteemi konfigureerimisel. Järgnevalt kirjeldatakse *RTU* seadistamise protsessi üksikasjalikumalt, kasutades programmi *Easergy Builder 1.7.18*: Seadistamise protsess hõlmab mitmeid samme, mille käigus määratakse seadme internetiaadressid, suunamised, lisamoodulid ning konfigureeritakse signaalide ja kommunikatsioonikanalite parameetrid.

Programmi avalehel luuakse põhilised andmed ehk internetiaadressid, suunamised ja millised lisamoodulid peamoodulile juurde tulevad. Järgmisena määratakse programmis millised signaalid on inverteeritud (Lisa 28) ja millised sisendid ning väljundid on topelt signaalid. Topelt signaalid on näiteks lüliti asendid ja nende juhtimised. Kõik teised signaalid on üksikud signaalid. Lisal (Lisa 28) on kõik üksikud signaalid (*DI\_ISIM*) ja inverteeritud (*Invert*) kaks signaali, signaal 10 ja 11. Nende andmete põhjal genereerib programm andmebaasi punktid (Foto 24).

| es Cha  | onels coreDb     | Synchroniza | tion            |         |              |              |              |              |              |              |              |              |            |         |              |         |           |
|---------|------------------|-------------|-----------------|---------|--------------|--------------|--------------|--------------|--------------|--------------|--------------|--------------|------------|---------|--------------|---------|-----------|
| 1 1     | *                | Cynchroniad |                 |         |              |              |              |              |              |              |              |              |            |         |              |         |           |
| Com     | nand Analog      | Setnoint    | dbNET           |         |              |              |              |              |              |              |              |              |            |         |              |         |           |
| Name    |                  | Source      | ~               | AND     | ∨ De         | tination     | ~            | ~2 SS        | Error rows   |              |              |              |            |         |              |         |           |
|         |                  | Source1     | Source1         | Source1 | Destination1 | Destination1 | Destination2 | Destination2 | Destination3 | Destination3 | Destination4 | Destination4 |            |         |              | Shared  | Shared    |
| Name    | Description      | Device      | Coordinates     | Vmask   | Device       | Coordinates  | Device       | Coordinates  | Device       | Coordinates  | Device       | Coordinates  | init value | Blocked | Non volatile | Publish | Subscribe |
| ST00013 | L07 Relay LO01   | L07         | [L07Relay/L001  |         |              |              |              |              |              |              |              |              |            |         |              |         |           |
| ST00014 | L07 Relay LO02   | L07         | (L07Relay/L002  |         |              |              |              |              |              |              |              |              |            |         |              |         |           |
| ST00015 | L07 Relay LO03   | L07         | [L07Relay/L003  |         |              |              |              |              |              |              |              |              |            |         |              |         |           |
| ST00016 | L07 Relay L004   | L07         | [L07Relay/LO04  |         |              |              |              |              |              |              |              |              |            |         |              |         |           |
| ST00017 | L07 Relay LO05   | L07         | [L07Relay/L005  |         |              |              |              |              |              |              |              |              |            |         |              |         |           |
| ST00018 | L07 Relay LOD6   | L07         | (L07Relay/L006  |         |              | _            |              |              |              |              |              |              |            |         |              |         |           |
| ST00019 | L07 Relay LO07   | L07         | [L07Relay/L007  |         |              |              |              |              |              |              |              |              |            |         |              |         |           |
| ST00020 | L07 Relay LOD8   | L07         | [L07Relay/L008  |         |              |              |              |              |              |              |              |              |            |         |              |         |           |
| ST00021 | L07 Relay LO09   | L07         | [L07Relay/L009  |         |              |              |              |              |              |              |              |              |            |         |              |         |           |
| ST00022 | L07 Relay LO10   | L07         | [L07Relay/LO10  |         |              |              |              |              |              |              |              |              |            |         |              |         |           |
| ST00023 | L07 Relay LO11   | L07         | [L07Relay/L011  |         |              |              |              |              |              |              |              |              |            |         |              |         |           |
| ST00024 | L07 Relay L012   | L07         | [L07Relay/L012  |         |              |              |              |              |              |              |              |              |            |         |              |         |           |
| ST00025 | L07 Relay LO13   | L07         | [L07Relay/L013  |         |              |              |              |              |              |              |              |              |            |         |              |         |           |
| ST00026 | L07 Relay L014   | L07         | (L07Relay/L014  |         |              |              |              |              |              |              |              |              |            |         |              |         |           |
| ST00027 | L07 Relay L015   | L07         | [L07Relay/L015  |         |              |              |              |              |              |              |              |              |            |         |              |         |           |
| ST00028 | L07 Relay LO16   | L07         | [L07Relay/L016  |         |              |              |              |              |              |              |              |              |            |         |              |         |           |
| ST00029 | L07 Relay LO17   | L07         | [L07Relay/L017  |         |              |              |              |              |              |              |              |              |            |         |              |         |           |
| ST00030 | L07 Relay LO18   | L07         | [L07Relay/LO18  |         |              |              |              |              |              |              |              |              |            |         |              |         |           |
| ST00031 | L07 Relay LO19   | L07         | [L07Relay/L019  |         |              |              |              |              |              |              |              |              |            |         |              |         |           |
| ST00032 | L07 Relay LO20   | L07         | [L07Relay/LO20  |         |              |              |              |              |              |              |              |              |            |         |              |         |           |
| ST00033 | L07 Relay Obj1C  | L07         | [L07Relay/Obj1C |         |              |              |              |              |              |              |              |              |            |         |              |         |           |
| ST00034 | L07 Relay Obj1C. | L07         | [L07Relay/Obj1C |         |              |              |              |              |              |              |              |              |            |         |              |         |           |
| ST00035 | L07 Relay Obj1C  | L07         | [L07Relay/Obj1C |         |              |              |              |              |              |              |              |              |            |         |              |         |           |
| ST00036 | L07 Relay Obj2C  | L07         | (L07Relay/Obj2C |         |              |              |              |              |              |              |              |              |            |         |              |         |           |
| ST00037 | L07 Relay Obj2C  | L07         | [L07Relay/Obj2C |         |              |              |              |              |              |              |              |              |            |         |              |         |           |
| ST00038 | L07 Relay Obj2C  | L07         | (L07Relay/Obj2C |         |              |              |              |              |              |              |              |              |            |         |              |         |           |
| ST00039 | L07 Relay Obj3C. | L07         | [L07Relay/Obj3C |         |              |              |              |              |              |              |              |              |            |         |              |         |           |
| ST00040 | L07 Relay Obj3C  | L07         | [L07Relay/Obj3C |         |              |              |              |              |              |              |              |              |            |         |              |         |           |
| ST00041 | L07 Relay Obj3C  | L07         | [L07Relay/Obj3C |         |              |              |              |              |              |              |              |              |            |         |              |         |           |
| ST00042 | L07 Relay VisGG. | L07         | [L07Relay/VisGG |         |              |              |              |              |              |              |              |              |            |         |              |         |           |
| ST00042 | 107 0 10 10 000  | 1.07        | E 07Dalau0.0a00 |         |              |              |              |              |              |              |              |              |            |         |              |         |           |

Foto 24. Easergy Builder signaalid

Kui kõik vajalikud punktid on genereeritud, lisatakse esimesena kõik vajalik kategooriad (Foto 25). Lisamise järjekord ei ole oluline aga seekord lisati esimesena sündmused (*Events*), mis on eelnevalt valmis koostatud põhja järgi (*Template*) signaalide lõpu tähised (Foto 26) ja need genereeritakse asendi muutuse või juhtimise korral vahemälusse. Alati lisatakse juurde ka kategooriasse valemid (*Formula*), mille abil saab teatud signaalidele tekitada näiteks ajaviidet ja palju muud. *Formula* abil saab kasutada programmi sisse ehitatud valemeid ja funktsioone. Näiteks *Formula* abil saab RTU konfiguratsioonis tekitada signaalidele viiteid või mitu signaali omavahel kokku liita.

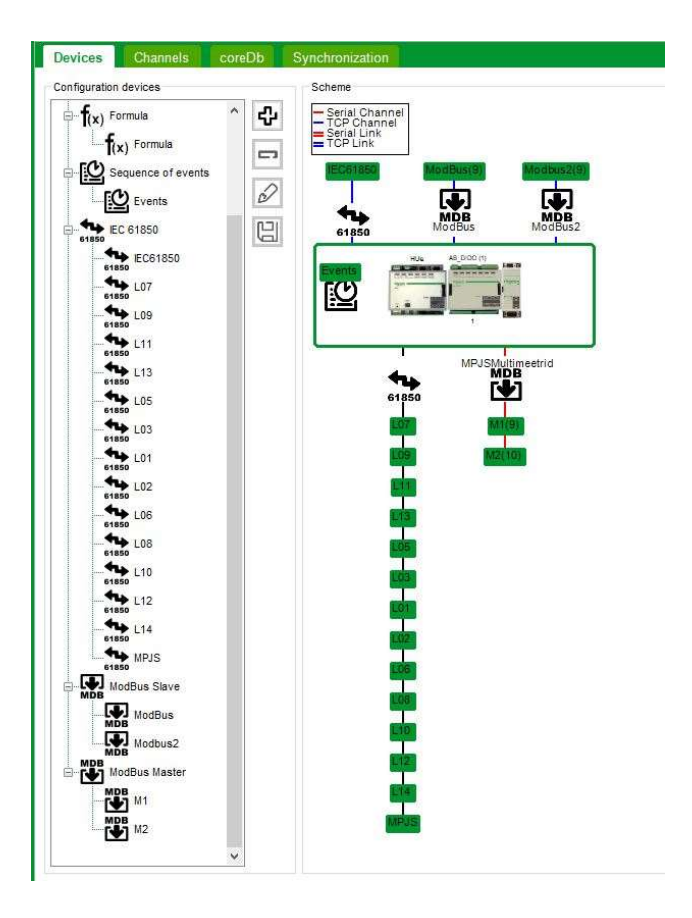

Foto 25. Easergy Builder esileht

| Configuration<br>Register Qualifier<br>Device<br>Events<br>Events | Max. events logged 1000 (288 KB)<br>Log file Events                                                                                                    |
|-------------------------------------------------------------------|----------------------------------------------------------------------------------------------------|
| Status                                                            | Identifier         Dps         Image: Constraint of the second second se |
| Analog<br>Ds List                                                 | ~2 \                                                                                                    |

Foto 26. Easergy Builder sündmused

*RTU* suhtlemiseks fiidriterminalide ja multimeetritega luuakse *IEC61850*, *Modbus TCP* ja *Modbus* kanalid. Kanalite seadistamisel määratakse suhtluskiirus, seadmete aadressid ja muud parameetrid. Lisaks seadistatakse *SCADA* ühendus, mille abil edastatakse andmed *RTU*-st *SCADA* süsteemi.

*RTU* andmebaasis genereeritud signaalidele antakse loogilised nimed ja määratakse aadressid vastavalt signaalitabelile (Foto 27). Signaalitabel on eelnevalt koostatud ja kliendiga kooskõlastatud dokument, mis sisaldab kõiki süsteemi signaale ja nende aadresse. Kui kõikide fiidriterminalide konfiguratsioonifailid on laetud *RTU*-sse siis *RTU*-s on üle 1000 rea signaale, mis tuleb kõik läbi töötada (Lisa 28). Lisaks kasutatakse signaalitabelit ka SCADA süsteemis jaotusseadme pildi loomisel. Signaalide konfigureerimisel tuleb tähelepanu pöörata signaalide kirjeldustele, allikatele ja sihtkohtadele. Näiteks tuleb määrata, millisest seadmest signaali küsitakse, milliselt registri pealt seda loetakse ning millisele seadmele ja aadressile signaal edastatakse. Lisaks tuleb seadistada mõõtmistele (Lisa 29) vahemikud (*threshold*), et vältida *SCADA* süsteemi ülekoormamist liiga sagedase info saatmisega. Kui ei ole määratud (*threshold*) saadab *RTU* iga väiksemagi muutuse peale info *SCADA* süsteemi.

| A                         | В             | C                            | D                        | E         | F         | G                               | н             | 1              | J              | К             | L                | M             | N             | 0              |
|---------------------------|---------------|------------------------------|--------------------------|-----------|-----------|---------------------------------|---------------|----------------|----------------|---------------|------------------|---------------|---------------|----------------|
| 6.4 Väljuv filder L07-L14 | Out L07 - L14 |                              |                          |           |           |                                 |               |                |                |               |                  |               |               |                |
| Controls                  | Device        | Signal name in English       | Signal name in Estonian  | Command 1 | Command a | 2 IEC61850                      | Signal type   | Modbus         | Modbus         | Modbus        | Modbus           | Modbus        | Modbus        | Modbus         |
| 6.4.1 Juhtimised          | Seade         | Nimetus inglise keeles       | Nimetus eesti keeles     | Käsk 1    | Käsk 2    | IEC61850 aadress                | Signaali tüüp | Modbus aadress | Modbus aadress | Modbus aadres | s Modbus aadres  | Modbus aadres | Modbus aadres | Modbus aadress |
|                           |               |                              |                          |           |           |                                 |               | L07            | L08            | L09           | L10              | L11           | L12           | L13            |
|                           | VL            | Circuit breaker open / close | VL-i käsk                | välja     | sisse     | [Relay/Obj1CSWI1\$CO\$Pos\$]D   | C_DC_NA_1     | 6701           | 6801           | 6901          | 7001             | 7101          | 7201          | 7301           |
|                           |               |                              |                          |           |           |                                 |               |                |                |               |                  |               |               |                |
| States                    | Device        | Signal name in English       | Signal name in Estonian  | Value 1   | Value 2   | IEC61850                        | Signal type   | Modbus         | Modbus         | Modbus        | Modbus           | Modbus        | Modbus        | Modbus         |
| 6.4.2 Asendi signaalid    | Seade         | Nimetus inglise keeles       | Nimetus eesti keeles     | Väärtus 1 | Väärtus 2 | IEC61850 aadress                | Signaali tüüp | Modbus aadress | Modbus aadress | Modbus aadres | s Modbus aadress | Modbus aadres | Modbus aadres | Modbus aadress |
|                           |               |                              |                          |           |           |                                 |               | L07            | L08            | L09           | L10              | L11           | L12           | L13            |
| 0                         | VL + LL       | Feeder in operational        | Filder töös              | väljas    | sees      | Relay VOsGGIO1 Ind1 stVal       | M_DP_TB_1     | 6711           | 6811           | 6911          | 7011             | 7111          | 7211          | 7311           |
| 1                         | Relee         | Local / remote               | Fildri kaug/kohalik võti | kohalik   | kaug      | Relay LLN0 Loc stVal            | M_SP_TB_1     | 6712           | 6812           | 6912          | 7012             | 7112          | 7212          | 7312           |
| 2                         |               |                              |                          |           |           |                                 |               |                |                |               |                  |               |               |                |
| Measurements              | Device        | Signal name in English       | Signal name in Estonian  | Scale     | Unit      | IEC61850                        | Signal type   | Modbus         | Modbus         | Modbus        | Modbus           | Modbus        | Modbus        | Modbus         |
| 6.4.3 Mõõtmised           | Seade         | Nimetus inglise keeles       | Nimetus eesti keeles     | Skaala    | Ühik      | IEC61850 aadress                | Signaali tüüp | Modbus aadress | Modbus aadress | Modbus aadres | s Modbus aadres  | Modbus aadres | Modbus aadres | Modbus aadress |
| 5                         |               |                              |                          |           |           |                                 |               | L07            | L08            | L09           | L10              | L11           | L12           | L13            |
| 5                         | Kaitserelee   | Active power P               | Aktiivvõimsus P          |           | kW        | Relay PQSpfMMXU18 TotW mag f    | M_ME_NC_1     | 6721           | 6821           | 6921          | 7021             | 7121          | 7221          | 7321           |
| r                         |               | Reactive power Q             | Reaktiivvõimsus Q        |           | kVar      | Relay PQSpfMMXU18 TotVAr mag f  | M ME NC 1     | 6723           | 6823           | 6923          | 7023             | 7123          | 7223          | 7323           |
| 3                         |               | Current I1                   | Vool L1                  |           | A         | Relay SIpMMXU23 A phsA cVal mag | M_ME_NC_1     | 6725           | 6825           | 6925          | 7025             | 7125          | 7225          | 7325           |
|                           |               | Current I2                   | Vool L2                  |           | A         | Relay SIpMMXU23 A phsB cVal mag | M_ME_NC_1     | 6727           | 6827           | 6927          | 7027             | 7127          | 7227          | 7327           |
| 1                         |               | Current I3                   | Vool L3                  |           | A         | Relay SIpMMXU23 A phsC cVal mag | M ME NC 1     | 6729           | 6829           | 6929          | 7029             | 7129          | 7229          | 7329           |
|                           |               | Short circuit current        | Lühisvool L1             |           | A         | Relay IFLTGGIO1 Anin1 mag f     | M ME NC 1     | 6731           | 6831           | 6931          | 7031             | 7131          | 7231          | 7331           |
|                           |               | Short circuit current        | Lühisvool L2             |           | A         | Relay IFLTGGIO1 AnIn2 mag f     | M_ME_NC_1     | 6733           | 6833           | 6933          | 7033             | 7133          | 7233          | 7333           |
| 8                         |               | Short circuit current        | Lühisvool L3             |           | A         | Relay IFLTGGIO1 Anin3 mag f     | M ME NC 1     | 6735           | 6835           | 6935          | 7035             | 7135          | 7235          | 7335           |
|                           |               |                              |                          |           |           |                                 |               |                |                |               |                  |               |               |                |
| Alarms                    | Device        | Signal name in English       | Signal name in Estonian  | Value 1   | Value 2   | IEC61850                        | Signal type   | Modbus         | Modbus         | Modbus        | Modbus           | Modbus        | Modbus        | Modbus         |
| 6.4.4 Alarmid             | Seade         | Nimetus inglise keeles       | Nimetus eesti keeles     | Väärtus 1 | Väärtus 2 | IEC61850 aadress                | Signaali tüüp | Modbus aadress | Modbus aadress | Modbus aadres | s Modbus aadres: | Modbus aadres | Modbus aadres | Modbus aadress |
| 1                         |               |                              |                          |           |           |                                 |               | L07            | L08            | L09           | L10              | L11           | L12           | L13            |
| 3                         | Terminal      | Feeder fault                 | Fiidri rike              | tagastus  | tekkis    | Relay VOsGGIO1 Ind2 stVal       | M_SP_TB_1     | 6751           | 6851           | 6951          | 7051             | 7151          | 7251          | 7351           |
| 0                         |               | Protection trip              | Kaitse töö               | tagastus  | tekkis    | Relay VOsGGIO1 Ind3 stVal       | M_SP_TB_1     | 6752           | 6852           | 6952          | 7052             | 7152          | 7252          | 7352           |
| 1                         |               | CB not ready                 | VL juhitamatu            | tagastus  | tekkis    | DI14                            | M SP TB 1     | 6753           | 6853           | 6953          | 7053             | 7153          | 7253          | 7353           |
|                           |               | SF6 fault                    | SF6 rike                 | tagastus  | tekkis    | Relay VOsGGIO1 Ind6 stVal       | M SP TB 1     | 6754           | 6854           | 6954          | 7054             | 7154          | 7254          | 7354           |
| 2                         |               | Communication fault          | Siderike                 | tagastus  | tekkis    | Relay VOsGGIO1 Ind4 stVal       | M_SP_TB_1     | 6755           | 6855           | 6955          | 7055             | 7155          | 7255          | 7355           |
| 8                         |               | No Voltage                   | Kaabel pingetu           | tagastus  | tekkis    | Relay VOsGGIO1 Ind5 stVal       | M_SP_TB_1     | 6756           | 6856           | 6956          | 7056             | 7156          | 7256          | 7356           |
| i l                       |               | Transformer protection alarm | Tehno. Kaitse alarm      | tagastus  | tekkis    | DI15                            | M SP TB 1     | 6757           | 6857           | 6957          | 7057             | 7157          | 7257          | 7357           |
| 5                         |               | Transformer protection trip  | Tehno. Kaitse töö        | tagastus  | tekkis    | DI16                            | M SP TB 1     | 6758           | 6858           | 6958          | 7058             | 7158          | 7258          | 7358           |
| 5                         |               |                              |                          |           |           |                                 |               |                |                |               |                  |               |               |                |
| 7                         |               |                              |                          |           |           |                                 |               |                |                |               |                  |               |               |                |
|                           |               |                              |                          |           |           |                                 |               |                |                |               |                  |               |               |                |
| Tasliska                  | 103 103 1 103 | 101 105 105 107 11           |                          | 2         |           |                                 |               | 1.01           |                |               |                  |               |               |                |

Foto 27. Signaalitabel

Kokkuvõttes on *RTU* seadistamine keerukas ja vastutusrikas protsess, mis nõuab täpsust, hoolikust ja süsteemset lähenemist. Õigesti seadistatud *RTU* tagab elektrijaotusvõrgu tõhusa ja usaldusväärse juhtimise, võimaldades reaalajas jälgida ja kontrollida võrgu tööd.

### 4.5. *RTU* testimine

*RTU* testimine tähendab täpsemalt kõikide signaalidest kontrollimist kuni *RTU*ni ja peale RTUsse testimist SCADA süsteemi. Signaalitabeli (Foto 27) põhjal peavad kõik signaalid jõudma RTUni ning RTU peab need edastama kohalikku SCADA süsteemi. Sellel objektil on 16 erinevat fiidrit siis igas lahtris tuleb tekitada signaal ning tuleb kontrollida selle jõudmist *RTU*sse. Esiteks tuleb kõik signaalid tekitada oma algkohast. Teiseks tuleb veenduda õige signaali jõudmist RTU süsteemi, see tähendab et igat signaali tuleb tekitada ükshaaval, et oleks võimalik signaale eristada. Üldjuhul viimasena kontrollitakse side toimivust. Kui igal terminalil on lubatud RSTP siis ühe pordi või ühe kaabli katkemisel ei tohi side ära katkeda. Kui kõik signaalid on testitud RTUni tuleb alustada testimist SCADA süsteemi. Testimise alustamiseks on vaja kokku leppida aeg, sest on vaja kahte inimest. Üks seadistaja tekitab signaale jaotusseadmes ja SCADA operaator jälgib signaalide tekkimist SCADA süsteemi. Kui on tekitatud kõik signaalid, proovib SCADA operaator kõiki juhtimisi kaugelt ning veendutakse, et õige lüliti muutis asendit. Viimasena tekitatakse igas lahtris kõik vajalikud mõõtmised SCADA süsteemi, see tähendab, et suunadakse Omicron CMC 356 seadmega sekundaarselt lahtritesse pingeid ja voole. Mõõtmiste SCADA süsteemi tekitamise eesmärk on veenduda, et SCADA operaator on kõik väärtused õigesti seadistanud ja nii seadistaja kui operaator näevad samu väärtuseid. Kokkuvõtteks kinnitatakse mõlema osapoole poolt andmeside toimivust ja RTU konfiguratsiooni lõpliku kinnitamist. See etapp lõppeb signaalitabeli mõlemapoolse digiallkirjastamisega.

### 4.6. Vead

Jaotusseadme montaaži ja konfiguratsiooni käigus ilmnesid probleemid nagu näiteks mõned montaaži, konfiguratsiooni ja tootjapoolsed vead. Allpool kirjeldatakse vigadest lähemalt ning analüüsitakse põhjuseid.

Kõige levinum viga oli juhtmestuse montaaži viga.. Põhiliselt tähendas see, et kas juhe oli valesse klemmi ühendatud (Foto 29) või ei olnud nõuete kohaselt ühendatud (Foto 28) või montaaži protsessi käigus juhet kahjustatud. Montaaži vigade põhjuseks oli sageli ajapuudus, mis omakorda oli tingitud tarneprobleemidest ja tarneaegade pikenemisest.

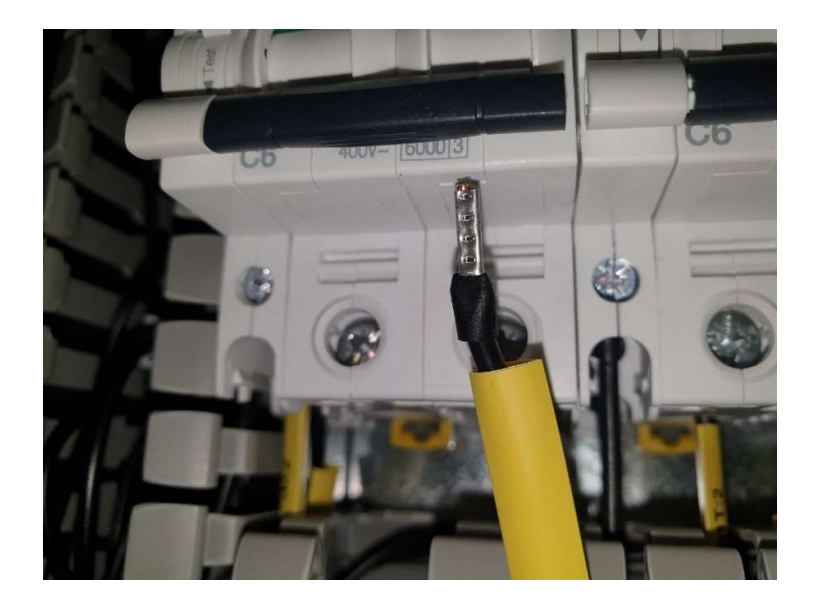

Foto 28. Juhe ühendamata kaitselülitisse

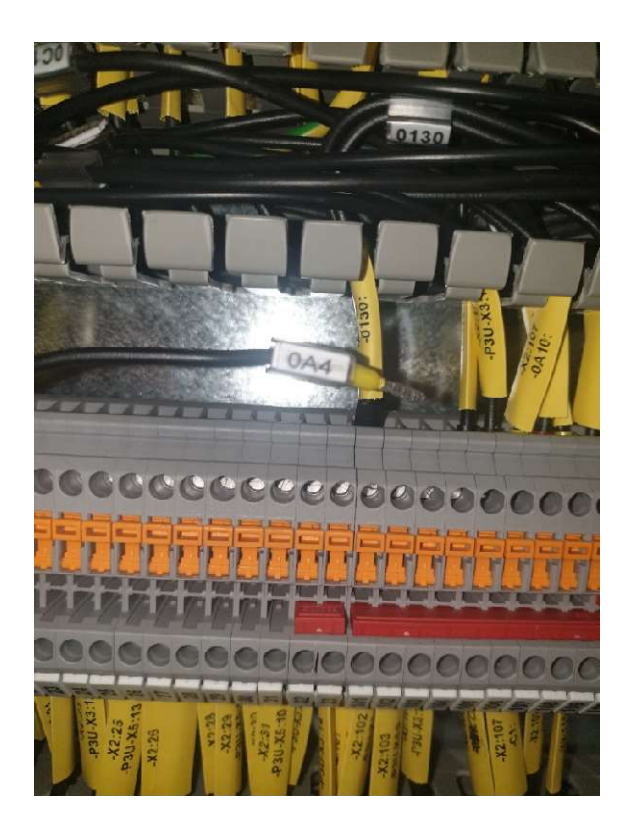

Foto 29. Juhe ei olnud nõuete kohaselt ühendatud

Testimise käigus ilmnesid lisaks ka kaitseseadmete konfiguratsiooni vead, mis olid seotud seadmete seadistamisega. Need vead said kõik jooksvalt testimise ja töö käigus tuvastatud ja likvideeritud. Kui tekkis viga, süveneti sellesse kohe ning alles peale lahendamist mindi testimisega edasi. Konfiguratsioonivigade suurimaks põhjuseks oli asjaolu, et kõik ettevalmistused pidi teostama

objektil kohapeal olles. Objektil seadistamise teevad keeruliseks pidev müra, ehitustööd, külm ja palav keskkond ning lisaks sülearvuti väike ekraan.

Lisaks eelnevalt kirjeldatud vigadele oli ka tootjapoolseid vigu. Peamiselt esines tootja poolt juhtmemontaaži vigu, vigased või puudulikud komponendid. Näiteks fotol (Foto 30) näidatakse kuidas mikrolüliti keel on transpordi või paigalduse käigus valesse olekusse läinud. Mikrolüliti keel peab olema noolega näidatud osa peal. Lisaks jäid tootja järel tarnesse kogumislati lahtri kaarekaitseandurid, mis sai objektil jooksvalt paigaldatud. Sellised vead tuli sammuti kohapeal tuvastada ja parandada. Kuna tootja tehas asub Itaalias siis kõik parandused on tehtud Eltech Solutions OÜ töötajate poolt.

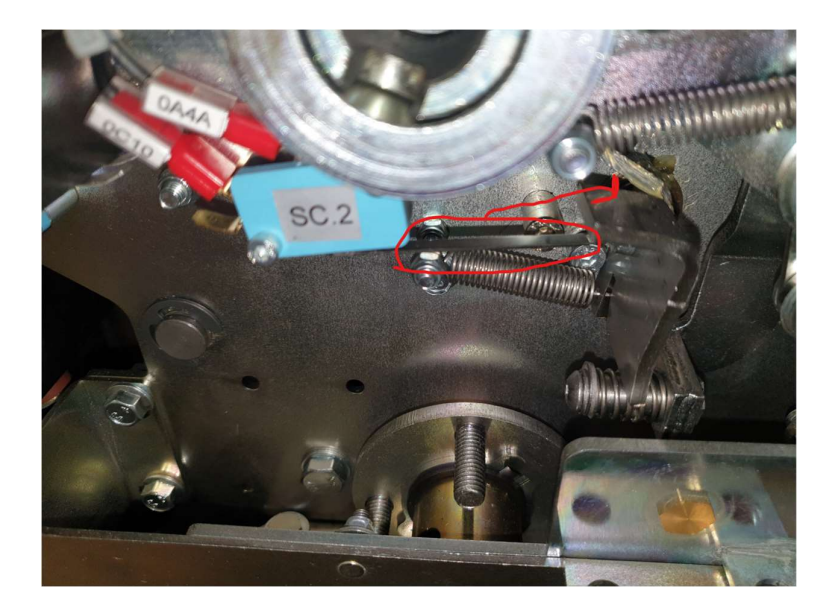

Foto 30. Hoob vales kohas

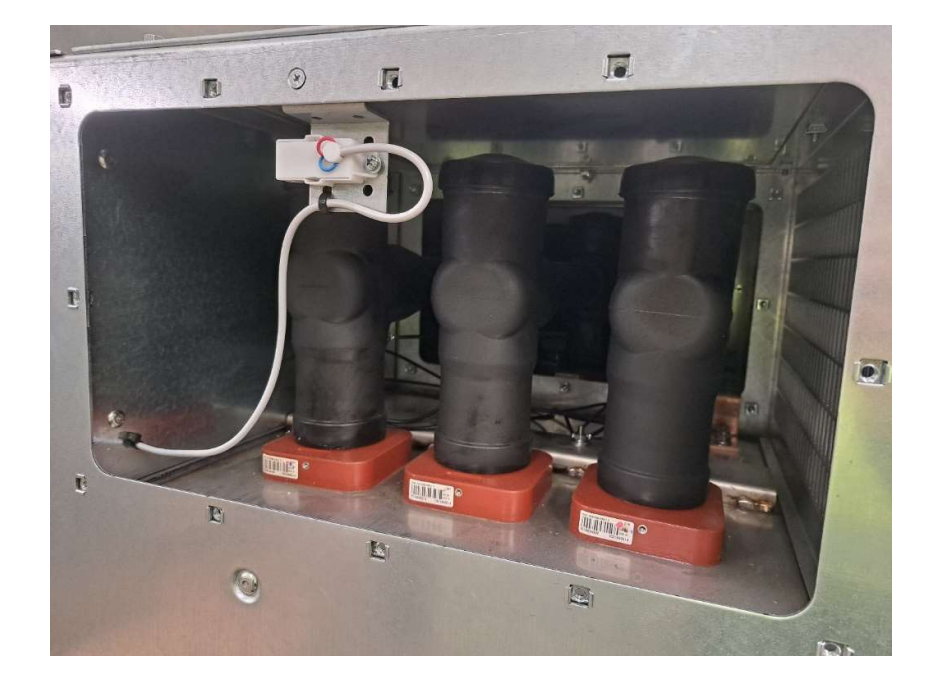

Foto 31. Kaarekaitse andur

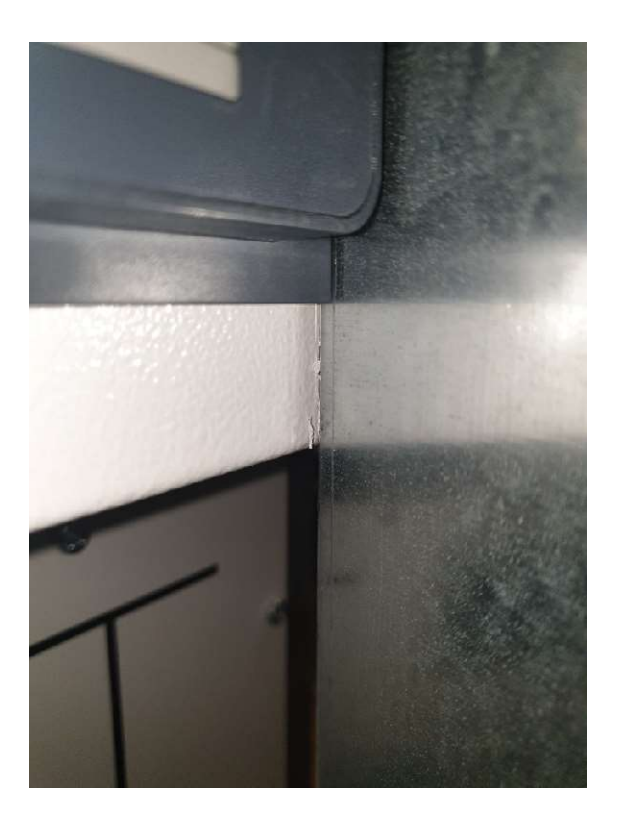

Foto 32. Värvikahjustus

Kui vigasid grupeerida, siis kõige rohkem oli montaaživigu, umbes üle poole, ja tavaliselt oleks neid kindlasti kolmandikku võrra vähem kui ei esineks seadmete ja komponentide tarnetest tulenevat

kiirustamist. Järgmine suurem grupp on konfiguratsioonivead, mis tulevad alles testimise käigus välja ja mida saab töö käigus ära parandada. Autori hinnangul 50 % vigadest ja puudustest olid seotud juhtmemontaažiga, 35 % konfiguratsiooni vead ja 15% keskpingejaotusseadmega. Lisaks väike protsent on ka transpordi ja paigalduse ajal tekkinud kahjustused, mida kõike oleks võimalik vältida kui ollakse hoolsamad ja etteavaatlikumad(Foto 32).

### 4.7. Protokollid

Kõik vajalikud protokollid koostavad *Test Universe* ja *Vampset* programmid. *Test Univers*e koostab sellised protokollid, mida ei ole lihtne võltsida. See tähendab, et kui testimisprotsess on lõpetatud, ei saa mitte ühtegi faili enam muuta ilma, et kustutaksid kõik tulemused ja alustaksid uuesti testimisega. Fotodel (Foto 33 ja Foto 34) on näidatud kaks lehekülge keskmiselt 15-leheküljelisest protokollist. Esilehel kuvame alati seadmete seerianumbreid, et oleks võimalik tuvastada millises fiidris testimine käis ja kas just nende seadmetega, mis lõpuks paigaldati. Leheküljel kujutatakse (Foto 34) graafiliselt, milline nägi kõver välja ja üleval kujutatakse tabelit, kus on kirjas kõik testimise ajad ning kas test sai läbitud või ei.

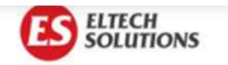

#### Releekaitse protokoll

 Objekt: Masina 18

 Fiider: L12

 Testseade: Omicron CMC356

 S/N: JH535S

 KP/MP seade: SEL TPR6 LLCCk

 S/N: RMU/22/1261

 Kaitserelee: Easegy P3U30-5BAA2BDAA

 S/N: EB223230012

 Voolutrafod: ELEQ SVA 200-400/1A

 L1: 20635696
 L2: 20635697

 Pingetrafod:

 L1:
 L2:

L3: 20635698

Märkused

Testija: E.Targamaa Kuupäev: 11.01.23

Foto 33. Releekaitse protokolli esileht

#### Shot Test Results:

| Туре     | Relative To | Factor  | Magnitude | Angle    | tnom     | tact     | Deviation | Overload | Result |
|----------|-------------|---------|-----------|----------|----------|----------|-----------|----------|--------|
| L1-L2    |             | 950,0 m | 855,0 mA  | -30,00 * | No trip  | No trip  | n/a       | No       | Passed |
| L2-L3    | Þ           | 950,0 m | 855,0 mA  | -30,00 * | No trip  | No trip  | n/a       | No       | Passed |
| L3-L1    | Þ           | 950,0 m | 855,0 mA  | -30,00 * | No trip  | No trip  | n/a       | No       | Passed |
| L1-L2-L3 | Þ           | 950,0 m | 855,0 mA  | -30,00 * | No trip  | No trip  | n/a       | No       | Passed |
| L1-L2    |             | 1,200   | 1,080 A   | -30,00*  | 45,45 s  | 45,48 s  | 0,05050 % | No       | Passed |
| L2-L3    | ▶           | 1,200   | 1,080 A   | -30,00 * | 45,45 s  | 45,52 s  | 0,1418 %  | No       | Passed |
| L3-L1    | Þ           | 1,200   | 1,080 A   | -30,00 * | 45,45 s  | 45,54 s  | 0,1799 %  | No       | Passed |
| L1-L2-L3 | I>          | 1,200   | 1,080 A   | -30,00 * | 45,45 s  | 45,47 s  | 0.02810 % | No       | Passed |
| L1-L2    |             | 6,389   | 5,750 A   | -30,00 * | 502,3 ms | 508,2 ms | 1,177 %   | No       | Passed |
| L2-L3    |             | 6,389   | 5,750 A   | -30,00 * | 502,3 ms | 505,9 ms | 0,7194 %  | No       | Passed |
| L3-L1    |             | 6,389   | 5,750 A   | -30,00 * | 502,3 ms | 504,4 ms | 0,4207 %  | No       | Passed |
| L1-L2-L3 |             | 6,389   | 5,750 A   | -30,00 * | 502,3 ms | 504,6 ms | 0,4606 %  | No       | Passed |
| L1-L2    | Þ           | 8,500   | 7,650 A   | -30,00 * | 280,7 ms | 284,1 ms | 1,211 %   | No       | Passed |
| L2-L3    |             | 8,500   | 7,650 A   | -30,00 * | 280,7 ms | 287,9 ms | 2,564 %   | No       | Passed |
| L3-L1    |             | 8,500   | 7,650 A   | -30,00 * | 280,7 ms | 279,6 ms | -0,3925 % | No       | Passed |
| L1-L2-L3 | D           | 8,500   | 7,650 A   | -30,00 * | 280,7 ms | 276,5 ms | -1,497 %  | No       | Passed |
| L1-L2    | (boo        | 1,050   | 8,505 A   | -60,00 * | 30,00 ms | 47,00 ms | 56,67 %   | No       | Passed |
| L2-L3    | [>>>        | 1,050   | 8,505 A   | -60,00 * | 30,00 ms | 43,30 ms | 44,33 %   | No       | Passed |
| L3-L1    | (500)       | 1,050   | 8,505 A   | -60,00 * | 30,00 ms | 39,80 ms | 32,67 %   | No       | Passed |
| L1-L2-L3 | [500        | 1,050   | 8,505 A   | -60,00 * | 30,00 ms | 43,40 ms | 44,67 %   | No       | Passed |
| L1-L2    | (pop        | 1,500   | 12,15 A   | -60,00 * | 30,00 ms | 24,80 ms | -17,33 %  | No       | Passed |
| L2-L3    | (boo        | 1,500   | 12,15 A   | -60,00 * | 30,00 ms | 21,60 ms | -28,00 %  | No       | Passed |
| L3-L1    | (pop)       | 1,500   | 12,15 A   | -60,00 * | 30,00 ms | 21,00 ms | -30,00 %  | No       | Passed |
| L1-L2-L3 | (DDD)       | 1,500   | 12,15 A   | -60,00 * | 30,00 ms | 15,70 ms | -47,67 %  | No       | Passed |

#### Pick-up / Drop-off Test Results:

|       | a si si s | IP          | ick-up | k-up I Drop-off |         | p I Drop-off Reset Ratio |         |        |  | Desut |
|-------|-----------|-------------|--------|-----------------|---------|--------------------------|---------|--------|--|-------|
| Type  | Angle     | nom         | act    | act             | nom     | act                      | Error   | Result |  |       |
| L1-L2 | -30,00 *  | 0,000<br>mA | 0,90 A | 872,9<br>mA     | 950,0 m | 967,0 m                  | 1,790 % | Passed |  |       |

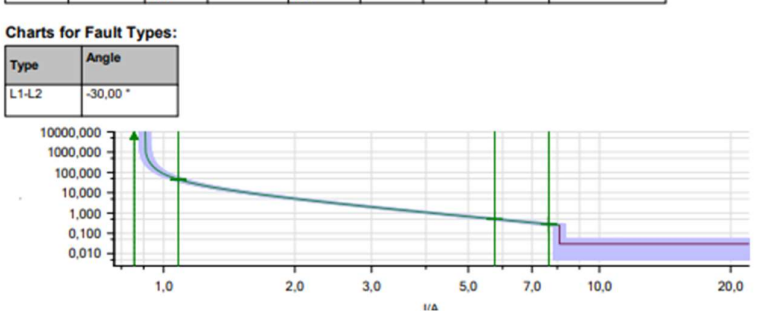

Foto 34. Releekaitse protokolli osa

Minu jaoks tähtis protokoll on *Vampset*i programmiga koostatud voolu- ja pingesuunad ning nurkade protokoll (Foto 35). Selline kontroll tehakse siis, kui kõik teised testid on tehtud ning keegi ei tööta enam jaotusseadmega. See protokoll kinnitab, et ma olen kõik piirkonnad õigesti määranud ja kõik ahelad töötavad primaarahelast kuni fiiderterminali sekundaarühendusteni. Peale minu tööd tulevad muhvi ja kaablite ühendajad, ehk kui minu poolt oli kõik õigesti tehtud ning nende poolt ühendatakse valesti, aitab just see protokoll mind kaitsta probleemide eest. Viimane minu poolt tehtav protokoll on signaalitabeli allkirjastamine peale *SCADA* testimise lõppu ja see tõendab, et kõik signaalid on testitud algkohast kuni *SCADA* arvutini.

Feeder relay P3F30 Sisend F651 L01 Masina 18

Phasor diagram

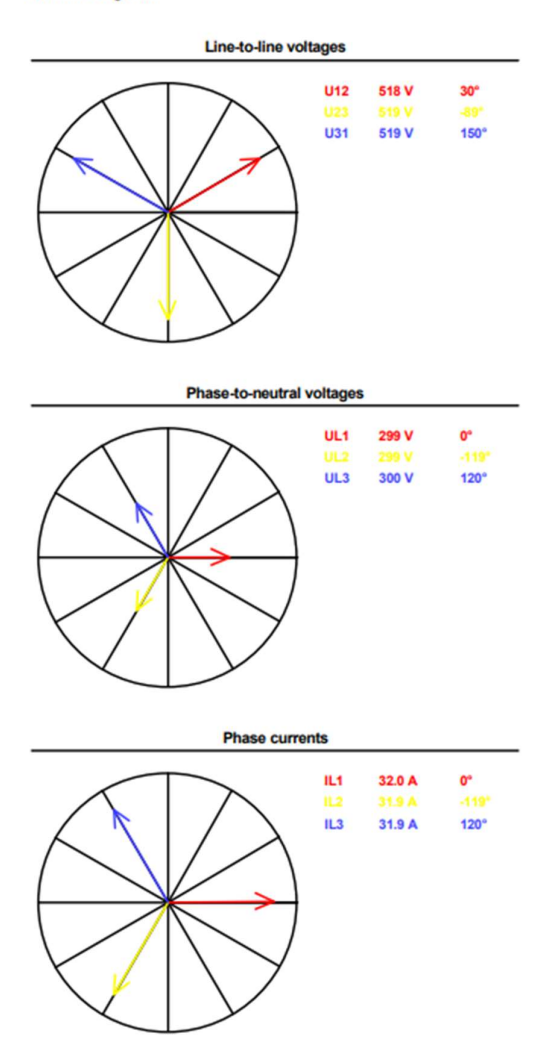

Foto 35. Voolu ja pinged nurgad

### 4.8. Dokumentatsioon

Jaotusseadme montaaži ja konfiguratsiooni tööde lõppedes on alati oluline koostada dokumentatsioon. Dokumentatsioon üldjuhul sisaldab:

Kliendile antakse kaasa digitaalselt:

- kõiki skeeme, mis sisaldab primaarskeemi, jaotusseadme skeeme, kaitsmete ja sideprojekti, *RTU* ja sideskeeme ning palju muud;
- sätteid (Lisa 33), mille põhjal on fiidriterminalid seadistatud ja testitud;

- seadmete raporteid (Lisa 32), mis sisaldavad tootjate poolt koostatud raporteid ja sertifikaate, mis kinnitavad seadme vastavust nõuetele;
- protokolle (Lisa 31), mis sisaldab kõikide tööde käigus koostatud protokolle;
- konfiguratsioonifailid, mis sisaldab kõikide seadmete konfiguratsiooni faile sealhulgas *RTU* ja terminalide konfiguratsiooni failid, uuendamisfailid, seadmete paroole, internetiaadresse ja signaalitabelit;
- juhendeid, mis sisaldab nii tootja poolseid kui ka Eltech Solutions OÜ poolt koostatud juhendeid (Lisa 35). Juhendid on mõeldud jaotusseadme kasutajale ja hoolduste tegemiseks et tagada õige kasutamine ja ohutus;
- fotosid, mis kajastab jaotusseadme (Foto 36), rekonstrueeritavate osade ja ruumide olukorda kus kõik tööd on lõpetatud. Fotod on oluliseks tõestusmaterjaliks näiteks üldisele tehnilisele olukorrale, ühendustele ja paigutusele.

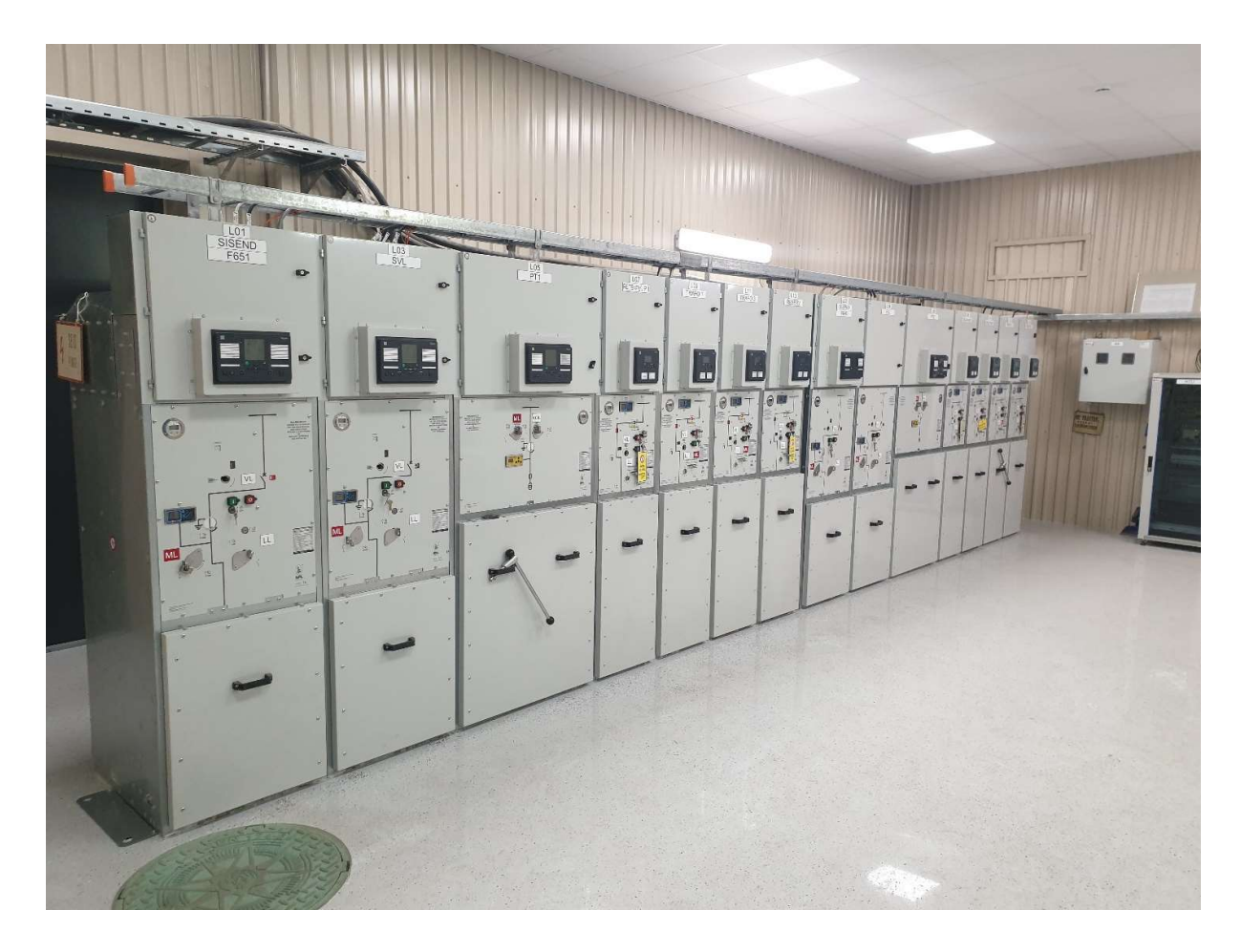

Foto 36. Täielikult valmis jaotusseade

Dokumendi koostamisel on tähtis tagada andmete täpsus ja korrektsus. Kõik dokumendid, raportid ja protokollid digiallkirjastatakse (Lisa 34) Eltech Solutions OÜ poolt vastavalt nende isikute poolt, kes oma töö eest vastutavad.

# KOKKUVÕTE

Käesoleva töö eesmärgiks oli Masina 18 katlamaja jaotusseadme rekonstrueerimine, mille käigus viidi läbi jaotusseadme uuendamine ja seadistamine vastavalt kehtivatele normidele ja ohutusstandarditele. Töö esimeses etapis teostati jaotusseadme analüüs, mille käigus tuvastati mitmed puudused ja kitsaskohad, mis ei vastanud tänapäevastele nõuetele. Sellest tulenevalt tehti otsus jaotusseadme rekonstrueerimiseks, et tagada selle nõuetekohane toimimine ja ohutus.

Töö järgmises etapis uuriti kehtivaid norme ja tehnilisi nõudeid, mille alusel valiti sobivad seadmed ja komponendid rekonstrueerimiseks. Valikute tegemisel võeti arvesse objekti eripära ning vajadusi, et tagada jaotusseadme efektiivne ja ohutu toimimine. Töö viimases etapis teostati jaotusseadme seadistamine ja testimine. Seadistustööde käigus konfigureeriti seadmed vastavalt projektdokumentatsioonile ja tehnilistele parameetritele. Testimistööde käigus kontrolliti seadmete korrektset toimimist ning tuvastati ja kõrvaldati võimalikud vead ja puudused. Tööde tulemusena koostati ja väljastati vastavad dokumendid ja üleandmisdokumentatsioon.

Projekti valmimiseks kulutasid kaks inimest jaotusseadme seadistamisele ja testimisele ligikaudu 230 tundi. Töö maht oli märkimisväärne, kuna tegemist ei olnud standardlahendusega. Standardlahenduse korral tegeleb seadistamise ja testimisega üks inimene ning ligikaudu kulub aega 20-30 tundi, sõltuvalt alajaama töömahust. Lõputöö tulemusena valmis töökorras ja nõuetele vastav katlamaja jaotusseade, mis on tänaseks 100% töös ning tagab katlamaja efektiivse ja ohutu töötamise. Kõik pretensioonid on lahendatud ning kliendile on üle antud kõik vajalikud dokumendid. Töö annab ülevaate rekonstrueerimise protsessist, tehtud töödest ning nende olulisusest jaotusseadme nõuetekohase toimimise tagamisel.

### SUMMARY

### Setting Up and Testing the Reconstructed Masina 18 District Heating Plant

The aim of this thesis was to reconstruct a district heating plants distribution device, which involved updating and configuring the distribution device accoring to current standards and safety regulations. An analysis of the distribution device was carried out in the first stage of the project, which identified several shortcomings that did not meet modern requirements. As a result of the analysis, a decision was made to reconstruct the distribution device to ensure proper operation and safety of the device.

In the next chapter of the project, current standards and technical regulations were examined, according to which proper devices and components for the reconstruction were chosen. The selection process took into account the specific features and needs of the project to ensure the efficient and safe operation of the distribution device. In the last chapter, the distribution device was configured and tested. During the configuration, the devices were set up according to project documentation and technical parameters. Amidst the testing, equipments correct functioning was checked and possible errors and shortcomings were identified and eliminated. As a result of the project, relevant documents and transfer documentation were issued.

For the completion of the project, two people spent about 230 hours on configuring and testing. The amount of work was substantial, because it was not a standard solution. Standard solutions only require one person for configuration and testing and it takes approximately 20-30 hours, depending on the substation workload. As a result of this thesis, a functional and compliant to standards district heating plants distribution device was made, that is currently 100% operating and ensures the district heating plants effective and safe operation. All claims have been resolved and necessary documentation have been delivered to the client. This thesis proovides an overview of the reconstruction process, the works performed and their imporance in ensuring the proper functioning of the distribution device.

## VIIDATUD ALLIKAD

- [1] Atemix, "Mis on SCADA?", 2023. https://scada.ee/kkk/mis-on-scada/ (vaadatud 1. mai 2023).
- [2] A-Kaabel, "IP kaitseaste", 2023. https://www.akaabel.ee/projekteerimine/ip-kaitseaste/ (vaadatud 21. aprill 2023).
- [3] H. Fengyuan, "Mis on SF6 gaas", *Henan Fengyuan Power Technology Co, Ltd*, 17. september 2020. http://ee.fyswitchgear.com/info/what-is-sf6-gas-50360034.html (vaadatud 21. aprill 2023).
- [4] Erkki, "Mis on LED ?", 2023. https://valgus.ee/mis-on-led/ (vaadatud 21. aprill 2023).
- [5] Vikipeedia, "RJ-pistikühendus", 16. august 2021. https://et.wikipedia.org/w/index.php?title=RJ-pistik%C3%BChendus&oldid=5945819 (vaadatud 21. aprill 2023).
- S. Siemens, "RUGGEDCOM RSG2100", 1. veebruar 2023. https://mall.industry.siemens.com/mall/en/WW/Catalog/Products/10256309#Benefits (vaadatud 26. veebruar 2023).
- [7] "HUe User Manual". https://www.se.com/ww/en/download/document/SE-USR-M588\_EN/ (vaadatud 10. veebruar 2023).
- [8] Schneider Electric, "Easergy P3U30", 2023. https://www.se.com/ww/en/product/REL52049/easergy-p3u30-41-4u-16di-8do-uaux-48230v-di-220230v-2-x-lc/ (vaadatud 26. veebruar 2023).
- [9] "M006en\_Lesson6\_assignment\_est.pdf". Vaadatud: 21. aprill 2023. [Online]. Available at: https://www.tud.ttu.ee/im/Madis.Lehtla/WEB/Sissejuhatus\_digitaaltehnikasse/Praktikumijuhen did/M006en Lesson6 assignment est.pdf
- [10] O. Abramovych, "Basic understanding of IEC 61850", 30. aprill 2021. https://www.sgrwin.com/basic-understanding-iec-61850/ (vaadatud 21. aprill 2023).
- [11] O. Energy, "CMC356", 2023. https://www.omicronenergy.com/en/products/cmc-356/ (vaadatud 18. aprill 2023).
- [12] "Snapshot". Vaadatud: 18. aprill 2023. [Online]. Available at: https://www.omicronenergy.com/en/products/cmc-356/

## LISAD

- Lisa 1. Vampset skaleerimine (kuvatõmmis programmist)
- Lisa 2. Vampset Miimika (kuvatõmmis programmist)
- Lisa 3. Vampset ekraanil mõõtmised ja info (kuvatõmmis programmist)
- Lisa 4. Vampset lühiste salvestamine (kuvatõmmis programmist)
- Lisa 5. Vampset mõõtmised (kuvatõmmis programmist)
- Lisa 6. Vampset sisendite nimed (kuvatõmmis programmist)
- Lisa 7. Vampset sisendite viide ja olek (kuvatõmmis programmist)
- Lisa 8. Vampset väljundid (kuvatõmmis programmist)
- Lisa 9. Vampset virtuaalsed väljundid (kuvatõmmis programmist)
- Lisa 10. Vampset indikaatorite nimed (kuvatõmmis programmist)
- Lisa 11. Vampset objektid (kuvatõmmis programmist)
- Lisa 12. Vampset loogika (kuvatõmmis programmist)
- Lisa 13. Vampset voolulõike aeglasem aste (kuvatõmmis programmist)
- Lisa 14. Vampset maatriks tabel (kuvatõmmis programmist)
- Lisa 15. Vampset logid (kuvatõmmis programmist)
- Lisa 16. Vampset aasta maksimum väärtused (kuvatõmmis programmist)
- Lisa 17. Vampset logimis seaded (kuvatõmmis programmist)
- Lisa 18. Vampset ringliiklus (kuvatõmmis programmist)
- Lisa 19. Vampset andme kaart (kuvatõmmis programmist)
- Lisa 20. Test Universe analoog väljundid (kuvatõmmis programmist)
- Lisa 21. Test Universe analoog sisendid (kuvatõmmis programmist)
- Lisa 22. Test Universe üldandmed (kuvatõmmis programmist)
- Lisa 23. Klemmid
- Lisa 24. Voolusisendid fiidriterminali
- Lisa 25. Pingesisendid fiidriterminalil
- Lisa 26. Reserv releed fiidriterminalil
- Lisa 27. Summavoolutransformaatorid keldris

Lisa 28. Easergy Builder and mepuntkid (kuvatõmmis programmist)

Lisa 29. Easergy Builder mõõtmised (kuvatõmmis programmist)

Lisa 30. Easergy Builder signaalid valmis (kuvatõmmis programmist)

Lisa 31. Tavakontroll

Lisa 32. Fiidriterminali testraport

Lisa 33. Kaitsesätete arvutus

Lisa 34. Digiallkirjastatud protokollid

Lisa 35. Lühijuhend kaitsereleele P3U

# Lisa 1. Vampset skaleerimine (kuvatõmmis programmist)

|                                                        | IOM & B MO   | <u> </u>                  |        | ≻ # ☆ 🗄 |               | SE VED      | >             |
|--------------------------------------------------------|--------------|---------------------------|--------|---------|---------------|-------------|---------------|
| Protection I<br>TRAFO 2<br>L12<br>Masina 18<br>GENERAL | relay P3U30  | INPUTS/OUTPUTS PROTECTION | MATRIX | LOGS    | COMMUNICATION | DEVICE/TEST | DOCUMENTATION |
| ystem info                                             |              | Scaling                   | - 1960 |         | 50            |             | ~ *           |
| imic<br>ocal panel com<br>isturbance rec               | nf<br>Forder | CT primary                |        | 400     | Δ             |             |               |
| ystem clock                                            | ALL/SCORED/  | CT secondary              |        | 400     | A             |             |               |
| lock synchron:                                         | zing         | Nominal input             |        | 5       | A             |             |               |
|                                                        |              |                           |        |         |               |             |               |
|                                                        |              | VT primary                |        | 6600    | V             |             |               |
|                                                        |              | VT secondary              |        | 110     | v             |             |               |
|                                                        |              | lo1 CT primary            |        | 100     | A             |             |               |
|                                                        |              | Io1 CT secondary          |        | 1.0     | A             |             |               |
|                                                        |              | Nominal Io1 input         |        |         |               |             |               |
|                                                        |              | VTo secondary             |        | 110.000 | v             |             |               |
|                                                        |              | Voltage meas. mode        |        | 3LN+Uo  |               |             |               |
|                                                        |              | Enable Phase Rotation     |        |         |               |             |               |
|                                                        |              | Frequency adaptation mode |        | Auto    |               |             |               |
|                                                        |              | Adapted frequency         |        | 50.0    | Hz            |             |               |
|                                                        |              | Angle memory duration     |        | 0.50    | s             |             |               |

# Lisa 2. Vampset Miimika (kuvatõmmis programmist)

| Frotection relay P3U30<br>TRAFO 2                                              | <u>, 9% ≌₽₽₽₽₽ 00+ &gt;¤≭X ≣≣ ®¤t</u> 005         |  |  |  |  |  |  |  |  |  |  |
|--------------------------------------------------------------------------------|---------------------------------------------------|--|--|--|--|--|--|--|--|--|--|
| Masina 18<br>GENERAL MEASUBEMENTS                                              |                                                   |  |  |  |  |  |  |  |  |  |  |
| System info<br>Scaling                                                         | Mimic [18%]                                       |  |  |  |  |  |  |  |  |  |  |
| <mark>Mimic</mark><br>Local panel conf<br>Disturbance recorder<br>System clock |                                                   |  |  |  |  |  |  |  |  |  |  |
| Clock synchronizing                                                            |                                                   |  |  |  |  |  |  |  |  |  |  |
|                                                                                | ÷ + + O 3€ ₩₩                                     |  |  |  |  |  |  |  |  |  |  |
|                                                                                |                                                   |  |  |  |  |  |  |  |  |  |  |
|                                                                                |                                                   |  |  |  |  |  |  |  |  |  |  |
|                                                                                |                                                   |  |  |  |  |  |  |  |  |  |  |
|                                                                                | 이 <u> 1</u> 이 · · · · · · · · · · · · · · · · · · |  |  |  |  |  |  |  |  |  |  |
|                                                                                | - 6249V <u>112</u>                                |  |  |  |  |  |  |  |  |  |  |
|                                                                                |                                                   |  |  |  |  |  |  |  |  |  |  |
|                                                                                | IRHFU Z Okvar                                     |  |  |  |  |  |  |  |  |  |  |
|                                                                                |                                                   |  |  |  |  |  |  |  |  |  |  |

# Lisa 3. Vampset ekraanil mõõtmised ja info (kuvatõmmis programmist)

| IS PROTECTION<br>Danel conf<br>NY 1 DISPLAY 2<br>IL1 U12<br>IL2 U23<br>IL3 U31<br>101 U0<br>contrast<br>/ backlight ctrl<br>ht off timeout                                                                                                    | MATRIX<br>MEASUREME<br>DISPLAY 3<br>UL1<br>UL2<br>UL3<br>U0                                    | LOGS<br>NT DISPLAYS<br>DISPLAY 4<br>f<br>Q<br>Q<br>S<br>11                             | DISPLAY 5<br>P.F.<br>CosPhi                                                                                               | DATION DEVICE/TEST                                                                                                    | DOCUMENTATION                                                                                                    |
|----------------------------------------------------------------------------------------------------|------------------------------------------------------------------------------------------------|----------------------------------------------------------------------------------------|----------------------------------------------------------------------------------------------------|----------------------------------------------------------------------------------------------------|----------------------------------------------------------------------------------------------------|
| rs PROTECTION<br>panel conf<br>NY 1 DISPLAY 2<br>IL1 U12<br>IL2 U23<br>IL3 U31<br>Io1 U31<br>contrast<br>/ backlight ctrl<br>tht off timeout                                                                                                    | MATRIX<br>MEASUREME<br>DISPLAY 3<br>UL1<br>UL2<br>UL3<br>U0                                    | LOGS<br>NT DISPLAYS<br>DISPLAY 4<br>f<br>P<br>Q<br>Q<br>S<br>5                         | DISPLAY 5<br>P.F.<br>CosPhi                                                                                               | CATION DEVICE/TEST                                                                                                    | DOCUMENTATION                                                                                                    |
| IS PROTECTION<br>Danel conf<br>IL1 DISPLAY 2<br>IL2 U23<br>IL3 U31<br>I01 U0<br>r contrast<br>r backfight ctri<br>ph off timeout                                                                                                    | MATRIX<br>MEASUREME<br>DISPLAY 3<br>UL1<br>UL2<br>UL3<br>Uo                                    | LDGS<br>NT DISPLAYS<br>DISPLAY 4<br>f<br>p<br>Q<br>Q<br>S<br>S                         | DISPLAY 5<br>P.F.<br>CosPhi<br>-                                                                                          | CATION DEVICE/TEST                                                                                                    | DOCUMENTATION                                                                                                    |
| rs PROTECTION<br>panel conf<br>NY 1 DISPLAY 2<br>IL 1 U12<br>IL 2 U23<br>IL 3 U31<br>io1 U0<br>contrast<br>r back[ight ctrl<br>th off timeout                                                                                                    | MATRIX<br>MEASUREME<br>DISPLAY 3<br>UL1<br>UL2<br>UL3<br>Uo                                    | LDGS<br>NT DISPLAYS<br>DISPLAY 4<br>f<br>P<br>Q<br>Q<br>S<br>11                        | COMMUNIC<br>DISPLAY 5<br>P.F.<br>CosPhi<br>-                                                                              | DEVICE/TEST                                                                                                    | DOCUMENTATION                                                                                                    |
| An and a second second | MEASUREME<br>DISPLAY 3<br>UL1<br>UL2<br>UL3<br>Uo                                              | NT DISPLAYS<br>DISPLAY 4<br>f<br>P<br>Q<br>S<br>11                                     | DISPLAY 5<br>P.F.<br>CosPhi                                                                                               |                                                                                                    |                                                                                                    |
| NY 1 DISPLAY 2<br>IL1 U12<br>IL2 U23<br>IL3 U31<br>Ic1 U0<br>r contrast<br>r backlight ctrl<br>pht off timeout                                                                                                    | MEASUREME<br>DISPLAY 3<br>UL1<br>UL2<br>UL3<br>Uo                                              | NT DISPLAYS<br>DISPLAY 4<br>f<br>P<br>Q<br>S<br>S                                      | DISPLAY 5<br>P.F.<br>CosPhi                                                                                               |                                                                                                    |                                                                                                    |
| IL DISPLAY 2<br>IL U12<br>IL U12<br>IL U12<br>IL U12<br>U23<br>IL U12<br>U23<br>U3<br>U3<br>U0<br>Vontrast<br>reset timeout                                                                                                    | MEASUREME<br>DISPLAY 3<br>UL1<br>UL2<br>UL3<br>Uo                                              | NT DISPLAYS<br>DISPLAY 4<br>f<br>P<br>Q<br>S<br>S                                      | DISPLAY 5<br>P.F.<br>CosPhi<br>-<br>-                                                                                     |                                                                                                    |                                                                                                    |
| NY 1         DISPLAY 2           IL1         U12           IL2         U23           IL3         U31           io1         Uo           /contrast         /packinght ctrl           /phot off timeout         seet timeout                                                                                                    | DISPLAY 3<br>UL1<br>UL2<br>UL3<br>Uo                                                           | DISPLAY 4<br>f<br>P<br>Q<br>S<br>11                                                    | DISPLAY 5<br>P.F.<br>CosPhi<br>-<br>-<br>0                                                                                |                                                                                                    |                                                                                                    |
| IL1         U12           IL2         U23           IL3         U31           Io1         U0           / contrast         ////////////////////////////////////                                                                                                    | UL1<br>UL2<br>UL3<br>Uo                                                                        | f<br>P<br>Q<br>S<br>11                                                                 | P.F.<br>CosPhi<br>-<br>-<br>0                                                                                             |                                                                                                    |                                                                                                    |
| IL2 U23<br>IL3 U31<br>Io1 Uo<br>/ contrast<br>/ backlight ctr1<br>ht off timeout                                                                                                    | UL2<br>UL3<br>Uo                                                                               | P<br>Q<br>S<br>11                                                                      | CosPhi<br>-<br>-                                                                                                    |                                                                                                    |                                                                                                    |
| IL3 U31<br>Io1 Uo<br>v contrast<br>v backlight ctr1<br>pht off timeout                                                                                                    | UL3<br>Vo                                                                                      | Q<br>S<br>11                                                                           | -                                                                                                    |                                                                                                    |                                                                                                    |
| lo1 Uo<br>/ contrast<br>/ backlight ctrl<br>ght off timeout<br>reset timeout                                                                                                    | Uo                                                                                             | S<br>11                                                                                | 0                                                                                                    |                                                                                                    |                                                                                                    |
| / contrast<br>/ backlight ctrl<br>ght off timeout<br>reset timeout                                                                                                    |                                                                                                | 11                                                                                     | 0                                                                                                    |                                                                                                    |                                                                                                    |
| r backlight ctrl<br>pht off timeout<br>reset timeout                                                                                                    |                                                                                                |                                                                                        | 2                                                                                                    |                                                                                                    |                                                                                                    |
| ht off timeout<br>eset timeout                                                                                                    |                                                                                                |                                                                                        | -                                                                                                    |                                                                                                    |                                                                                                    |
| eset timeout                                                                                                    |                                                                                                | 10.                                                                                    | 0 min                                                                                                    |                                                                                                    |                                                                                                    |
|                                                                                                    |                                                                                                | 15.                                                                                    | .0 min                                                                                                    |                                                                                                    |                                                                                                    |
| tscreen                                                                                                    |                                                                                                | Mimi                                                                                   | ic                                                                                                    |                                                                                                    |                                                                                                    |
| alarmscreen                                                                                                    |                                                                                                | Γ.                                                                                     |                                                                                                    |                                                                                                    |                                                                                                    |
| vevent time not in sync                                                                                                    |                                                                                                | Γ                                                                                      |                                                                                                    |                                                                                                    |                                                                                                    |
| o for mimic display                                                                                                    |                                                                                                | [                                                                                      |                                                                                                    |                                                                                                    |                                                                                                    |
| ED release                                                                                                    |                                                                                                | , I                                                                                    |                                                                                                    |                                                                                                    |                                                                                                    |
| ED release enable time                                                                                                    |                                                                                                | 1.                                                                                     | .5 S                                                                                                    |                                                                                                    |                                                                                                    |
| for control buttons                                                                                                    |                                                                                                | Obj                                                                                    | 1                                                                                                    |                                                                                                    |                                                                                                    |
| alue ecoling                                                                                                    |                                                                                                | Selectiv                                                                               | e                                                                                                    |                                                                                                    |                                                                                                    |
| alue scalling                                                                                                    |                                                                                                | dm                                                                                     | v                                                                                                    |                                                                                                    |                                                                                                    |
| AIMIC                                                                                                    |                                                                                                |                                                                                        | 7                                                                                                    |                                                                                                    |                                                                                                    |
| ouffer size                                                                                                    |                                                                                                | 50                                                                                     | 10                                                                                                    |                                                                                                    |                                                                                                    |
| order                                                                                                    |                                                                                                | New-OI                                                                                 | d                                                                                                    |                                                                                                    |                                                                                                    |
| vents                                                                                                    |                                                                                                |                                                                                        | -                                                                                                    |                                                                                                    |                                                                                                    |
| fc<br>foi<br>alu<br>tyl<br>VIII<br>ou<br>or                                                                                                    | er control buttons<br>r control buttons<br>le scaling<br>e<br>MIC<br>ffer size<br>der<br>eents | r control buttons<br>r control buttons<br>e esaling<br>MIC<br>ffer size<br>der<br>ents | r control buttons Ob,<br>control buttons Selectiv<br>se scaling P<br>e d.m<br>MIC G<br>ffer size 55<br>der New-Ol<br>ents | r control buttons Obj1<br>r control buttons Selective<br>e escaling PU<br>e d.m.y<br>MIC ✓<br>fer size 500<br>der New-Old<br>ents - | r control buttons Obj1<br>r control buttons Selective<br>e escaling PU<br>e d.m.y<br>MIC ✓<br>fer size 500<br>der New-Old<br>ents - |

# Lisa 4. Vampset lühiste salvestamine (kuvatõmmis programmist)

| G L &                                              | DOM OF DO MO | 828          |              |              | 00             | * > ‡         | <b>1</b> ∝ ∎ |           | ® °= €    | BE VE     | $  \geq  $ |        |
|----------------------------------------------------|--------------|--------------|--------------|--------------|----------------|---------------|--------------|-----------|-----------|-----------|------------|--------|
| Protection I<br>TRAFO 2<br>L12<br>Masina 18        | relay P3U30  |              |              |              |                |               |              |           |           |           |            |        |
| GENERAL                                            | MEASUREMENTS | INPUTS/OUTPU | ITS PF       | ROTECTION    | MATRD          | <             | LOGS         | СОММ      | UNICATION | DEVICE/TE | ST DOCUMEN | TATION |
| System info<br>Scaling<br>Mimic<br>Local panel cor | nf           | Distur       | bance re     | ecorder      |                |               |              |           |           |           |            |        |
| System clock                                       | corder       | Dist. r      | ec. version  |              |                |               | 1.2          |           |           |           |            |        |
| lock synchroni                                     | lzing        |              |              | REC          | ORDER CHA      | NNELS         |              |           |           |           |            |        |
|                                                    |              | Ch           |              | 142.0        | L1,IL2,IL3,Io1 | UL1,UL2,UL3,U | ,Ucomm,DI,I  | 00,Starts |           |           |            |        |
|                                                    |              | Add n        | ecorder cha  | annel        |                |               | -            |           |           |           |            |        |
|                                                    |              | Delete       | recorder     | channel      |                |               |              |           |           |           |            |        |
|                                                    |              | Remo         | ve all chanr | nels         |                |               | -            |           |           |           |            |        |
|                                                    |              | Recor        | ding mode    |              |                |               | Overflow     |           |           |           |            |        |
|                                                    |              | Samp         | le rate      |              |                |               | 16/cycle     |           |           |           |            |        |
|                                                    |              | Recor        | ding length  | 10           |                |               | 2.50         | s         |           |           |            |        |
|                                                    |              | Pre tr       | ig time      |              |                |               | 80           | %         |           |           |            |        |
|                                                    |              | Distur       | bance reco   | ording event |                |               |              |           |           |           |            |        |
|                                                    |              | Recor        | der memor    | ry events    |                |               | 10.92        |           |           |           |            |        |
|                                                    |              | maxin        | ium unie s   | etting       |                |               | 10.02        | 0         |           |           |            |        |
|                                                    |              |              |              | R            | ECORDER I      | .OG           |              |           |           |           |            |        |
|                                                    |              | 141          | Status       | Trig source  | Date I         | h:mm:ss.ms    |              |           |           |           |            |        |
|                                                    |              | [2]          | -            |              | -              |               |              |           |           |           |            |        |
|                                                    |              | [3]          | -            |              |                |               |              |           |           |           |            |        |
|                                                    |              | [4]          |              |              | 2              |               |              |           |           |           |            |        |
|                                                    |              | [5]          | -            | -            | -              | -             |              |           |           |           |            |        |
|                                                    |              | [6]          | 2            | 3 C          | 2              | <i></i>       |              |           |           |           |            |        |
|                                                    |              | [7]          | <i></i>      | 1            | <i></i>        |               |              |           |           |           |            |        |
|                                                    |              | [8]          | -            |              | 2              | 5             |              |           |           |           |            |        |
|                                                    |              | Clear        | oldest buff  | er .         |                |               |              |           |           |           |            |        |
|                                                    |              | Clear        | all buffers  |              |                |               |              |           |           |           |            |        |
|                                                    |              | Status       |              |              |                |               | Run          |           |           |           |            |        |
|                                                    |              | Recor        | ding compl   | letion       |                |               | 80           | %         |           |           |            |        |
|                                                    |              |              |              |              |                |               |              |           |           |           |            |        |

# Lisa 5. Vampset mõõtmised (kuvatõmmis programmist)

| 688 ∞                         | 6 <u>2 2 2 2 2 2 0</u>       | <u>ः</u> रू‡ा ≣ | E ® 🛱         | <sup>3</sup> E ♥ ☞ ▷  |
|-------------------------------|------------------------------|-----------------|---------------|-----------------------|
| Protection relay P3U30        |                              |                 |               |                       |
| TRAFO 2                       |                              |                 |               |                       |
| L1Z<br>Masing 49              |                              |                 |               |                       |
|                               |                              |                 |               |                       |
| GENERAL MEASONEMENTS IN       |                              | INTER LOUS      | COMMONICATION | DEVICE/TEST DOCOMENTA |
| Current and voltage           | Voltage minimums and maximum | s               |               |                       |
| Voltage harmonics             |                              |                 |               |                       |
| Power<br>Po-diagram           |                              |                 |               |                       |
| Energy                        | Clear min & max              | -               |               |                       |
| Phasor diagram                | Di to clear min & max        | -               |               |                       |
| Current minimums and maximums | 1142 1                       |                 |               |                       |
| Voltage minimums and maximums | UI2 W                        | 11N/MAA<br>6238 | V             |                       |
| Demand values                 |                              | 30.01.2023      | •             |                       |
| RMS demand values             |                              | 15-15-35        |               |                       |
| voitage sag & swell           | Maximum of 112               | 6254            | V             |                       |
|                               | -                            | 30.01.2023      |               |                       |
|                               | -                            | 15:15:45        |               |                       |
|                               |                              |                 |               |                       |
|                               | U23 N                        | IIN/MAX         |               |                       |
|                               | Minimum of U23               | 6204            | V             |                       |
|                               | -                            | 30.01.2023      |               |                       |
|                               | -                            | 15:15:35        |               |                       |
|                               | Maximum of U23               | 6222            | V             |                       |
|                               | -                            | 30.01.2023      |               |                       |
|                               | -                            | 15:15:37        |               |                       |
|                               |                              |                 |               |                       |
|                               | U31 M                        | IN/MAX          |               |                       |
|                               | Minimum of U31               | 6234            | V             |                       |
|                               | -                            | 30.01.2023      |               |                       |
|                               | -                            | 15:15:35        |               |                       |
|                               | Maximum of U31               | 6253            | v             |                       |
|                               |                              | 20.04.0000      |               |                       |

# Lisa 6. Vampset sisendite nimed (kuvatõmmis programmist)

|                                                        | COM 2 18 18                             | <u> </u>       |                             |                          | + # ☆ = |               |             | >             |
|--------------------------------------------------------|-----------------------------------------|----------------|-----------------------------|--------------------------|---------|---------------|-------------|---------------|
| Protection (<br>TRAFO 2<br>L12<br>Masina 18<br>GENERAL | MEASUREMENTS                            | INPUTS/OUTPUTS | PROTECTION                  | MATRIX                   | LOGS    | COMMUNICATION | DEVICE/TEST | DOCUMENTATION |
| Names for digi                                         | tal inputs                              | Names for      | digital inputs              | -1997) - 199             |         |               |             | ~ *           |
| Digital inputs<br>Names for virt                       | ual inputs                              |                | 000 <b>9</b> 00710-000 0000 |                          |         |               |             |               |
| Virtual inputs<br>Names for outpu                      | it relays                               |                |                             | Digital inputs           |         |               |             |               |
| Names for virt                                         | ual outputs                             | lanut I        | labol                       |                          |         |               |             |               |
| Names for funct                                        | tion buttons                            | input i        |                             | Not VI väliae            |         |               |             |               |
| Function butto                                         | ns                                      |                |                             |                          |         |               |             |               |
| Timers<br>Objects                                      |                                         | 3 1            |                             | NO2 VE acca              |         |               |             |               |
| Release latche                                         | 5.5<br>Charles and a state of the state |                |                             |                          |         |               |             |               |
| Names for logi:<br>Logic                               | c outputs                               | 5 1            | 015                         | NO5 MI välise            |         |               |             |               |
|                                                        |                                         | 6              |                             | 006 ML sees              |         |               |             |               |
|                                                        |                                         | 7              | DI7 I                       | 007 VA kontroli 1        |         |               |             |               |
|                                                        |                                         | 8 (            | DI8 I                       | 0108 VA kontroll 2       |         |               |             |               |
|                                                        |                                         | 9 [            | D19 I                       | 0109 Vedru vinnastamata  |         |               |             |               |
|                                                        |                                         | 10 [           | DI10 I                      | 0110 SF6 alarm P>        |         |               |             |               |
|                                                        |                                         | 11 (           | DI11 I                      | 0111 SF6 leke P>>        |         |               |             |               |
|                                                        |                                         | 12 [           | DI12 I                      | DI12 DC KL väljas        |         |               |             |               |
|                                                        |                                         | 13 [           | DI13 I                      | 0113 Kaabel pingetu      |         |               |             |               |
|                                                        |                                         | 14 [           | DI14 I                      | 0114 VL meh. blok.       |         |               |             |               |
|                                                        |                                         | 15 (           | DI15 I                      | 0115 Tehno. kaitse alarm |         |               |             |               |
|                                                        |                                         |                | 2002                        |                          |         |               |             |               |

# Lisa 7. Vampset sisendite viide ja olek (kuvatõmmis programmist)

| 689                                                                                | 2 2        | <u>&amp;</u> *0, |          | D © →-      | > ;#     |              |                 |                       |
|------------------------------------------------------------------------------------|------------|------------------|----------|-------------|----------|--------------|-----------------|-----------------------|
| Protection relay P3U30<br>TRAFO 2<br>L12<br>Masina 18<br>GENERAL MEASUREMENTS INPU | ITS/0UTPUT | S PROT           | ECTION   | MATRIX      | LO       | GS COM       | MUNICATION DEVI | CE/TEST DOCUMENTATION |
| Names for digital inputs                                                           | Distantis  | 1                | inte-    |             | -        | L.           |                 | 1                     |
| igital inputs                                                                      | Digital ir | nputs            |          |             |          |              |                 |                       |
| ames for virtual inputs<br>/irtual inputs                                          |            |                  |          |             |          |              |                 |                       |
| mes for output relays                                                              |            |                  | Dig      | ital inputs |          |              |                 |                       |
| ames for virtual outputs                                                           | Mode       |                  |          |             |          | DC           | 1               |                       |
| ames for function buttons                                                          | Counters   | s max value      |          |             |          | 16 bit       | 1               |                       |
| inction buttons                                                                    |            |                  |          |             |          |              | <u> </u>        |                       |
| bjects                                                                             | 1          |                  |          |             | Dig      | jital inputs |                 |                       |
| elease latches                                                                     | Input      | State            | Polarity | Delay       | On Event | Off Event    | Alarm display   | Counters              |
| gic                                                                                | 1          | 0                | NO       | 0.00 s      | On       | On           | On              | 28                    |
|                                                                                    | 2          | 1                | NO       | 0.00 s      | On       | On           | On              | 39                    |
|                                                                                    | 3          | 0                | NO       | 0.00 s      | On       | On           | On              | 11                    |
|                                                                                    | 4          | 1                | NO       | 0.00 s      | On       | On           | On              | 9                     |
|                                                                                    | 5          | 1                | NO       | 0.00 s      | On       | On           | On              | 10                    |
|                                                                                    | 6          | 0                | NO       | 0.00 s      | On       | On           | On              | 12                    |
|                                                                                    | 7          | 1                | NC       | 10.00 s     | On       | On           | On              | 20                    |
|                                                                                    | 8          | 0                | NC       | 10.00 s     | On       | On           | On              | 15                    |
|                                                                                    | 9          | 0                | NC       | 15.00 s     | On       | On           | On              | 4                     |
|                                                                                    | 10         | 0                | NC       | 0.00 s      | On       | On           | On              | 7                     |
|                                                                                    | 11         | 0                | NC       | 0.00 s      | On       | On           | On              | 5                     |
|                                                                                    | 12         | 0                | NO       | 0.00 s      | On       | On           | On              | 0                     |
|                                                                                    | 13         | 0                | NO       | 0.00 s      | On       | On           | On              | 10                    |
|                                                                                    | 14         | 0                | NC       | 15.00 s     | On       | On           | On              | 9                     |
|                                                                                    | 15         | 0                | NO       | 0.00 s      | On       | On           | On              | 6                     |
|                                                                                    |            |                  |          | 10000       | 2        | 1944 C       |                 | 10                    |

# Lisa 8. Vampset väljundid (kuvatõmmis programmist)

| G II B ON & N N                                                                          |                          |                            |                               |
|------------------------------------------------------------------------------------------|--------------------------|----------------------------|-------------------------------|
| Protection relay P3U30<br>TRAFO 2<br>L12<br>Masina 18<br>GENERAL MEASUREMENTS I          | NPUTS/OUTPUTS PROTECTION | MATRIX LOGS COMMUNICAT     | ION DEVICE/TEST DOCUMENTATION |
| Names for digital inputs<br>Digital inputs<br>Names for virtual inputs<br>Virtual inputs | Names for output relays  |                            |                               |
| Names for output relays                                                                  |                          | Description                |                               |
| Names for virtual outputs                                                                | Descr(Trip relay 1)      | T01 VL välja               |                               |
| Names for function buttons                                                               | Descr(Trip relay 2)      | T02 VL sisse               |                               |
| Function buttons                                                                         | Descr(Trip relay 3)      | T03 Kaareakitse töö > MPJS |                               |
| Objects                                                                                  | Descr(Trip relay 4)      | T04 Kaareakitse töö > MPJS |                               |
| Release latches                                                                          | Descr(Trip relay 5)      | Trip relay 5               |                               |
| Names for logic outputs<br>Logic                                                         | Descr(Trip relay 6)      | Trip relay 6               |                               |
|                                                                                          | Descr(Trip relay 7)      | Trip relay 7               |                               |
|                                                                                          | Descr(Signal relay 1)    | A1 Remote closing          |                               |
|                                                                                          |                          | Label                      |                               |
|                                                                                          | Label(T1)                | T1                         |                               |
|                                                                                          | Label(T2)                | T2                         |                               |
|                                                                                          | Label(T3)                | ТЗ                         |                               |
|                                                                                          | Label(T4)                | T4                         |                               |
|                                                                                          | Label(T5)                | Т5                         |                               |
|                                                                                          | Label(T6)                | Т6                         |                               |
|                                                                                          | Label(T7)                | 77                         |                               |
|                                                                                          | Label(A1)                | A1                         |                               |

# Lisa 9. Vampset virtuaalsed väljundid (kuvatõmmis programmist)

|                                                                                         | € <u>%</u> <u>&amp;</u> <u>&amp;</u> <u>&amp;</u> | â® UO∻ ≻♯☆ ▦▤ ®°₄° ⊻∞⊳                           |            |  |  |
|-----------------------------------------------------------------------------------------|---------------------------------------------------|--------------------------------------------------|------------|--|--|
| Protection relay P3U30<br>TRAFO 2<br>L12<br>Masina 18<br>GENERAL MEASUREMENTS INF       | PUTS/OUTPUTS PROT                                 | ECTION MATRIX LOGS COMMUNICATION DEVICE/TEST DOC | UMENTATION |  |  |
| Names for digital inputs<br>Digital inputs<br>Names for vitual inputs<br>Virtual inputs | Names for virtual                                 | outputs                                          |            |  |  |
| Names for output relays                                                                 |                                                   | Virtual outputs                                  |            |  |  |
| Names for virtual outputs<br>LED names                                                  | input Label                                       | Description                                      |            |  |  |
| Names for function buttons                                                              | 1 V01                                             | V001 Filder töös                                 |            |  |  |
| Function buttons                                                                        | 2 1/02                                            | V002 Fildri rike                                 |            |  |  |
| Diects                                                                                  | 2 1/02                                            | VOR2 Kaites töö                                  |            |  |  |
| Release latches                                                                         | 3 V03                                             | 3 VOS VOS VAISE IO                               |            |  |  |
| Names for logic outputs                                                                 | 4 V04                                             | F VOS VOGS Judenke                               |            |  |  |
| Logic                                                                                   | 5 V05                                             | 5 VOS VOUS Kaadel pingetu                        |            |  |  |
|                                                                                         | 7 1/07                                            | VUO VUUO STO BIRI OIIK                           |            |  |  |
|                                                                                         | 2 VO2                                             | VOP Victual autout 9                             |            |  |  |
|                                                                                         | 0 1/00                                            | VOs Virtual output s                             |            |  |  |
|                                                                                         | 9 V09                                             | V040 Virtual output 9                            |            |  |  |
|                                                                                         | 10 V010                                           | Virtual output to                                |            |  |  |
|                                                                                         | 42 1/042                                          | Virtual output 1                                 |            |  |  |
|                                                                                         | 12 V012                                           | Virtual output 12                                |            |  |  |
|                                                                                         | 13 V013                                           | Virtual Output 13                                |            |  |  |
|                                                                                         | 14 V014                                           |                                                  |            |  |  |
|                                                                                         | 15 V015                                           |                                                  |            |  |  |
|                                                                                         | 16 V016                                           | Virtual output 16                                |            |  |  |
|                                                                                         | 1/ V017                                           |                                                  |            |  |  |
|                                                                                         | 18 VO18                                           |                                                  |            |  |  |
|                                                                                         | 19 VO19                                           | Virtual output 19                                |            |  |  |
|                                                                                         |                                                   |                                                  |            |  |  |
## Lisa 10. Vampset indikaatorite nimed (kuvatõmmis programmist)

| Masina18 L12 30.<br>File Edit View                    | 01.23 - Vampset<br>Settings Communica | tion Device Library | Disturbance Record Help | 1         |              |                     |       |             |               |
|-------------------------------------------------------|---------------------------------------|---------------------|-------------------------|-----------|--------------|---------------------|-------|-------------|---------------|
| 688                                                   | IDM & S MO                            | 022                 |                         | 00→       | ≻ <b>#</b> 2 |                     | 0     |             | >             |
| Protection r<br>TRAFO 2<br>L12<br>Masina 18           | elay P3U30                            |                     |                         |           |              |                     |       |             | 10. VI        |
| GENERAL                                               | MEASUREMENTS                          | INPUTS/OUTPUTS      | PROTECTION              | MATRIX    | LOG          | S COMMUNIC          | ATION | DEVICE/TEST | DOCUMENTATION |
| Names for virtu<br>Names for outpu<br>Names for virtu | ai inputs<br>t relays<br>al outputs   |                     |                         | CONFIGUR/ | ABLE LEDs    | (A-H)               |       |             |               |
| Names for virtu                                       | al outputs                            | Label               | Description             | CONFIGURA | Lahel        | Description         |       |             |               |
| Names for funct                                       | ion buttons                           | LA                  | LA LA Voolukaitse töö   |           |              | LB Fiidri rike      |       |             |               |
| Timers                                                | IS                                    | LC                  | LC Maaühenduskaitse tö  | ö         | LD           | LD VL juhitamatu    |       |             |               |
| Objects                                               |                                       | LE                  | LE Trafokaitse töö      |           | LF           | LF Siderike         |       |             |               |
| Names for logic                                       | outputs                               | LG                  | LG Trafokaitse alarm    |           | LH           | LH Kaarekaitse töö/ | blok. |             |               |
| Logic                                                 |                                       |                     |                         |           |              |                     |       |             |               |

## Lisa 11. Vampset objektid (kuvatõmmis programmist)

| 💭 Masina18 L12 30<br>File Edit View                                  | .01.23 - Vampset<br>Settings Communica | ation Device Library | Disturbance Record    | Help          |            |               |             |               |
|----------------------------------------------------------------------|----------------------------------------|----------------------|-----------------------|---------------|------------|---------------|-------------|---------------|
| GUA                                                                  | COM & M                                | 28                   | L 1 L L               | 00→+          | ≻#×        | BE <b>®</b> 4 |             |               |
| Protection<br>TRAFO 2<br>L12<br>Masina 18                            | relay P3U30                            | 999 - 999<br>        |                       |               | 4976-      |               |             |               |
| GENERAL                                                              | MEASUREMENTS                           | INPUTS/OUTPUTS       | PROTECTION            | MATRIX        | LOGS       | COMMUNICATION | DEVICE/TEST | DOCUMENTATION |
| Names for digi<br>Digital inputs<br>Names for virt<br>Virtual inputs | tal inputs<br>ual inputs               | Objects              |                       |               |            |               |             |               |
| Names for outp                                                       | ut relays                              | DI for Remo          | ite/Local             |               | -          | Ĩ             |             |               |
| Names for virt                                                       | ual outputs                            | Input for Re         | mote control block    |               |            | -             |             |               |
| Names for func                                                       | tion buttons                           | Pwd for mi           | mic control           |               | 1          |               |             |               |
| Function butto                                                       | ns                                     | Remote/Lo            | cal State             |               | LOCAL      |               |             |               |
| Timers<br>Objects                                                    |                                        | Remote co            | ntrol block state     |               |            | -             |             |               |
| Release latche                                                       | s                                      | Object for a         | ontrol buttons        |               | Obi1       | -             |             |               |
| Names for logi                                                       | c outputs                              | Mode for c           | ontrol buttons        |               | Selective  |               |             |               |
| LUGIC                                                                |                                        |                      |                       |               |            |               |             |               |
|                                                                      |                                        |                      | 1                     | CTRL OBJECT 1 |            |               |             |               |
|                                                                      |                                        | Label(Obj1           | 0)                    |               | Obj1 VL    |               |             |               |
|                                                                      |                                        |                      | te                    |               | Close      |               |             |               |
|                                                                      |                                        |                      | Obj1 VL final trip by |               |            | -             |             |               |
|                                                                      |                                        | Di for 'obj o        | pen'                  |               | DI1        |               |             |               |
|                                                                      |                                        | DI for 'obj c        | losed'                |               | DI2        | -             |             |               |
|                                                                      |                                        | Di for 'obj r        | eady'                 |               | 4          |               |             |               |
|                                                                      |                                        | Max ctrl pu          | ise length            |               | 0.20       | s             |             |               |
|                                                                      |                                        | Completion           | timeout               |               | 10.00      | s             |             |               |
|                                                                      |                                        | Object 1 co          | ntrol                 |               | -          |               |             |               |
|                                                                      |                                        | DI for remo          | te open ctr           |               |            |               |             |               |
|                                                                      |                                        | DI for remo          | te close ctr          |               |            |               |             |               |
|                                                                      |                                        | Di for local         | open ctr              |               | -          |               |             |               |
|                                                                      |                                        | DI for local         | close ctr             |               |            | -             |             |               |
|                                                                      |                                        | Inactivity da        | ivs limit             |               | 500        |               |             |               |
|                                                                      |                                        | Last state           | hange                 |               | 23.01.2023 |               |             |               |
|                                                                      |                                        | Inactivity da        | iys left              |               | 493        |               |             |               |
|                                                                      |                                        | Inactivity al        | arm                   |               | inactive   | -             |             |               |
|                                                                      |                                        | Clear alarm          | r.                    |               | 2          |               |             |               |
|                                                                      |                                        |                      |                       |               |            |               |             |               |
|                                                                      |                                        |                      |                       | CTRL OBJECT 2 |            |               |             |               |
|                                                                      |                                        | Label(Obj2)          | 6                     |               | Obj2 LL    |               |             |               |
|                                                                      |                                        | Obj2 LL sta          | te                    |               | Close      |               |             |               |
|                                                                      |                                        | Obj2 LL fina         | il trip by            |               | -          |               |             |               |
|                                                                      |                                        | DI for 'obj o        | pen'                  |               | DI3        |               |             |               |
|                                                                      |                                        | DI for 'obj c        | losed'                |               | D14        |               |             |               |
|                                                                      |                                        | DI for 'obj r        | eady'                 |               | 4          |               |             |               |
|                                                                      |                                        | Max ctrl pu          | ise length            |               | 0.20       | s             |             |               |
|                                                                      |                                        | Completion           | timeout               |               | 10.00      | s             |             |               |
|                                                                      |                                        | Object 2 co          | ntrol                 |               | -          |               |             |               |

## Lisa 12. Vampset loogika (kuvatõmmis programmist)

| GEB COM & A B                                                                                                    | S Late $O O → → # ∴ E = O ♀ ↓ ∨ ⊗ >$                                                                                                    |
|----------------------------------------------------------------------------------------------------|----------------------------------------------------------------------------------------------------|
| Protection relay P3U30<br>TRAFO 2<br>L12<br>Masina 18<br>GENERAL MEASUREMENTS II                                                                                                    | IPUTS/DUTPUTS PROTECTION MATRIX LOGS COMMUNICATION DEVICE/TEST DOCUMENT.                                                                                                    |
| Names for digital inputs<br>Digital inputs<br>Names for virtual inputs<br>Virtual inputs<br>Names for output relays<br>Names for virtual outputs<br>LED names<br>Names for function buttons<br>Function buttons<br>Timers<br>Objects<br>Release latches<br>Names for logic outputs<br>Logic | Logic [25% 11% 30%]                                                                                                    |
|                                                                                                    | Image: Construction of the sector of the sector of the |
|                                                                                                    | DI07 VA kontroll 1     DELAY       DI08 VA kontroll 2     AND       TOF     0 ms                                                                                                    |
|                                                                                                    | DI02 VL sees Logic output 3                                                                                                    |

## Lisa 13. Vampset voolulõike aeglasem aste (kuvatõmmis programmist)

| Masina 18 L 10 13.01.23 - Vampset<br>File Edit View Settings Communication | Device Library - [                                                                                                    | Disturbance Record | Help          |                    |                                                                                                    |                   |               |                |
|----------------------------------------------------------------------------|----------------------------------------------------------------------------------------------------|--------------------|---------------|--------------------|----------------------------------------------------------------------------------------------------|-------------------|---------------|----------------|
| 6 18 8 mm 8 18 2                                                           | 22                                                                                                    |                    | ()()→+        | > # ☆ =            | 8= ®°# «                                                                                                    |                   | ]             |                |
| Protection relay P3U30<br>VÕRGUPUMP 1<br>L10<br>Masina 18                  |                                                                                                    |                    |               |                    |                                                                                                    |                   |               |                |
| GENERAL MEASUREMENTS INP                                                   | ITS/OUTPUTS                                                                                                    | PROTECTION         | MATRIX        | LOGS               |                                                                                                    | DEVICE/TEST       | DOCUMENTATION |                |
|                                                                            |                                                                                                    | Indizonon          |               | 1                  |                                                                                                    |                   |               |                |
| Fault locator 21FL                                                         | Phase ove                                                                                                    | rcurrent  >        | 50/51         |                    |                                                                                                    |                   |               |                |
| Valid protection stages<br>Protection stage status                         | C States of Sole Manager States                                                                                                    |                    |               |                    |                                                                                                    |                   |               |                |
| Protection stage status 2                                                  |                                                                                                    |                    |               |                    |                                                                                                    |                   |               |                |
| Programmable delay curves                                                  | Enable for t                                                                                                    | ,                  |               |                    |                                                                                                    |                   |               |                |
| Cold load pick-up/inrush                                                   |                                                                                                    |                    |               |                    |                                                                                                    |                   |               |                |
| Phase overcurrent I> 50/51                                                 | 100                                                                                                    | 1                  |               |                    | and the second second second second second second second second second second second second second second second                                                                                                    |                   |               |                |
| Phase overcurrent I>> 50/51                                                | Max. of IL1                                                                                                    | IL2 IL3            |               | 0                  | A                                                                                                    |                   |               |                |
| Phase overcurrent I>>> 50/51                                               | Status                                                                                                    |                    |               |                    |                                                                                                    |                   |               |                |
| Voltage-dependent o/o Tra 51V                                              | Estimated t                                                                                                    | ime to trip        |               | 0.0                |                                                                                                    |                   |               |                |
| Dir, phase overcurrent Ip> 67                                              | Estimated t                                                                                                    | inte to trip       |               | 0.0                | 3                                                                                                    |                   |               |                |
| Dir. phase overcurrent Io>> 67                                             | Start counte                                                                                                    | er                 |               | 0                  |                                                                                                    |                   |               |                |
| Dir. phase overcurrent Ip>>> 67                                            | Trip counte                                                                                                    | r                  |               | /0                 |                                                                                                    |                   |               |                |
| Dir. phase overcurrent Ip>>>> 67                                           |                                                                                                    |                    |               |                    |                                                                                                    |                   |               |                |
| Directional power P< 32                                                    | Cot group 4                                                                                                    | Disontrol          |               |                    |                                                                                                    |                   |               |                |
| Directional power P<< 32                                                   | Set group i                                                                                                    | Dicontrol          |               | -                  |                                                                                                    |                   |               |                |
| Phase undercurrent I< 37                                                   | Set group 2                                                                                                    | Di control         |               | 5                  |                                                                                                    |                   |               |                |
| Broken conductor 12> 46BC                                                  | Set group 3                                                                                                    | DI control         |               | -                  |                                                                                                    |                   |               |                |
| F/F overourrent To> FON/F                                                  | Set group A                                                                                                    | Dicontrol          |               |                    |                                                                                                    |                   |               |                |
| E/F overcurrent Io>> 50N/5                                                 | Jet group 4                                                                                                    | Dicollardi         |               |                    |                                                                                                    |                   |               |                |
| E/F overcurrent Io>>> 50N/5                                                | Group                                                                                                    |                    |               | 1                  |                                                                                                    |                   |               |                |
| E/F overcurrent Io>>>> 50N/5                                               |                                                                                                    |                    |               | Group 1            | Group                                                                                                    | 2 Gro             | up 3 G        | roup 4         |
| E/F overcurrent Io>>>> 50N/5                                               | Pick-up set                                                                                                    | ting               |               | 85                 | A 85                                                                                                    | 5 A               | 85 A          | 85 A           |
| Direct. E/F overcurrent Ioq> 67N                                           | Dick up eet                                                                                                    | ting               |               | 0.95               | vin 0.90                                                                                                    | i vin             | 96 xlp        | 0.95 vin       |
| Direct. E/F overcurrent Iop>> 67N                                          | Fick-up set                                                                                                    | ung                |               | 0.05               | AIII                                                                                                    | , xin             | NOS XIII      | 0.05 AIII      |
| Direct. E/F overcurrent loop>>> 6/N                                        | Delay curve                                                                                                    | family             |               | IEC                | IEC                                                                                                    |                   | IEC           | IEC            |
| Overvoltage U> 59                                                          | Delay type                                                                                                    |                    |               | LTI                | LT                                                                                                    | I                 | LTI           | LTI            |
| Overvoltage U>> 59                                                         | Inv. time co                                                                                                    | efficient k        |               | 0.300              | 0.300                                                                                                    | 0.                | 300           | 0.300          |
| Overvoltage U>>> 59                                                        | to the second second se |                    |               | 4.00               | 4.00                                                                                                    |                   |               | 4.00           |
| Undervoltage U< 27                                                         | inverse det                                                                                                    | ay (zux)           |               | 1.09               | s 1.0:                                                                                                    | 1 5               |               | 1.09 8         |
| Undervoltage U<< 27                                                        | Inverse del                                                                                                    | ay (4x)            |               | 11.99              | s 11.99                                                                                                    | ) s 11            | .99 s         | 11.99 s        |
| Undervoltage U<<< 27                                                       | Inverse del                                                                                                    | ay (1x)            |               | 600.02             | s 600.02                                                                                                    | 2 s 600           | .02 s 6       | 300.02 s       |
| Negative seq. voltage U2> 47                                               |                                                                                                    |                    |               |                    | Contraction of the second                                                                                                    |                   |               | Manager of the |
| Negative seq. voltage U2>> 47                                              |                                                                                                    |                    |               |                    |                                                                                                    |                   |               |                |
| Capacitor overweltage U2>>> 4                                              |                                                                                                    |                    |               |                    |                                                                                                    | Common settings   |               |                |
| Neutral vol displacement No> 59N                                           | Include har                                                                                                    | monics             |               | j.                 |                                                                                                    | Off               |               |                |
| Neutral vol. displacement Uo>> 59N                                         |                                                                                                    |                    |               | 10                 |                                                                                                    |                   |               |                |
| Neutral vol. displacement Uo>>> 59N                                        | 1                                                                                                    | Deter              | function norm | otore              | Contraction of the local division of the local division of the loc |                   |               |                |
| Over and under frequency fX 81                                             | 6                                                                                                    | Delay              | runcuon param | etels              |                                                                                                    |                   |               |                |
| Over and under frequency fXX 81                                            | Constant A                                                                                                    |                    |               | 120.000            |                                                                                                    |                   |               |                |
| Under frequency f< 81U                                                     | Constant B                                                                                                    |                    |               | 1.000              |                                                                                                    |                   |               |                |
| Under frequency f<< 810                                                    | Constant C                                                                                                    |                    |               |                    |                                                                                                    |                   |               |                |
| Programmable stage Prgl 99                                                 | Constant                                                                                                    |                    |               |                    |                                                                                                    |                   |               |                |
| Programmable stage Prg1 99                                                 | Constant D                                                                                                    |                    |               | -                  |                                                                                                    |                   |               |                |
| Programmable stage Prg3 99                                                 | Constant E                                                                                                    |                    |               | 5                  |                                                                                                    |                   |               |                |
| Programmable stage Prg4 99                                                 | 1                                                                                                    |                    |               |                    |                                                                                                    |                   |               |                |
| Programmable stage Prg5 99                                                 |                                                                                                    |                    |               | FAULTLOG           |                                                                                                    |                   |               |                |
| Programmable stage Prg6 99                                                 | 1                                                                                                    | 100                |               |                    |                                                                                                    |                   |               |                |
| Programmable stage Prg7 99                                                 | Dat                                                                                                    | te hh:mm:ss.ms     | Group Fault   | type Fault current | t Elapsed delay                                                                                                    | Pre-fault current |               |                |
| Programmable stage Prg8 99                                                 | [1] -                                                                                                    | 7                  | 7             | 0.00 xin           | 0 %                                                                                                    | 0.00 xin          |               |                |
| Breaker failure 50BF                                                       | 10.000                                                                                                    |                    |               | 0.00 vin           | 0.%                                                                                                    | 0.00 xln          |               |                |
| Prosker failure 1 CODE V                                                   | [2] -                                                                                                    | -                  |               | 0.00 AIII          | V 70                                                                                                    |                   |               |                |
| Breaker failure 1 50BF V                                                   | [2] -                                                                                                    | -                  | -             | 0.00 xin           | 0.1%                                                                                                    | 0.00 xin          |               |                |
| Sreaker failure 1 50BF V                                                   | [2] -<br>[3] -                                                                                                    |                    |               | 0.00 xin           | 0 %                                                                                                    | 0.00 xin          | -(1)          |                |

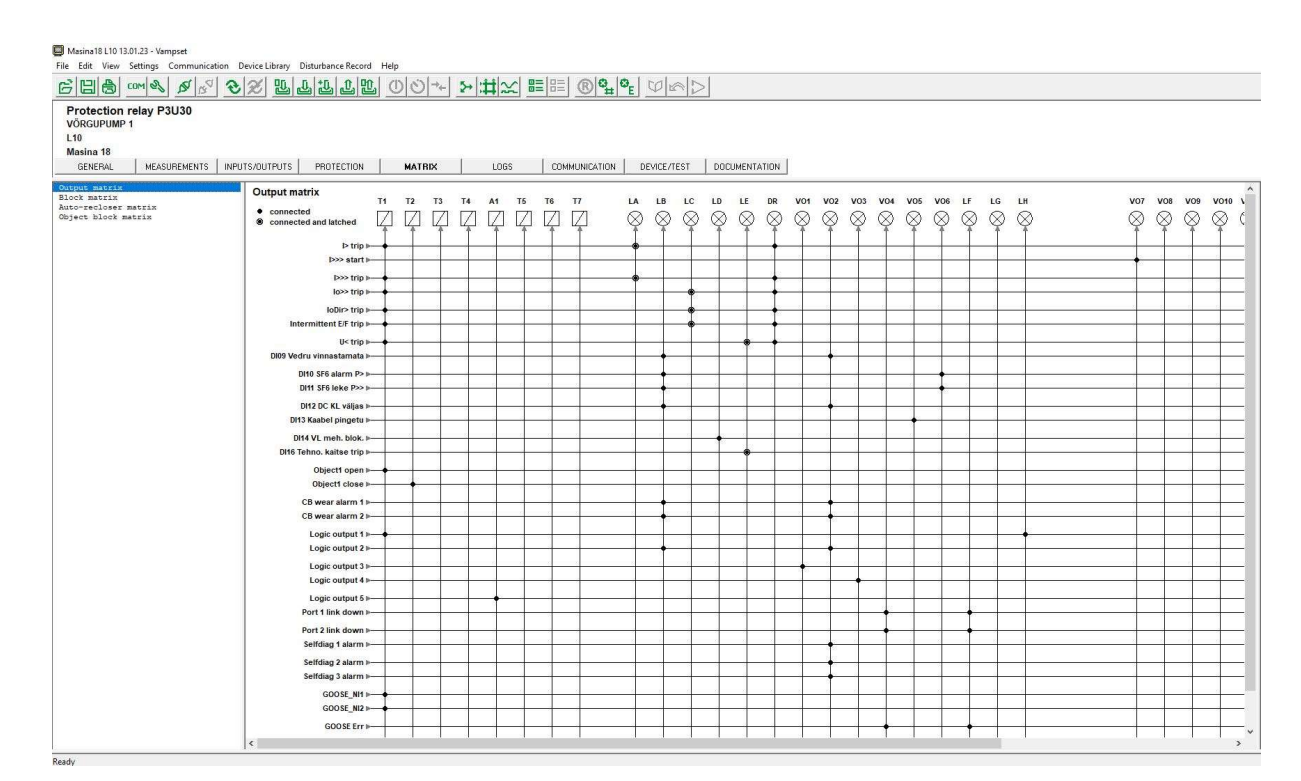

#### Lisa 14. Vampset maatriks tabel (kuvatõmmis programmist)

# Lisa 15. Vampset logid (kuvatõmmis programmist)

| Masina18 L12 30.01.23 - Vampset                 |                                        |                    |                                              |      |
|-------------------------------------------------|----------------------------------------|--------------------|----------------------------------------------|------|
| File Edit View Settings Communication           | ation Device Library Disturbance Recor | rd Help            |                                              |      |
| GEB Com & A A                                   | 1 <del>2 2</del> 2 2 2 2 2             | <u>n</u> 007+ ≯    |                                              |      |
| Protection relay P3U30                          |                                        |                    |                                              |      |
| TRAFO 2                                         |                                        |                    |                                              |      |
| 1 12                                            |                                        |                    |                                              |      |
| Masina 18                                       |                                        |                    |                                              |      |
|                                                 |                                        |                    |                                              | IN L |
| GENERAL MEASUREMENTS                            | INFOTS/001F015 PROTECTION              | MATHIA             | LOGS COMMONICATION DEVICE/TEST DOCOMENTATION |      |
| Event buffer                                    | Event huffer                           |                    |                                              |      |
| Month max                                       | Event bullet                           |                    |                                              |      |
| Voltage interrupts                              |                                        |                    |                                              |      |
| Event enabling - stages 1                       | [1] 13.01.2023                         | 13:01:05.366 00E43 | Disturbance rec. deleted                     |      |
| Event enabling - stages 2                       | [2] 13.01.2023                         | 14:09:15.622 00E31 | Di16 on                                      |      |
| Event enabling - objects<br>Event enabling - AR | [3] 13.01.2023                         | 14-09-21 633 00F32 | Dit6 off                                     |      |
| Event enabling - logic                          | [4] 20.04.2023                         | 10:07:04 886 00E04 | DI2 off                                      |      |
| Event enabling - other                          | [4] 20.01.2023                         | 10.07.04.000 00004 | Diz on                                       |      |
| DI event texts                                  | [5] 20.01.2023                         | 10:07:04.888 00E01 | DI OR                                        |      |
|                                                 | [6] 20.01.2023                         | 10:07:04.893 /1E01 | Obj1 VL open                                 |      |
|                                                 | [7] 20.01.2023                         | 10:07:15.756 00E12 | DI6 off                                      |      |
|                                                 | [8] 20.01.2023                         | 10:07:15.758 00E09 | DI5 on                                       |      |
|                                                 | [9] 20.01.2023                         | 10:07:15.762 73E01 | Obj3 ML open                                 |      |
|                                                 | [10] 20.01.2023                        | 10:07:21.850 00E27 | DI14 on                                      |      |
|                                                 | [11] 20.01.2023                        | 10:07:44.112 00E02 | DI1 off                                      |      |
|                                                 | [12] 20.01.2023                        | 10:07:44.114 00E03 | DI2 on                                       |      |
|                                                 | [13] 20.01.2023                        | 10:07:44.118 71E02 | Obj1 VL closed                               |      |
|                                                 | [14] 20.01.2023                        | 10:07:54.116 00E16 | DI8 off                                      |      |
|                                                 | [15] 20.01.2023                        | 10:07:54.116 00E13 | DI7 on                                       |      |
|                                                 | [16] 20.01.2023                        | 10:07:56.446 00E28 | DI14 off                                     |      |
|                                                 | [17] 20.01.2023                        | 11:02:15.161 00E04 | DI2 off                                      |      |
|                                                 | [18] 20.01 2023                        | 11:02:15.162 00E01 | Diton                                        |      |
|                                                 | [10] 20.01.2023                        | 11-02-15 160 71501 | Obit VI open                                 |      |
|                                                 | [10] 20.01.2023                        | 44-02-25 467 00545 |                                              |      |
|                                                 |                                        | 11.02:25.167 00E15 | Dis on                                       |      |
|                                                 | [21] 20.01.2023                        | 11:02:25.167 00E14 | DI7 off                                      |      |
|                                                 | [22] 20.01.2023                        | 11:02:41.455 00E27 | DI14 on                                      |      |
|                                                 | [23] 20.01.2023                        | 11:03:30.042 00E10 | DI5 off                                      |      |
|                                                 | [24] 20.01.2023                        | 11:03:30.045 00E11 | DI6 on                                       |      |
|                                                 | [25] 20.01.2023                        | 11:03:30.050 73E02 | Obj3 ML closed                               |      |
|                                                 | [26] 20.01.2023                        | 11:03:45.048 00E02 | Dit off                                      |      |
|                                                 |                                        |                    |                                              |      |

## Lisa 16. Vampset aasta maksimum väärtused (kuvatõmmis programmist)

| 680 00 00 00 00 00 00 00 00 00 00 00 00 0                                          | 2 2 2       | 1       |             | Ú →+     | 5+ ∰    | 22 問     |          | )© <sub>#</sub>  0 | 3 <sub>E</sub> | $\otimes$ |           |
|------------------------------------------------------------------------------------|-------------|---------|-------------|----------|---------|----------|----------|--------------------|----------------|-----------|-----------|
| Protection relay P3U30<br>TRAFO 2<br>L12<br>Masina 18<br>GENERAL MEASUREMENTS INPR | UTS/OUTPUTS | PROTE   | CTION M     | IATRIX   | L(      | 065      | COMMUN   | IICATION           | DEVICE         | /TEST     | DOCUMENTA |
| Event buffer                                                                       |             |         | PAST        | 31 DAYS  |         |          |          |                    |                |           |           |
| Running hour counter                                                               | Measureme   | nt      | Date Tim    | e of day |         |          |          | 1                  |                |           |           |
| Voltage interrupts                                                                 |             | 1230 A  | 11.01.2023  | 11:29:38 |         |          |          | 1                  |                |           |           |
| Event enabling - stages 1                                                          |             | 4200 A  | 44.04.2022  | 44.20.27 |         |          |          |                    |                |           |           |
| Event enabling - objects                                                           |             | 1250 A  | 11.01.2023  | 11.25.37 |         |          |          |                    |                |           |           |
| Event enabling - AR                                                                |             | 256 A   | 23.01.2023  | 10:09:24 |         |          |          |                    |                |           |           |
| Event enabling - logic                                                             |             | 20.10 A | 12.01.2023  | 12:14:39 |         |          |          |                    |                |           |           |
| Event enabling - other                                                             | Description | 1       | Measurement | Date     | Time    | of day   |          |                    |                |           |           |
| JI event texts                                                                     | Pma         | x       | 261 k       | N 20.01. | 2023    | 15:55:24 |          | 1                  |                |           |           |
|                                                                                    | Pmir        | n       | -9754 k     | N 11.01. | 2023    | 11:29:44 |          | 1                  |                |           |           |
|                                                                                    | Qma         | x       | 1753 kva    | r 23.01. | 2023    | 10:09:24 |          |                    |                |           |           |
|                                                                                    | Omi         |         | 5506 kur    | 44.04    | 2023    | 44-20-44 |          |                    |                |           |           |
|                                                                                    | Grim        |         | -0000 KV2   |          | 2023    | 11.23.44 |          |                    |                |           |           |
|                                                                                    | Sma         | X       | 11240 KV    | A 11.01. | 2023    | 11:29:44 |          | 1                  |                |           |           |
|                                                                                    |             |         |             |          | PAST 12 | 2 MONTHS | ;        |                    |                |           |           |
|                                                                                    | Month       | Year    | IL1max IL2  | 2max I   | IL3max  | lomax    | Pmax     | Pmin               | Qmax           | Qmin      | Smax      |
|                                                                                    | JANUARY     | 2023    | 1230 A      | 1290 A   | 1289 A  | 20.10 A  | 261 kW   | 0 kW               | 1753 kvar      | 0 kvar    | 11246 kVA |
|                                                                                    | FEBRUARY    | 2022    | 0 A         | 0 A      | 0 A 0   | 0.00 A   | 0 kW     | 0 kW               | 0 kvar         | 0 kvar    | 0 kVA     |
|                                                                                    | MARCH       | 2022    | 0 A         | 0 A      | 0 A     | 0.00 A   | 0 kW     | 0 kW               | 0 kvar         | 0 kvar    | 0 kVA     |
|                                                                                    | APRIL       | 2022    | 0 A         | 0 A      | 0 A     | 0.00 A   | 0 kW     | 0 kW               | 0 kvar         | 0 kvar    | 0 kVA     |
|                                                                                    | MAY         | 2022    | 0 A         | 0 A      | 0 A     | 0.00 A   | 0 kW     | 0 kW               | 0 kvar         | 0 kvar    | 0 kVA     |
|                                                                                    | JUNE        | 2022    | 0 A         | 0 A      | 0 A     | 0.00 A   | 0 kW     | 0 kW               | 0 kvar         | 0 kvar    | 0 kVA     |
|                                                                                    | JULY        | 2022    | 0.4         | 0 A      | 0.4     | 0.00 A   | 0 kW     | 0 kW               | 0 kvar         | 0 kvar    | 0 kVA     |
|                                                                                    | AUGUST      | 2022    | 4000 A      | A 0      | 3784 A  | 0.02 4   | 60308 kW | 0 kW               | 9 kvar         | 0 kvar    | 69617 kVA |
|                                                                                    | SEPTEMBED   | 2022    | 0.4         | 0.0      | 0.4     | 0.00 A   | 0 kW     | 0.kW               | 0 kyar         | 0 kvar    | 0 kVA     |
|                                                                                    | OCTOBER     | 2022    | 0.4         | 0.4      | 0.4     | 0.00 A   | 0 kW     | 0 kW               | 0 kvar         | 0 kvar    | 0 kVA     |
|                                                                                    | NOVEMBED    | 2022    | 0.4         | 0.4      | 0.4     | 0.00 A   | 0 1414   | 0 1-14             | 0 kwan         | 0 kvar    | 0 10/4    |
|                                                                                    | NOVEMBER    | 2022    | UA          | UA       | UA      | 0.00 A   | UKW      | UKW                | UKVar          | UKVAL     | UKVA      |
|                                                                                    | I DECEMBER  | 2022    | 0 A         | 0 A      | 0 A     | 0.00 A   | 0 kW     | 0 kW               | 0 kvar         | 0 kvar    | 0 kVA     |

## Lisa 17. Vampset logimis seaded (kuvatõmmis programmist)

| 6 L 8                                                           |                    | €% <b>%</b>    | £ £ £ £           | () () →-      | ≻#≈ ≣ | ≣ ® º <sub>#</sub> € | E V C       | >             |
|-----------------------------------------------------------------|--------------------|----------------|-------------------|---------------|-------|----------------------|-------------|---------------|
| Protection I<br>TRAFO 2<br>L12<br>Masina 18                     | relay P3U30        |                |                   |               |       |                      |             |               |
| GENERAL                                                         | MEASUREMENTS       | INPUTS/OUTPUTS | PROTECTION        | MATRIX        | LOGS  | COMMUNICATION        | DEVICE/TEST | DOCUMENTATION |
| Event buffer<br>Month max<br>Running hour co<br>Voltage interry | ounter             | Event en       | abling - stages 2 |               |       |                      |             |               |
| Event enabling                                                  | - stages 1         |                |                   | T> events     |       |                      |             |               |
| Event enabling                                                  | - objects          | 'Start On' e   | vent              |               | ✓     |                      |             |               |
| Event enabling                                                  | - AR               | 'Start Off'    | event             |               | ✓     |                      |             |               |
| Event enabling<br>Event enabling                                | - logic<br>- other | 'Trip On' er   | vent              |               | ✓     |                      |             |               |
| DI event texts                                                  |                    | 'Trip Off' e   | vent              |               | ✓     |                      |             |               |
|                                                                 |                    | 'Status Ch     | g' event          |               |       |                      |             |               |
|                                                                 |                    |                |                   | loInt> events |       |                      |             |               |
|                                                                 |                    | 'Start On' e   | vent              |               | ✓     |                      |             |               |
|                                                                 |                    | 'Start Off'    | event             |               | ✓     |                      |             |               |
|                                                                 |                    | 'Trip On' e    | vent              |               | ✓     |                      |             |               |
|                                                                 |                    | 'Trip Off' e   | vent              |               | ✓     |                      |             |               |
|                                                                 |                    | 'Status Ch     | g'event           |               |       |                      |             |               |
|                                                                 |                    |                |                   |               |       |                      |             |               |

## Lisa 18. Vampset ringliiklus (kuvatõmmis programmist)

| 📕 Masina18 L12 30.01.23 - Vampset                                                                     |                                     |               |                       |              |             |               |  |  |  |
|----------------------------------------------------------------------------------------------------|-------------------------------------|---------------|-----------------------|--------------|-------------|---------------|--|--|--|
| File Edit View Settings Communicatio                                                                  | n Device Library Disturbance Record | lelp          |                       |              |             |               |  |  |  |
| GIB Com & A 15                                                                                        | € <u>%</u> <u>L L L L L</u>         | ()()→+        | シばシジ闘                 |              | EVE         | >             |  |  |  |
| Protection relay P3U30<br>TRAFO 2<br>L12<br>Masina 18                                                 |                                     | WATER         | 1000                  |              |             | DOCUMENTATION |  |  |  |
| GENERAL MEASUREMENTS                                                                                  | INPOTS/DUTPOTS PROTECTION           | MATHIX        | LUGS                  | UMMUNICATION | DEVICE/TEST | DUCUMENTATION |  |  |  |
| Protocol configuration<br><u>RSTP configuration</u><br>IEC 61850 main config<br>IEC 61850 data map(1) | RSTP configuration                  |               |                       |              |             |               |  |  |  |
| IEC 61850 data map(2)                                                                                 |                                     | RSTP PROTOCOL | FOR ETHERNET          |              |             |               |  |  |  |
| IEC 61850 data map(3)<br>IEC 61850 data map(4)                                                        | Enable for RSTP                     |               |                       |              |             |               |  |  |  |
| IEC 61850 data map(5)                                                                                 | Bridge priority                     |               | 32768                 |              |             |               |  |  |  |
| IEC 61850 data map(6)<br>IEC 61850 data map(7)                                                        | Hello time                          |               | 2 s                   |              |             |               |  |  |  |
| IEC 61850 data map(8)                                                                                 | Forward delay                       |               | 15 s                  |              |             |               |  |  |  |
| IEC 61850 data map(9)<br>IEC 61850 data map(10)                                                       | Max Age                             | Max Age       |                       |              |             |               |  |  |  |
| IEC 61850 data map(11)                                                                                | Bridge role                         |               | Not Root              |              |             |               |  |  |  |
| IEC 61850 data map(12)                                                                                | Root MAC address                    |               | 94:B8:C5:46:1         | B:4          |             |               |  |  |  |
| IEC 61850 data map(13)                                                                                | Migrate time                        |               | 3 s                   |              |             |               |  |  |  |
| IEC 61850 measurement config                                                                          | Protocol version                    |               | 2                     |              |             |               |  |  |  |
| IEC 61850 BRCB configuration<br>IEC 61850 URCB configuration                                          |                                     |               | Port 1                | Port 2       | 1           |               |  |  |  |
| IEC 61850 dynamic datasets                                                                            | Port priority                       |               | 128                   | 128          |             |               |  |  |  |
| IEC 61850 generic events<br>GOOSE configuration                                                       | Admin edge                          |               | No                    | No           | (           |               |  |  |  |
| GOOSE NI names                                                                                        | Auto edge                           | Auto edge     |                       |              | (           |               |  |  |  |
| GOOSE GCB1: data points                                                                               | Current state                       |               | Forwarding Forwarding |              | L           |               |  |  |  |
| GOOSE Subscriber: data points                                                                         | Current role                        |               | Designated Root       |              |             |               |  |  |  |
| GOOSE matrix                                                                                          | Root Path cost                      | t Path cost   |                       |              | 0           |               |  |  |  |
|                                                                                                    | RSTP packets received               |               | 5                     | 28           | £           |               |  |  |  |
|                                                                                                    | RSTP packets sent                   |               | 33                    | 5            | 8           |               |  |  |  |
|                                                                                                    | Ethernet packets received           |               | 18                    | 92           |             |               |  |  |  |

## Lisa 19. Vampset andme kaart (kuvatõmmis programmist)

| CIB Com Com Com Com Com Com Com Com Com Com                                                                             | ک 🕱 🗲         | £ £ £          | <u>ti</u> ()())→+ |               |                    | >             |        |
|----------------------------------------------------------------------------------------------------|---------------|----------------|-------------------|---------------|--------------------|---------------|--------|
| Protection relay P3U30<br>TRAFO 2<br>L12<br>Masina 18<br>GENERAL MEASUREMENTS I                                         | NPUTS/OUTPUTS | PROTECTIO      | N MATRIX          | LOGS COMMUNIC | CATION DEVICE/TEST | DOCUMENTATION |        |
| Protocol configuration<br>RSTP configuration<br>IEC 61850 main config<br>IEC 61850 data map(1)<br>IEC 61850 data map(2) | IEC 6185      | 50 data map(3) |                   |               |                    |               |        |
| IEC 61850 data map(2)                                                                                                   |               |                |                   | IEC 6185      | 0 data map         |               |        |
| IEC 61850 data map(4)                                                                                                   | Index         | LN             | Description       | Dataset 1     | Dataset 2          | Dataset 3     | In use |
| IEC 61850 data map(5)                                                                                                   | 60            | DI02GGIO46     | Digital input 2   | No            | No                 | No            | No     |
| IEC 61850 data map(6)                                                                                                   | 61            | DI03GGIO47     | Digital input 3   | No            | No                 | No            | No     |
| IEC 61850 data map(8)                                                                                                   | 62            | DI04GGI048     | Digital input 4   | No            | No                 | No            | No     |
| IEC 61850 data map(9)                                                                                                   | 62            | DIOECCIO40     | Digital input F   | No            | No                 | No            | No     |
| IEC 61850 data map(10)                                                                                                  | 03            | 0105001049     | Digital input 5   | NO            | NO                 | NO            | NO     |
| IEC 61850 data map(11)                                                                                                  | 64            | DI06GGIO50     | Digital input 6   | NO            | NO                 | NO            | NO     |
| IEC 61850 data map(13)                                                                                                  | 65            | DI07GGI051     | Digital input 7   | No            | No                 | No            | No     |
| IEC 61850 data map(14)                                                                                                  | 66            | DI08GGI052     | Digital input 8   | No            | No                 | No            | No     |
| IEC 61850 measurement config                                                                                            | 67            | DI09GGI053     | Digital input 9   | Yes           | No                 | No            | Yes    |
| IEC 61850 URCB configuration                                                                                            | 68            | DI10GGIO54     | Digital input 10  | Yes           | No                 | No            | Yes    |
| IEC 61850 dynamic datasets                                                                                              | 69            | DI11GGI055     | Digital input 11  | Yes           | No                 | No            | Yes    |
| IEC 61850 generic events                                                                                                | 70            | DI12GGI056     | Digital input 12  | Yes           | No                 | No            | Yes    |
| GOOSE configuration                                                                                                    | 74            | DH2CCIO57      | Digital input 12  | Vac           | No                 | No            | Vee    |
| GOOSE GCB1: data points                                                                                                 | 1             | 0113031057     | Digital input 15  | tes           | NO                 | NO            | tes    |
| COORE CORO, data mainta                                                                                                 | 72            | DI14GGI058     | Digital input 14  | Yes           | No                 | No            | Yes    |
| GOUSE GUB2: data points                                                                                                 | 73            | DI15GGI059     | Digital input 15  | Yes           | No                 | No            | Yes    |
| GOOSE Subscriber: data points                                                                                           |               |                |                   |               |                    |               |        |

| Lisa 20. | Test | Universe | analoog | väljundid | (kuvatõmmis | programmist) |
|----------|------|----------|---------|-----------|-------------|--------------|
|----------|------|----------|---------|-----------|-------------|--------------|

| Analog C        | Dutputs Binary / A     | Analog Ir | nputs I     | Binary C      | outputs | DC An       | alog Inp      | uts T | ime Sou     | rce           |   |   |             |               |  |
|-----------------|------------------------|-----------|-------------|---------------|---------|-------------|---------------|-------|-------------|---------------|---|---|-------------|---------------|--|
|                 |                        |           | CMC3<br>JH5 | 56 V A<br>355 |         | CMC3<br>JH5 | 56 V B<br>35S |       | CMC3<br>JH5 | 56 I A<br>355 |   |   | CMC3<br>JH5 | 56 I B<br>355 |  |
| Display<br>Name | Connection<br>Terminal | 1         | 2           | 3             | N       |             | N             | 1     | 2           | 3             | N | 1 | 2           | 3             |  |
| VL1-E           | X6:1                   | Х         |             |               |         |             |               |       |             |               |   |   |             |               |  |
| V L2-E          | X6:2                   |           | Х           |               |         |             |               |       |             |               |   |   |             |               |  |
| V L3-E          | X6:3                   |           |             | Х             |         |             |               |       |             |               |   |   |             |               |  |
| V(2)-1          |                        |           |             |               |         | Х           |               |       |             |               |   |   |             |               |  |
| LL1             | X4:3                   |           |             |               |         |             |               | Х     |             |               |   |   |             |               |  |
| IL2             | X4:6                   |           |             |               |         |             |               |       | Х           |               |   |   |             |               |  |
| I L3            | X4:9                   |           |             |               |         |             |               |       |             | Х             |   |   |             |               |  |
| I(2)-1          |                        |           |             |               |         |             |               |       |             |               |   | X |             |               |  |
| 1(2)-2          |                        |           |             |               |         |             |               |       |             |               |   |   | X           |               |  |
| I(2)-3          |                        |           |             |               |         |             |               |       |             |               |   |   |             | X             |  |

| Lisa 21. <i>Test Universe</i> analoog sisendid | (kuvatõmmis programmist) |
|------------------------------------------------|--------------------------|
|------------------------------------------------|--------------------------|

| al | Analog Outputs | Binary / Analog Inp    | uts | Binar | y Out | puts | DC  | Analo | g Inpu | uts | Time S | Source | e   |      |     |     |     |     |     |     |     |     |   |      |    |
|----|----------------|------------------------|-----|-------|-------|------|-----|-------|--------|-----|--------|--------|-----|------|-----|-----|-----|-----|-----|-----|-----|-----|---|------|----|
|    |                |                        |     |       |       |      |     |       |        |     |        |        | C   | MC35 | 56  |     |     |     |     |     |     |     |   |      |    |
|    |                |                        |     |       |       |      |     |       |        |     |        |        | J   | H535 | s   |     |     |     |     |     |     |     |   |      |    |
|    |                | Function               | Bin | ary   | Bir   | ary  | Bin | ary   | Bin    | ary | Bin    | ary    | Bin | ary  | Bin | ary | Bin | ary | Bin | ary | Bin | ary | C | ount | er |
|    |                | Potential Free         | -   |       | E     | /    | E   |       |        |     |        |        |     |      |     |     | E   |     |     |     |     |     |   |      |    |
|    |                | Nominal Range          |     |       |       |      |     |       |        |     |        |        |     |      |     |     |     |     |     |     |     |     |   |      |    |
|    |                | Threshold              |     |       |       |      |     |       |        |     |        |        |     |      |     |     |     |     |     |     |     |     |   |      |    |
|    | Display Name   | Connection<br>Terminal | 1+  | 1-    | 2+    | 2-   | 3+  | 3-    | 4+     | 4-  | 5+     | 5-     | 6+  | 6-   | 7+  | 7-  | 8+  | 8-  | 9+  | 9-  | 10+ | 10- |   | 2    |    |
|    | Start          | X2:25 - X2:29          | Х   |       |       |      |     |       |        |     |        |        |     |      |     |     |     |     |     |     |     |     |   |      | Π  |
|    | Trip           | X2:26 - X2:30          |     |       | Х     |      |     |       |        |     |        |        |     |      |     |     |     |     |     |     |     |     |   |      |    |
|    | Close command  |                        |     |       |       |      | Х   |       |        |     |        |        |     |      |     |     |     |     |     |     |     |     |   |      |    |
|    | Bin. in 4      |                        |     |       |       |      |     |       | Х      |     |        |        |     |      |     |     |     |     |     |     |     |     |   |      |    |
|    | Bin. in 5      |                        |     |       |       |      |     |       |        |     | Х      |        |     |      |     |     |     |     |     |     |     |     |   |      |    |
|    | Bin. in 6      |                        |     |       |       |      |     |       |        |     |        |        | Х   |      |     |     |     |     |     |     |     |     |   |      |    |
|    | Bin. in 7      |                        |     |       |       |      |     |       |        |     |        |        |     |      | Х   |     |     |     |     |     |     |     |   |      |    |
|    | Bin. in 8      |                        |     |       |       |      |     |       |        |     |        |        |     |      |     |     | Х   |     |     |     |     |     |   |      |    |

| -Device                   |         | Nominal Value  | is the second second se |                 | Other Device Properties                  |                 |
|---------------------------|---------|----------------|----------------------------------------------------------------------------------------------------|-----------------|------------------------------------------|-----------------|
| Name/description:         | ja I>>> | Number of pl   | nases: 0 2                                                                                                    | • 3             | Drop-out time:                           | 20,000 ms       |
| Manufacturer:             |         | f nom:         | 50,000 Hz                                                                                                    | ]               | -Limits                                  |                 |
|                           |         |                | Primary                                                                                                    | Secondary       | V max:                                   | 200,000 V (L-L) |
| Device type:              |         | V nom:         | 6,600 kV (L-L)                                                                                                    | 110,000 V (L-L) | I max:                                   | 20,000 A        |
| Device address:           |         |                | 3,811 kV (L-N)                                                                                                    | 63,509 V (L-N)  | Overload Detection Sensitivity           | 0.000 s         |
| Sarial/model pumbers      |         |                |                                                                                                    |                 | O Low Off                                | 0,000 3         |
| Senarymoder number .      |         | I nom:         | 400,000 A                                                                                                    | 1,000 A         |                                          |                 |
|                           |         | Residual Volta | age and Current                                                                                                    |                 | Debounce/Deglitch Filters Debounce time: | 3,000 ms        |
| Additional information 1: |         | Direction of r | esidual                                                                                                    | 3 * V0          | Deglitch time:                           | 0,000 s         |
| Additional information 2: |         | Direction of r | esidual                                                                                                    | 2 \$ 10         |                                          |                 |
| Substation                |         | current:       |                                                                                                    | -5 10           | _                                        |                 |
| Name:                     |         | Instrumer      | nt transformers                                                                                                    |                 |                                          |                 |
| Address:                  |         |                | Primary                                                                                                    | Secondary       |                                          |                 |
| Bay                       |         | VN:            | 3,811 kV                                                                                                    | 63,509 V        |                                          |                 |
| Name:                     |         | This           | 400.000 A                                                                                                    | 1.000 4         |                                          |                 |
| Address:                  |         | TIA:           | 100,000 H                                                                                                    | 1,000 /         |                                          |                 |

## Lisa 22. Test Universe üldandmed (kuvatõmmis programmist)

Lisa 23. Klemmid

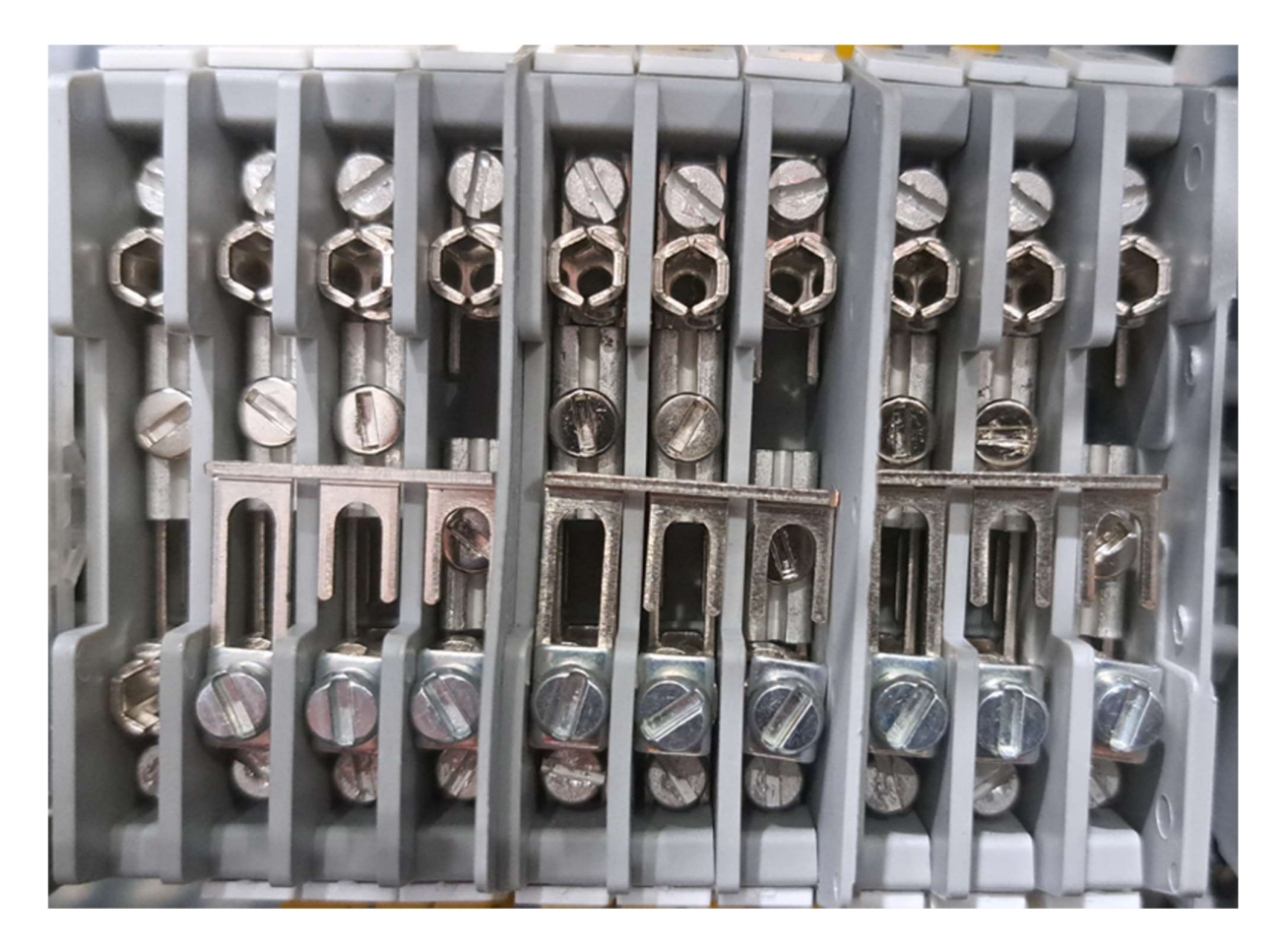

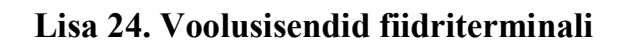

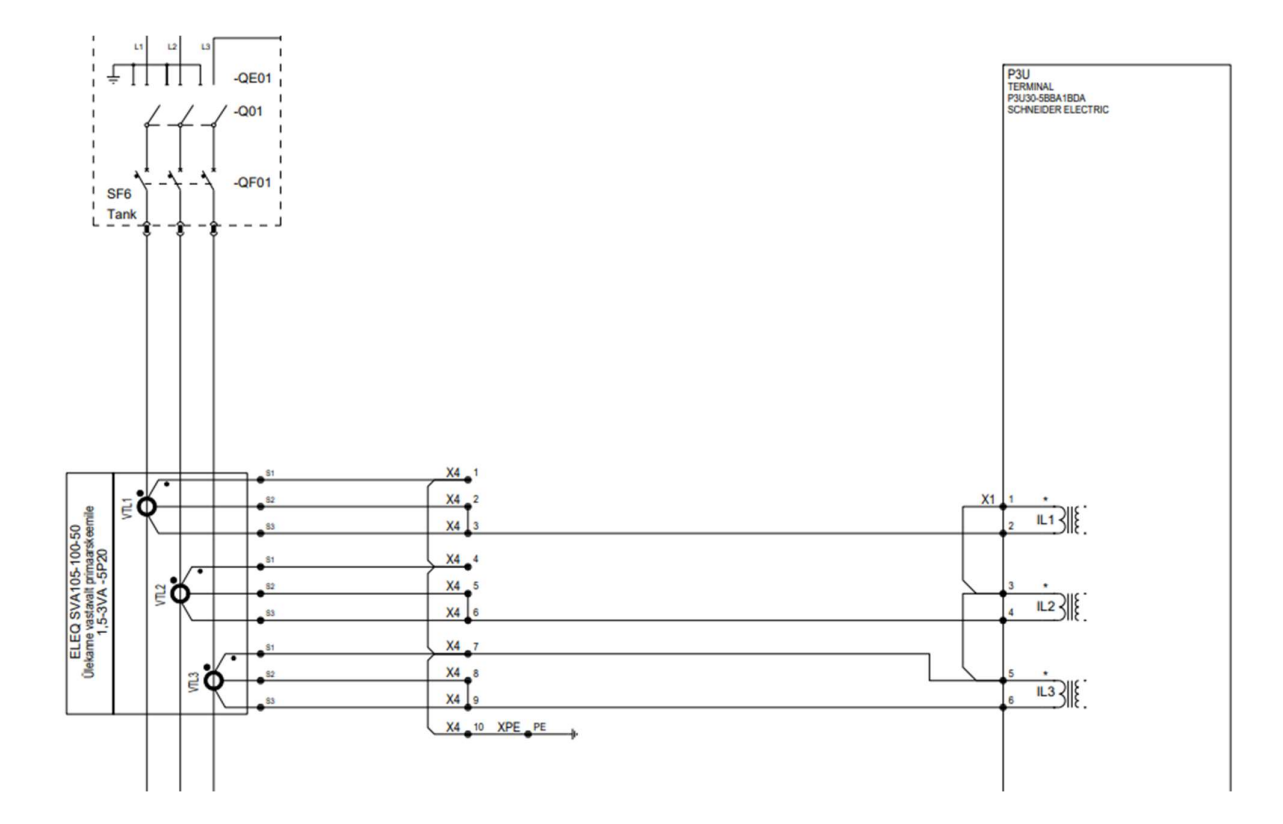

## Lisa 25. Pingesisendid fiidriterminalil

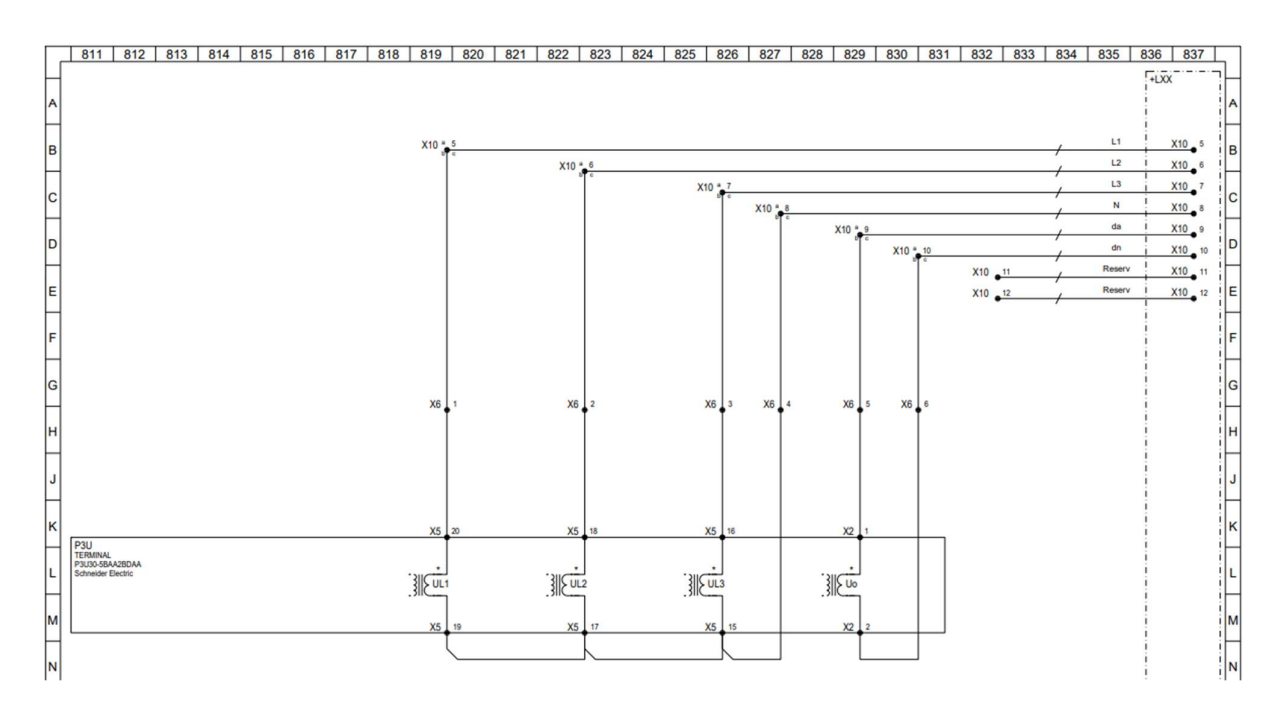

Lisa 26. Reserv releed fiidriterminalil

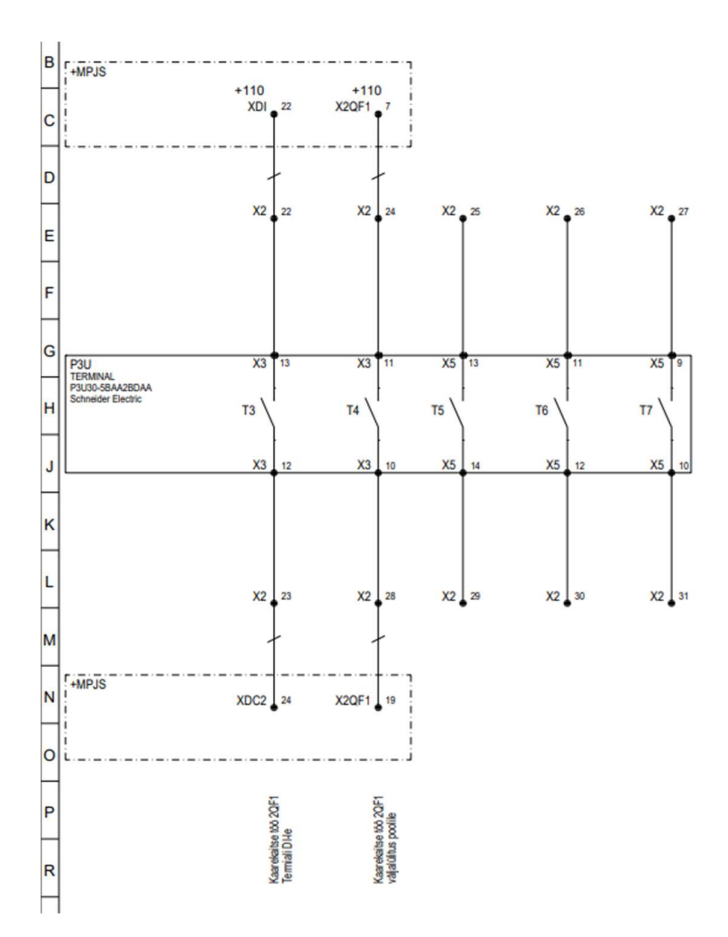

Lisa 27. Summavoolutransformaatorid keldris

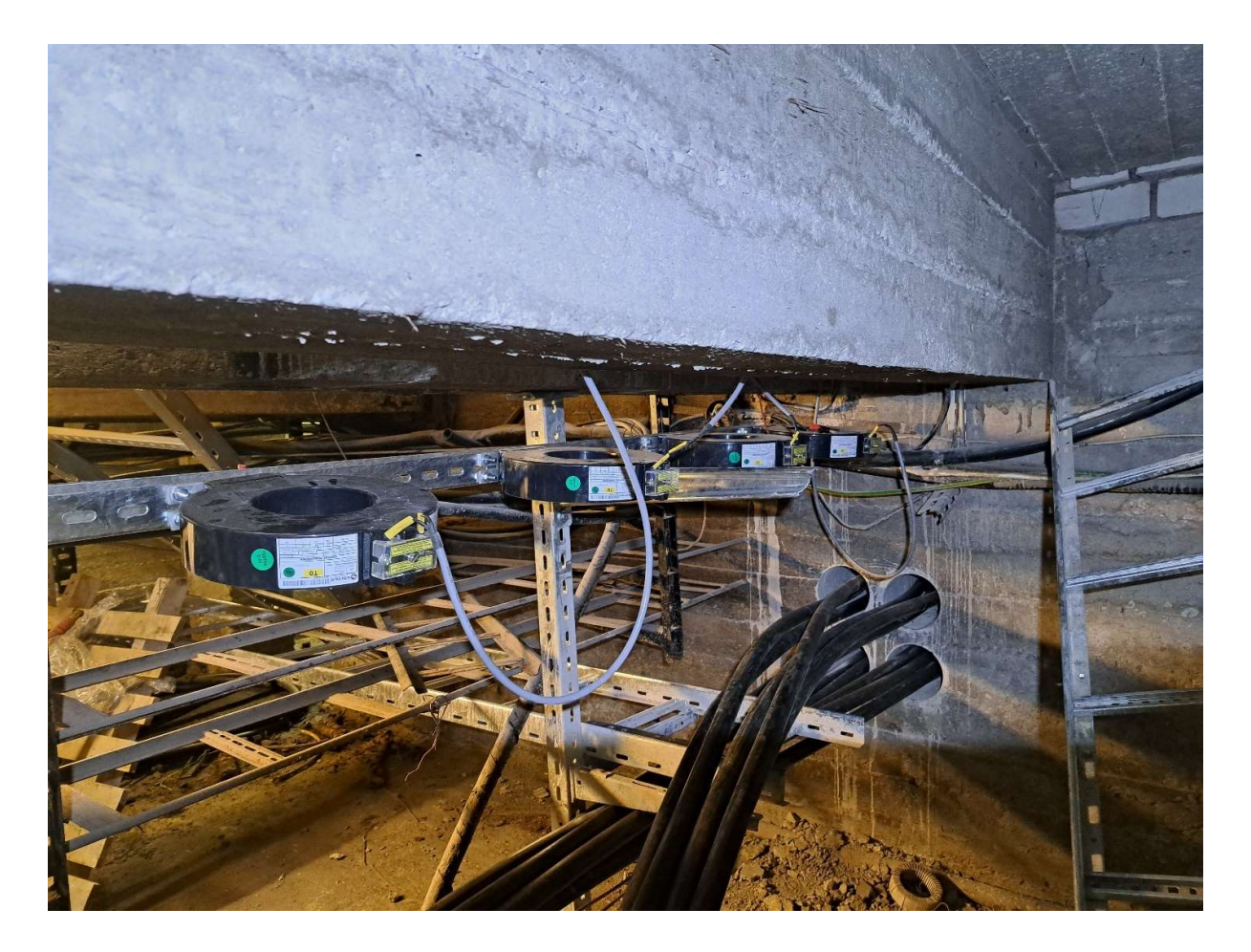

|        |                      | <del>С</del> – | • ←      | € ⊻        | Auto address | IP Expand | AB LAN1 | V        | Position 1 |
|--------|----------------------|----------------|----------|------------|--------------|-----------|---------|----------|------------|
| OSI    | ddr): H              |                |          |            |              |           |         |          |            |
| igita  | I Inputs Digital Out | puts           |          |            |              |           |         |          |            |
| P      | revious              |                |          |            |              |           |         |          |            |
|        | DI_ISIM_9            | DI_ISIM ~      | Invert N | ∨ TF(ms)   | 10 TM(ms*10) | 0 NChat   | 0 TChat | 0        |            |
| 2      | DI_ISIM_10           | DI_ISIM ~      | Invert Y | ∨ TF(ms)   | 10 TM(ms*10) | 0 NChat   | 0 TChat | 0        |            |
| 7      | DI_ISIM_11           | DI_ISIM ~      | Invert Y | V TF(ms)   | 10 TM(ms*10) | 0 NChat   | 0 TChat | 0        |            |
| 7      | DI_ISIM_12           | DI_ISIM ~      | Invert N | V TF(ms)   | 10 TM(ms*10) | 0 NChat   | 0 TChat | 0        |            |
| 2      | DL ISIM_13           | DI_ISIM ~      | Invert N | ✓ TF(ms)   | 10 TM(ms*10) | 0 NChat   | 0 TChat | 0        |            |
| 2      | DI ISIM 14           | DI ISIM V      | Invert N | TE(ms)     | 10 TM(ms*10) | 0 NChat   | 0 TChat | 0        |            |
|        | DUSIM 15             | - DLISIM       | lovert N | TE(ma)     | 10 TM(mott0) | NChai     |         |          |            |
| ×      |                      | DURM           |          | ✓ IF(IIIS) |              |           |         |          |            |
| $\leq$ | DI_ISIM_10           |                | invert N | V TF(ms)   | 10 TM(ms*10) | NChar     | U IChat | <u> </u> |            |
|        |                      |                |          |            |              |           |         |          |            |

Lisa 28. Easergy Builder and mepuntkid (kuvatõmmis programmist)

| 2 W  | orkSpace 💾 Save 🏦 S | Send Configuration to | RTU File          | View Help              | Add-Ons          |                        |                             |                           |                        |                             |                           |
|------|---------------------|-----------------------|-------------------|------------------------|------------------|------------------------|-----------------------------|---------------------------|------------------------|-----------------------------|---------------------------|
| Dev  | ices Channels       | coreDb Syn            | chronization      |                        |                  |                        |                             |                           |                        |                             |                           |
| 30   |                     |                       |                   |                        |                  |                        |                             |                           |                        |                             |                           |
| Stat | us Command          | Analog Setp           | oint dbNET        |                        |                  |                        |                             |                           |                        |                             |                           |
|      | Name                | s                     | Source            | ~                      | AND 🗸            | Destination            | ~                           | Ń                         | 2 📉 🗆 Error r          | ows                         |                           |
|      | Name                | Description           | Source1<br>Device | Source1<br>Coordinates | Source1<br>Vmask | Destination1<br>Device | Destination1<br>Coordinates | Destination1<br>Threshold | Destination2<br>Device | Destination2<br>Coordinates | Destination2<br>Threshold |
| 16   | MX00184             | L14 Relay IFLTG       | L14               | [L14Relay/IFLTG        |                  |                        |                             |                           |                        |                             |                           |
| 7    | MX00185             | L14 Relay IFLTG       | L14               | [L14Relay/IFLTG        |                  |                        |                             |                           |                        |                             |                           |
| 18   | L14_DIAG_HEALTH     | Diagnostic point (    | L14               | DIAG:HEALTH            |                  |                        |                             |                           |                        |                             |                           |
| 19   | MPJS_DIAG_HEALTH    | Diagnostic point (    | MPJS              | DIAG:HEALTH            |                  |                        |                             |                           |                        |                             |                           |
| 50   | M1_Ua               | faasipinge A          | M1                | IR:0:F                 |                  | ModBus                 | HR:6021:F                   | 0.05                      | Modbus2                | HR:6021:F                   | 0.05                      |
| 51   | M1_Ub               | faasipinge B          | M1                | IR:2:F                 |                  | ModBus                 | HR:6023:F                   | 0.05                      | Modbus2                | HR:6023:F                   | 0.05                      |
| 52   | M1_Uc               | faasipinge c          | M1                | IR:4:F                 |                  | ModBus                 | HR:6025:F                   | 0.05                      | Modbus2                | HR:6025:F                   | 0.05                      |
| 3    | M1_ILa              | faasivoolA            | M1                | IR:6:F                 |                  | ModBus                 | HR:6027:F                   | 1                         | Modbus2                | HR:6027:F                   | 1                         |
| 4    | M1_ILb              | faasivool B           | M1                | IR:8:F                 |                  | ModBus                 | HR:6029:F                   | 1                         | Modbus2                | HR:6029:F                   | 1                         |
| 5    | M1_ILc              | faasivool C           | M1                | IR:10:F                |                  | ModBus                 | HR:6031:F                   | 1                         | Modbus2                | HR:6031:F                   | 1                         |
| 56   | M1_P                | aktiivvoimsus         | M1                | IR:52:F                |                  | ModBus                 | HR:6033:F                   | 10                        | Modbus2                | HR:6033:F                   | 10                        |
| 7    | M1_Q                | reaktiivvoimsus       | M1                | IR:60:F                |                  | ModBus                 | HR:6035:F                   | 10                        | Modbus2                | HR:6035:F                   | 10                        |
| 8    | M1_f                | sagedus               | M1                | IR:70:F                |                  |                        |                             |                           |                        |                             |                           |
| 9    | M1_Uab              | faasipinge AB         | M1                | IR:200:F               |                  | ModBus                 | HR:6037:F                   | 0.05                      | Modbus2                | HR:6037:F                   | 0.05                      |
| 0    | M1_Ubc              | faasipinge BC         | M1                | IR:202:F               |                  | ModBus                 | HR:6039:F                   | 0.05                      | Modbus2                | HR:6039:F                   | 0.05                      |
| 1    | M1_Uca              | faasipinge CA         | M1                | IR:204:F               |                  | ModBus                 | HR:6041:F                   | 0.05                      | Modbus2                | HR:6041:F                   | 0.05                      |
| 2    | M2_Ua               | faasipinge A          | M2                | IR:0:F                 |                  | ModBus                 | HR:6043:F                   | 0.05                      | Modbus2                | HR:6043:F                   | 0.05                      |
| 3    | M2_Ub               | faasipinge B          | M2                | IR:2:F                 |                  | ModBus                 | HR:6045:F                   | 0.05                      | Modbus2                | HR:6045:F                   | 0.05                      |
| 4    | M2_Uc               | faasipinge c          | M2                | IR:4:F                 |                  | ModBus                 | HR:6047:F                   | 0.05                      | Modbus2                | HR:6047:F                   | 0.05                      |
| 5    | M2_ILa              | faasivoolA            | M2                | IR:6:F                 |                  | ModBus                 | HR:6049:F                   | 1                         | Modbus2                | HR:6049:F                   | 1                         |
| 6    | M2_ILb              | faasivool B           | M2                | IR:8:F                 |                  | ModBus                 | HR:6051:F                   | 1                         | Modbus2                | HR:6051:F                   | 1                         |
| 37   | M2_ILc              | faasivool C           | M2                | IR:10:F                |                  | ModBus                 | HR:6053:F                   | 1                         | Modbus2                | HR:6053:F                   | 1                         |
| 8    | M2_P                | aktiivvoimsus         | M2                | IR:52:F                |                  | ModBus                 | HR:6055:F                   | 10                        | Modbus2                | HR:6055:F                   | 10                        |
| 9    | M2_Q                | reaktiivvoimsus       | M2                | IR:60:F                |                  | ModBus                 | HR:6057:F                   | 10                        | Modbus2                | HR:6057:F                   | 10                        |
| 0    | M2_f                | sagedus               | M2                | IR:70:F                |                  |                        |                             |                           |                        |                             |                           |
| 1    | M2_Uab              | faasipinge AB         | M2                | IR:200:F               |                  | ModBus                 | HR:6059:F                   | 0.05                      | Modbus2                | HR:6059:F                   | 0.05                      |
| 2    | M2 Ubc              | faasipinge BC         | M2                | IR:202:F               |                  | ModBus                 | HR:6061:F                   | 0.05                      | Modbus2                | HR:6061:F                   | 0.05                      |
| 3    | M2 Uca              | faasipinge CA         | M2                | IR:204:F               |                  | ModBus                 | HR:6063:F                   | 0.05                      | Modbus2                | HR:6063:F                   | 0.05                      |
|      |                     |                       |                   |                        |                  |                        |                             |                           |                        |                             |                           |

## Lisa 29. Easergy Builder mõõtmised (kuvatõmmis programmist)

| 2 C  |                            | Synchromzauc         | RE                |                        |                  |                        |                                |                        |                             |                        |                             |                        |
|------|----------------------------|----------------------|-------------------|------------------------|------------------|------------------------|--------------------------------|------------------------|-----------------------------|------------------------|-----------------------------|------------------------|
| Stat | us Command Analog          | Setpoint db          | NET               |                        |                  |                        |                                |                        |                             |                        |                             |                        |
|      | Name                       | Source               | ×                 | AND                    | ~                | Destination            | ~ <b>~ ~ % ~</b>               | ] Error rows           |                             |                        |                             |                        |
|      | Name                       | Description          | Source1<br>Device | Source1<br>Coordinates | Source1<br>Vmask | Destination1<br>Device | Destination1<br>Coordinates    | Destination2<br>Device | Destination2<br>Coordinates | Destination3<br>Device | Destination3<br>Coordinates | Destination4<br>Device |
|      | RTU_KL_Valjas              | DI_ISIM 1            | claq              | 1000020000             |                  | Events                 | RTU_KL_Valjas:SPS              | ModBus                 | HR:1001                     | Modbus2                | HR:1001                     |                        |
|      | Switchi_rike               | DI_ISIM 2            | claq              | 1000020001             |                  | Events                 | Switchi_rike:SPS               | ModBus                 | HR:1002                     | Modbus2                | HR:1002                     |                        |
|      | RESERV1_1                  | DI_ISIM 3            | claq              | 1000020002             |                  |                        |                                |                        |                             |                        |                             |                        |
|      | RESERV1_2                  | DI_ISIM 4            | claq              | 1000020003             |                  | 2                      |                                |                        |                             |                        |                             |                        |
|      | ls_KL_Valjas               | DI_ISIM_1            | clag              | 1001020000             |                  | Events                 | ls_KL_Valjas:SPS               | ModBus                 | HR:1003                     | Modbus2                | HR:1003                     |                        |
|      | ls_Kaitserelee_Rike        | DI_ISIM_2            | claq              | 1001020001             |                  | Events                 | Is_Kaitserelee_Rike:SPS        | ModBus                 | HR:1004                     | Modbus2                | HR:1004                     |                        |
|      | Ils_KL_Valjas              | DI_ISIM_3            | clag              | 1001020002             |                  | Events                 | lis_KL_Valjas:SPS              | ModBus                 | HR:1005                     | Modbus2                | HR:1005                     |                        |
|      | IIs_Kaitserelee_Rike       | DLISIM_4             | claq              | 1001020003             |                  | Events                 | lis_Kaitserelee_Rike:SPS       | ModBus                 | HR:1006                     | Modbus2                | HR:1006                     |                        |
|      | DC_Keskus_Aku_Toitel       | DI_ISIM_5            | clag              | 1001020004             |                  | Events                 | DC_Keskus_Aku_Toitel:SPS       | ModBus                 | HR:1007                     | Modbus2                | HR:1007                     |                        |
|      | DC_Keskus_Maa              | DI_ISIM_6            | claq              | 1001020005             |                  | Events                 | DC_Keskus_Maa:SPS              | ModBus                 | HR:1008                     | Modbus2                | HR:1008                     |                        |
| i.   | DC_Keskus_KL_Valjas        | DI_ISIM_7            | claq              | 1001020006             |                  | Events                 | DC_Keskus_KL_Valjas:SPS        | ModBus                 | HR:1009                     | Modbus2                | HR:1009                     |                        |
|      | DC_Keskus_Viga             | DI_ISIM_8            | claq              | 1001020007             |                  | Events                 | DC_Keskus_Viga:SPS             | ModBus                 | HR:1010                     | Modbus2                | HR:1010                     |                        |
| 2    | DC_Keskus_Aku_UleAla_Pinge | DI_ISIM_9            | clag              | 1001020008             |                  | Events                 | DC_Keskus_Aku_UleAla_Pinge:SPS | ModBus                 | HR:1011                     | Modbus2                | HR:1011                     |                        |
| 5    | MPJS_Terminali_Rike        | DI_ISIM_10           | clag              | 1001020009             |                  | Events                 | MPJS_Terminali_Rike:SPS        | ModBus                 | HR:1012                     | Modbus2                | HR:1012                     |                        |
|      | MPJS_Terminali_KL_Valjas   | DI_ISIM_11           | claq              | 1001020010             |                  | Events                 | MPJS_Terminali_KL_Valjas:SPS   | ModBus                 | HR:1013                     | Modbus2                | HR:1013                     |                        |
|      | RESERV2_1                  | DI_ISIM_12           | claq              | 1001020011             |                  | 2                      |                                |                        |                             |                        |                             |                        |
| 6    | RESERV2_2                  | DI_ISIM_13           | claq              | 1001020012             |                  |                        |                                |                        |                             |                        |                             |                        |
|      | RESERV2_3                  | DI_ISIM_14           | clag              | 1001020013             |                  |                        |                                |                        |                             |                        |                             |                        |
| 3    | RESERV2_4                  | DI_ISIM_15           | claq              | 1001020014             |                  |                        |                                |                        |                             |                        |                             |                        |
| 6    | RESERV2_5                  | DUISIM_16            | claq              | 1001020015             |                  | - 2                    |                                |                        |                             | -                      |                             |                        |
|      | D001_COMM_DIAG             | COMM_DIAG            | claq              | 1001000000             |                  |                        |                                |                        |                             |                        |                             |                        |
|      | D001_HW_DIAG               | HW_DIAG              | claq              | 1001000001             |                  |                        |                                |                        |                             |                        |                             |                        |
| 2    | WARN_BAT                   | Low battery war      | supervision       | WARN_BAT               |                  |                        |                                | 1                      |                             |                        |                             |                        |
| 1    | FAIL_SYNC1                 | Fail in primary sy   | supervision       | FAIL_SYNC1             |                  | Events                 | FAIL_SYNC1:TIME                |                        |                             |                        |                             |                        |
| 1    | FAIL_SYNC2                 | Fail in secondary    | supervision       | FAIL_SYNC2             |                  | Events                 | FAIL_SYNC2:TIME                |                        |                             |                        |                             |                        |
|      | FAIL_CONF                  | Fail in the config   | supervision       | FAIL_CONF              |                  |                        |                                |                        |                             |                        |                             |                        |
| 5    | FAIL_RTU                   | FAIL_CONF is 1       | supervision       | FAIL_RTU               |                  |                        |                                |                        |                             |                        |                             |                        |
| 7    | DOING WELL                 | Signal for indicati. |                   |                        |                  | supervision            | DOING WELL                     |                        |                             |                        |                             |                        |
| 3    |                            |                      |                   |                        |                  | Events                 | Initial Timeout SPS            |                        |                             |                        |                             |                        |

Lisa 30. Easergy Builder signaalid valmis (kuvatõmmis programmist)

#### Lisa 31. Tavakontroll

| ES ELTECH Madalpingelise a                       | paraadikooste tavakontroll               | Vers: 13.11.<br>Leh    |
|--------------------------------------------------|------------------------------------------|------------------------|
| Toode on testitud vastavalt standardile EVS-EN ( | 51439-1:2012 punktile 11. Tavakontroll   |                        |
| Tellija:                                         | Valmistaja: Eltech Solutions OO          |                        |
| Objekt: Ülemiste katlamaja alajaama rek.         | Tellimuse nr: SO1095-09                  |                        |
| Toode: Spacial 3D. AK                            |                                          |                        |
| Toote lisaandmed (nimipinge, nimivool, kaitser   | aste): Un=230/400 VAC, In=5 A, IP44, IK1 | 0                      |
| Nupperi <u>20,22,2022</u>                        | Pole antud koostel rak                   | Korras X<br>kendatav - |
| 1. Visuaalne kontroll                            | 6. Dielektrilised omadused               |                        |
| Ömbriste kaitseaste IP                           | L1+L2+L3+(N) - 0mbris (PE/P              | EN)                    |
| Õhk- ja roomevahemikud                           | L1 - L2+L3+(N)+ümbris (PE/P              | EN)                    |
| Kaitse elektrilöögi eest ja kaitseahela pidevus  | L2 – L1+L3+(N)+0mbris (PE/P)             | EN) -                  |
| Kaitsedetailid (katted)                          | L3 – L1+L2+(N)+0mbris (PE/P)             | EN)                    |
| 2. Sisseehitatud komponentide kompleksus         | Abiahelad - ümbris (PE/PEN)              |                        |
| Aparaadid                                        | 7. Juhtmete ühendamine,                  |                        |
| Tähistused ja markeeringud                       | toimimisomadused ja funktsioon           | nid                    |
| 3. Sisemised elektriahelad ja ühendused          | Faaside järjestus                        | $\times$               |
| Liited/ ühendused                                | ➤ Juht- ja abipinged                     | -                      |
| Voolujuhtide ristlõiked                          | X Juhtahelad                             | $\times$               |
| Kaitsejuhtide PE/PEN ristlöiked                  | Signalisatsioon                          | -                      |
| 4. Välisjuhtide klemmid                          | Blokeeringud                             |                        |
| Koguse, tüübi ja märgistuse vastavus             | Seadmed                                  |                        |
| 5. Mehaaniline toimivus                          | Mööteriistad                             | · · ·                  |
| Koormus- ja kaitselülitid                        | Mõõtetrafod ja -ahelad                   | $\times$               |
| Juhtnupud ja -võtmed                             | Sätted                                   | -                      |
| Uksed ja lukud                                   | ×                                        |                        |
| Blokeeringud                                     |                                          |                        |
| Kaitseseadmed                                    |                                          |                        |

MÄRKUSED:

## Lisa 32. Fiidriterminali testraport

| Davlasy                                                                                                    | Destanti                       |                                                                                           | . /.                          |                          |                                                                                     |                                                  |              |   |
|----------------------------------------------------------------------------------------------------|--------------------------------|-------------------------------------------------------------------------------------------|-------------------------------|--------------------------|-------------------------------------------------------------------------------------|--------------------------------------------------|--------------|---|
| S/N:                                                                                                    | EB22323001                     | elay (P3U30)<br>9                                                                         | v                             | /ID:                     | P3U30-0338                                                                          | 30                                               | L14          |   |
| Program version:<br>HW version:<br>Order code:<br>Auxiliary power:<br>Nominal inputs currer<br>Nominal inputs voltag<br>Frequency: | nt:<br>e:                      | 30.205<br>1.6<br>5BAA2BDAA<br>48 - 230 Vac/do<br>In: 1/5A Io1n: 1<br>100/110V<br>50/60 Hz | :<br>0.2/1A                   |                          |                                                                                     |                                                  |              |   |
| Auxiliary power:                                                                                                    |                                | Voltage                                                                                   | Current                       |                          | Power ( < 15                                                                        | 5W)                                              |              | - |
| Communication:                                                                                                    | Local (fr                      | 110 Vd<br>ont) 🔽                                                                          | с 60<br>] ОК                  | mA                       | 6.60 W                                                                              | I                                                |              |   |
| Digital inputs:<br>Output relays:<br>Insulation Test:                                                                              | Kemote                         | 도<br>도<br>도<br>도<br>도<br>도                                                                | ТОК (<br>ОК (<br>ОК (<br>ОК ( | Conne<br>Conne<br>IEC 60 | ntenace<br>t (MAC 001AD3<br>ctors: X3:3-6,X4<br>ctors: X3:7-20,X<br>0255-27 2kV, 50 | 0262F7)<br>I:1-14,X5:1-8 )<br>(5:9-14 )<br>0Hz ) |              |   |
| Meas. Accuracy:                                                                                                    | CT = 50<br>CTo = 50<br>VT1000/ | 00 A / 5 A (In = 5<br>00 A / 5 A (In = 5 /<br>100V f=50Hz                                 | A)<br>A) or 100 A/1           | 1A (I                    | n = 1 A )                                                                           |                                                  |              |   |
| Current channels:                                                                                                    |                                | Channel                                                                                   | Supply valu                   | ue                       | Measured                                                                            | Error                                            | Tolerance    | T |
|                                                                                                    | 0,1 x In                       | IL1<br>IL2<br>II.3                                                                        | 0.4999                        | A                        | 500 A<br>500 A                                                                      | 0.02 %                                           | ±2,5%        | Ē |
|                                                                                                    | 1,0 x In                       | IL1<br>IL2                                                                                | 4.9988                        | A                        | 4998 A<br>4998 A                                                                    | -0.02 %<br>-0.02 %                               | ±0,4%        | Ē |
|                                                                                                    | 4,0 x In                       | IL1<br>IL2<br>IL3                                                                         | 20.0002                       | A                        | 20037 A<br>20041 A<br>20029 A                                                       | 0.18 %                                           | ±2,5%        | E |
| Residual current:                                                                                                    |                                | Channel                                                                                   | Supply years                  |                          | Manage                                                                              | 5.14 %                                           |              |   |
|                                                                                                    | 0.01 x In                      | In = 0.2 A                                                                                | 0.0020                        | A                        | 0.20 A                                                                              | 0.00 %                                           | +2052        | ÷ |
|                                                                                                    | 0.10 x In                      | In = 0,2 A                                                                                | 0.0201                        | A                        | 2.00 A                                                                              | -0.50 %                                          | ±2%          | H |
|                                                                                                    | 1.00 x In                      | In = 0,2 A                                                                                | 0.1998                        | A                        | 20 A                                                                                | -0.05 %                                          | ±0,3%        | F |
|                                                                                                    | 0,01 x In                      | In = 1 A                                                                                  | 0.0102                        | A                        | 1.02 A                                                                              | 0.00 %                                           | ±20%         |   |
|                                                                                                    | 0.10 x In<br>1.00 x In         | In = 1 A<br>In = 1 A                                                                      | 0.0999                        | A                        | 9.99 A<br>100 A                                                                     | -0.15 %                                          | ±2%<br>±0.3% | F |
| Voltage chappels:                                                                                                    |                                | 1.01                                                                                      | 1                             |                          |                                                                                     |                                                  |              | _ |
| voltage channels:                                                                                                    |                                | Channel                                                                                   | Supply valu                   | ie                       | Measured                                                                            | Error                                            | Tolerance    | Ľ |
| mode: JLN/LNy                                                                                                    | 0,02 x Un                      | ULI                                                                                       | 2.00                          | V                        | 20.0 V                                                                              | -0.04 %                                          | -            | Ľ |
|                                                                                                    | 1                              | 012                                                                                       | 2.00                          | V                        | 20.0 V                                                                              | -0.07 %                                          | 1250/        | H |
|                                                                                                    |                                | ULIV                                                                                      | 2.00                          | ÷ +                      | 20.0 V                                                                              | -0.07 %                                          | \$25%        | H |
|                                                                                                    | 0,1 x Un                       | UL1                                                                                       | 10.00                         | v l                      | 100.0 V                                                                             | -0.02 %                                          |              | ⊢ |
|                                                                                                    |                                | UL2                                                                                       | 10.00                         | v l                      | 100.0 V                                                                             | -0.01 %                                          |              | F |
|                                                                                                    | 1                              | UL3                                                                                       | 10.00                         | v                        | 100.0 V                                                                             | -0.01 %                                          | ±2.5%        | F |
|                                                                                                    |                                | UL1y                                                                                      | 10.00                         | v                        | 100.0 V                                                                             | -0.01 %                                          |              | F |
|                                                                                                    |                                | 111.4                                                                                     | 100.00                        | V/                       | 1000.0 V                                                                            | 0.00 %                                           |              | r |
|                                                                                                    | 1,00 x Un                      | ULI                                                                                       | 100.00                        | v                        | 1000.0 0                                                                            | 0.00 /2                                          |              |   |
|                                                                                                    | 1,00 x Un                      | UL2                                                                                       | 100.00                        | v                        | 1000.0 V                                                                            | 0.00 %                                           |              | h |
|                                                                                                    | 1,00 x Un                      | UL2<br>UL3                                                                                | 100.00                        | v<br>v                   | 1000.0 V<br>1000.0 V                                                                | 0.00 %                                           | ±0,4%        |   |

Schneider

#### Lisa 33. Kaitsesätete arvutus

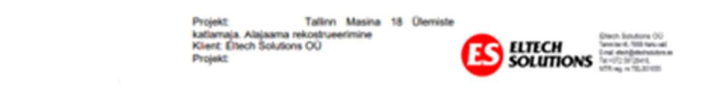

#### Kaitsesätete arvutus ja selektiivsuskontroll

#### 1. Algandmed

Kaitsesätete arvutamise põhjuseks on Ülemiste katlamaja 6 kV jaotla rekonstrueerimine. Sellega vahetatakse välja jaotuseeade ning kaitsereleed, tehakse ümberehitus toidetavas võrgus. Ülemiste katlamaja alajaam on kahesektsiooniline ning toidetav Ülemiste AJ fiidritest F651 ja F646. Toitepinge on 6.3 kV.

Lühisvoolud Ülemiste AJ 6 kV lattidel: Isc = 9.07 kA, min Isc = 8.56 kA.

Lühisvoolud Ülemiste katlamaja 6 kV lattidel: Isc = 8.10 kA, min Isc = 7.69 kA.

| Ülemiste<br>KM | R    | ×    | z    | lsc [kA] |
|----------------|------|------|------|----------|
| Max            | 0.06 | 0.44 | 0.45 | 8.10     |
| Min            | 0.07 | 0.47 | 0.47 | 7.69     |

Arvutustes on kasutatud oomilisi takistusi. Lihtsustusena ei arvestata asünkroonmootorite lühisvoolukomponenti kogulühisvoolus.

Arvutustes kasutusel olevad algandmed on saadud võrguettevõtte (Elektrilevi OÜ) infosüsteemidest, seadmete tootelehtedelt ning andmesiltidelt ja töö tellijalt.

#### 2. L11, Trafo T3

Nimivõimsus: 2000 kVa uk%=5.95% Nimipinged: 6300/690 V Relee: Schneider Electric P3U30 Voolutrafod: 100-200/1A Kaabilvoolutrafo: 100/1A

Liigvoolukaitse kiirem aste (3I>>>);

Trafo takistus 6.3 kV poolel:  $z_{T2000} \approx u_{k\%} \cdot \frac{U_n^2}{S_{n7}} = 0.0595 * \frac{6.3^2}{2.0} = 1.18 \,\Omega$ 

Maksimaaline lühisvool trafo taga (6.3 kV poolt vaadelduna):  $I_{sc max} = \frac{U_8}{\sqrt{3}(x_{sat} + x_{Troot})} = \frac{6.3}{\sqrt{3} 1.63} = 2.24 kA$ 

Minimaalne lühisvool trafo taga (6.3 kV poolt vaadelduna)::  $I_{sc\,min} = \frac{U_n}{\sqrt{2} \cdot (x_{sc} + x_{From})} = \frac{6.3}{\sqrt{2} \cdot 1.65} = 2.20 \ kA$ 

Liigvoolukaitse kiirema astme välistus trafo 0,69 lühisvoolust:  $I_{3>>} \ge 1,05 \cdot 2,24 = 2,35$  kA

Kaitse viide valitakse minimaalne võimalik, s.o 30 ms (kõver: DT) Valitud säte 3I>>>: 2400 A viitega DT 30 ms (12In//T, voolutrafo 200/1)

Kaitse tundlikkuse kontroll (trafo esine lühisvool):  $k = \frac{0.877690}{2400} = 2.8 > 1.5$ 

Liigvoolukaitse viitega aste (3I>) Trafo 2000 kVA nimivool:  $I_{nT2000} = 183, 3 A$ 

## Lisa 34. Digiallkirjastatud protokollid

| Ümbriku sisu                                  | 13 🛞          | D Ümbriku allkirjad                                                                            |   |  |  |  |  |  |
|-----------------------------------------------|---------------|------------------------------------------------------------------------------------------------|---|--|--|--|--|--|
| Masina L02 Releekaitse protokoll 11.01.23.pdf | ۲             | ERKO TARGAMAA - Allkiri on kehtiv<br>39905020239 - Allkirjastatud 07. veebruar 2023 kell 11:04 | ۲ |  |  |  |  |  |
| Masina L03 Releekaitse protokoll 08.12.22.pdf | ۲             |                                                                                                |   |  |  |  |  |  |
| Masina L05 Releekaitse protokoll 08.12.22.pdf | ۲             |                                                                                                |   |  |  |  |  |  |
| Masina L06 Releekaitse protokoll 11.01.23.pdf | ۲             |                                                                                                |   |  |  |  |  |  |
| Masina L07 Releekaitse protokoll 07.12.22.pdf | ۲             |                                                                                                |   |  |  |  |  |  |
| Masina L08 Releekaitse protokoli 11.01.23.pdf | ۲             |                                                                                                |   |  |  |  |  |  |
| Masina L09 Releekaitse protokoll 07.12.22.pdf | $^{()}$       |                                                                                                |   |  |  |  |  |  |
| Masina L10 Releekaitse protokoll 11.01.23.pdf | ۲             |                                                                                                |   |  |  |  |  |  |
| Masina L11 Releekaitse protokoll 07.12.22.pdf | ۲             |                                                                                                |   |  |  |  |  |  |
| Masina L12 Releekaitse protokoll 11.01.23.pdf | $\circledast$ |                                                                                                |   |  |  |  |  |  |
| Masina L13 Releekaitse protokoll 07.12.22.pdf | $^{\odot}$    |                                                                                                |   |  |  |  |  |  |
| Masina L14 Releekaitse protokoll 11.01.23.pdf | ۲             |                                                                                                |   |  |  |  |  |  |
| Masina L01 Releekaitse protokoll 08.12.22.pdf | $^{()}$       |                                                                                                |   |  |  |  |  |  |
|                                               |               |                                                                                                |   |  |  |  |  |  |

#### Lisa 35. Lühijuhend kaitsereleele P3U

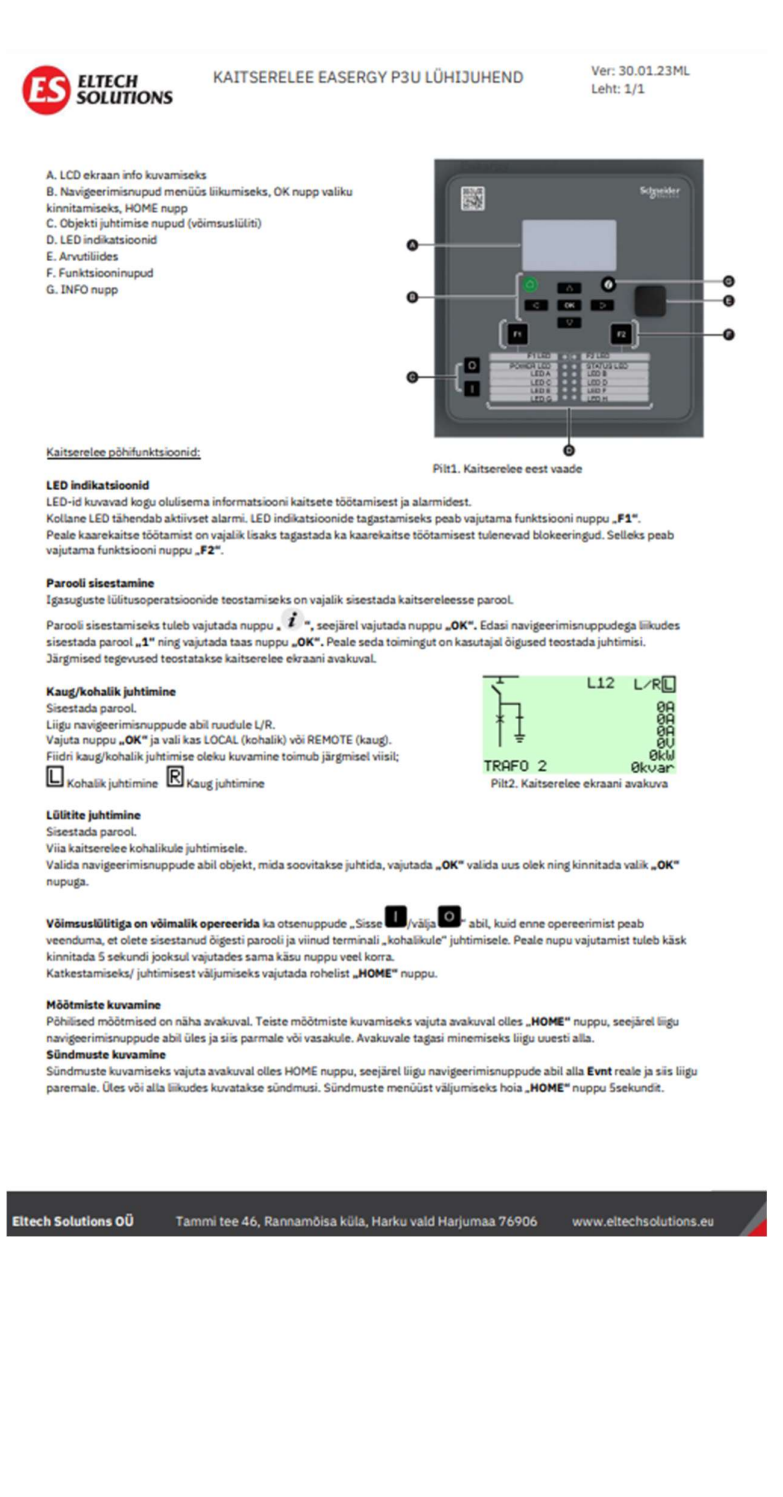